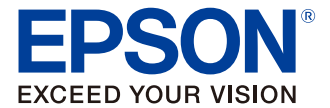

# TD Bridge テクニカルリファレンスガイド

TD Bridge の概要

インストール

設定

連携アプリケーション開発ガイド

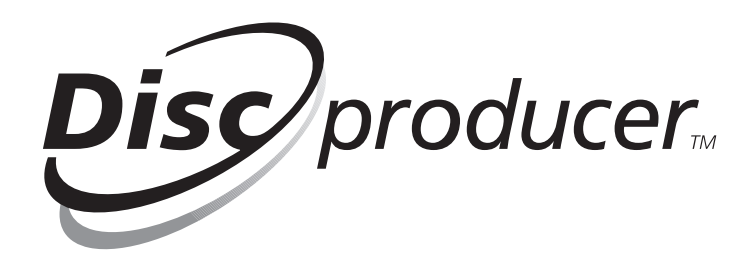

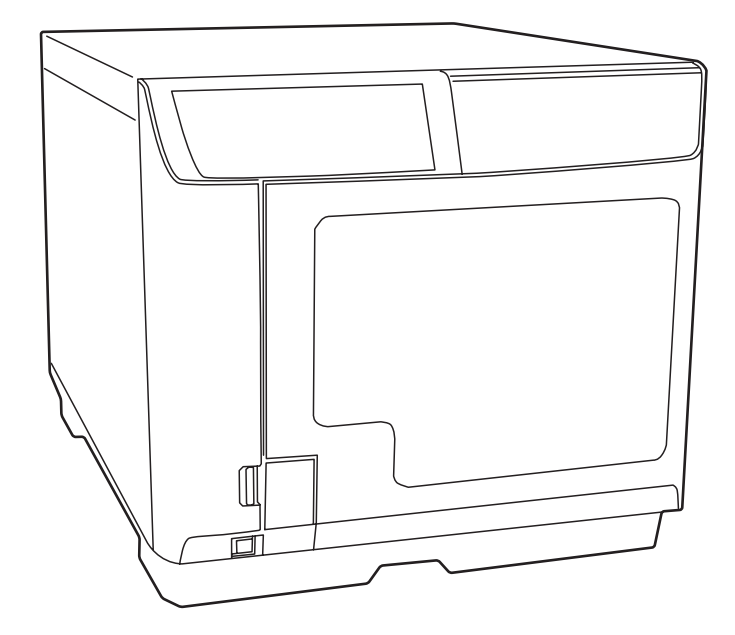

M00007307 Rev. J

#### ご注意

- 本書の内容の一部または全部を無断で転載、複写、複製、改ざんすることは固くお断りします。
- 本書の内容については、予告なしに変更することがあります。最新の情報はお問い合わせください。
- 本書の内容については、万全を期して作成いたしましたが、万一ご不審な点や誤り、記載もれなど、お気づきの 点がありましたらご連絡ください。
- 運用した結果の影響については、上項にかかわらず責任を負いかねますのでご了承ください。
- 本製品がお客様により不適切に使用されたり、本書の内容に従わずに取り扱われたり、またはエプソンおよびエ プソン指定の者以外の第三者により修理・変更されたことなどに起因して生じた損害などにつきましては、責任 を負いかねますのでご了承ください。
- エプソン純正品およびエプソン品質認定品以外のオプションまたは消耗品を装着してトラブルが発生した場合には、責任を負いかねますのでご了承ください。

#### 商標について

EPSON<sup>®</sup>、Disc Producer<sup>™</sup>はセイコーエプソン株式会社の登録商標です。

Windows<sup>®</sup>、Windows Vista<sup>®</sup>、Windows Server<sup>®</sup> は米国 Microsoft Corporation の米国およびその他の国における 商標または登録商標です。

© セイコーエプソン株式会社 2008-2011

## 安全のために

### 記号の意味

本書では以下の記号が使われています。それぞれの記号の意味をよく理解してから製品を取り扱ってください。

| 注意 | ご使用上、必ずお守りいただきたいことを記載しています。この表示を無視して誤った取り扱い<br>をすると、製品の故障や動作不良の原因になる可能性があります。 |
|----|-------------------------------------------------------------------------------|
| 参考 | 補足説明や知っておいていただきたいことを記載しています。                                                  |

## 使用制限

本製品を航空機・列車・船舶・自動車などの運行に直接関わる装置・防災防犯装置・各種安全装置など機能・精度な どにおいて高い信頼性・安全性が必要とされる用途に使用される場合は、これらのシステム全体の信頼性および安全 維持のためにフェールセーフ設計や冗長設計の措置を講じるなど、システム全体の安全設計にご配慮いただいた上で 当社製品をご使用いただくようお願いいたします。

本製品は、航空宇宙機器、幹線通信機器、原子力制御機器、医療機器など、きわめて高い信頼性・安全性が必要とさ れる用途への使用を意図しておりませんので、これらの用途には本製品の適合性をお客様において十分ご確認のう え、ご判断ください。

## 本書について

### 本書の目的

本書は、Disc producer (PP-100 / PP-100AP / PP-100N / PP-7050BD)を使ったディスク発行システムの 開発、設計に必要なすべての情報を開発技術者に提供することを、その目的としています。

### 本書の構成

本書は次のように構成されています。

- 第1章 TD Bridge の概要
- 第2章 インストール
- 第3章 設定
- 第4章 連携アプリケーション開発ガイド

## 目次

| ■安全のために3         |
|------------------|
| 記号の意味3           |
| ■使用制限            |
| ■本書について3         |
| 本書の目的3<br>本書の構成3 |
| ■目次4             |

| TD | Bridge | の概要 | 5 |
|----|--------|-----|---|
|----|--------|-----|---|

| ■ TD Bridge とは            | 5  |
|---------------------------|----|
| 接続図                       | 5  |
| システム概念図                   | 6  |
| システムの動作                   | 6  |
| ステータスの確認方法                | 10 |
| ■ 端末の動作環境                 | 11 |
| ■コンピューターから見たデバイスの         |    |
| 接続台数                      | 11 |
| ■作成できるディスクの仕様             | 12 |
| ■ システム構築例                 | 13 |
| PP-100 を使用した場合の構築例        | 13 |
| PP-100N を使用した場合の構築例       | 16 |
| ■ TD Bridge Ver4.00 の追加機能 | 19 |
| ■制限事項                     | 20 |

| 1 | ンス | トール | <br> | 21 |
|---|----|-----|------|----|
|   |    |     |      |    |

| ■インストール手順          | 21 |
|--------------------|----|
| TD Bridge のインストール. |    |
| TD Bridgeの起動       |    |

| 設定2 | 25 |
|-----|----|
|-----|----|

| ■ TD Bridge の設定                 | 25 |
|---------------------------------|----|
| ■設定項目一覧                         | 28 |
| Total Disc Setupの設定             | 29 |
| Total Disc Net Administratorの設定 | 33 |
| 作業フォルダーの設定                      | 35 |
| プリンタードライバーの設定                   | 36 |

| 連携アプリケーション                                                                                                    |
|----------------------------------------------------------------------------------------------------|
| <b>開発ガイド</b> 37                                                                                                    |
| ■連携アプリケーションの機能                                                                                                    |
| ■ JDF ファイル                                                                                                    |
| JDF ファイルの遷移図       38         JDF ファイルの記載例       39         設定項目リスト       41         記録フォーマットと制限事項       46         AudioCD トラック情報の指定方法       47 |
| テータティスク作成 - 書き込みテータフォルター<br>/ ファイルの指定方法                                                                                                    |
| 画像アイテムの差込印刷66                                                                                                    |
| ■ STF ファイル67                                                                                                    |
| STF ファイルのステータスの変化68<br>STF ファイルのステータスの機種別対応表 69<br>STF ファイルのステータス71<br>エラーコードと対処方法78<br>INFORMATION コード一覧表86                                     |
| ■ JCF ファイル89                                                                                                    |
| JCF ファイル例 89                                                                                                    |
| ■ログ機能90                                                                                                    |
| ■ポップアップメッセージー覧表                                                                                                    |

# TD Bridge の概要

本章では PP-100 / PP-100AP / PP-100N / PP-7050BD 連携アプリケーションを作成していただくために、 TD Bridge の概要と動きについて説明します。また、動作環境と作成できるディスク仕様、連携アプリケーション の構築例をご紹介いたします。

本書では PP-100 / PP-100AP / PP-100N / PP-7050BD をまとめて表記する場合、Disc producer と表示 します。

## TD Bridge とは

TD Bridge とは、お客様のシステムに Disc producer を接続するための、HotFolder 方式によるディスク発行の ソフトウェアです。データの書き込み / 印刷したディスクや、印刷だけのディスクを発行できます。

お客様には TD Bridge を制御する「連携アプリケーション」を開発していただくことで、お客様のシステムから CD / DVD ディスクを発行できます。

TD Bridge を使用するには、EPSON Total Disc Maker が必要です。EPSON Total Disc Maker の詳細は Disc producer のユーザーズガイドを参照してください。

#### 接続図

以下は TD Bridge と連携アプリケーションを組み込んだシステムの接続図です。

この図では、既存の電子帳票システムに、ディスク発行の連携アプリケーションを組み込んでいただいたものを説明 しています。

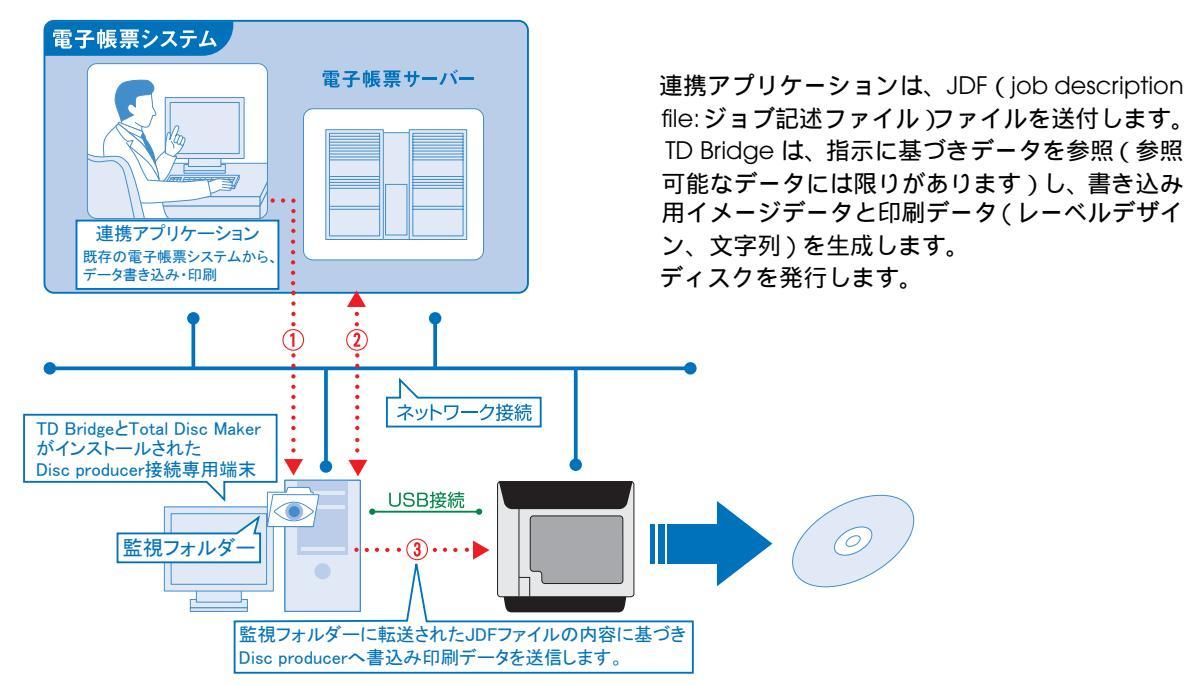

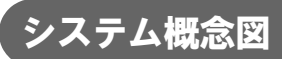

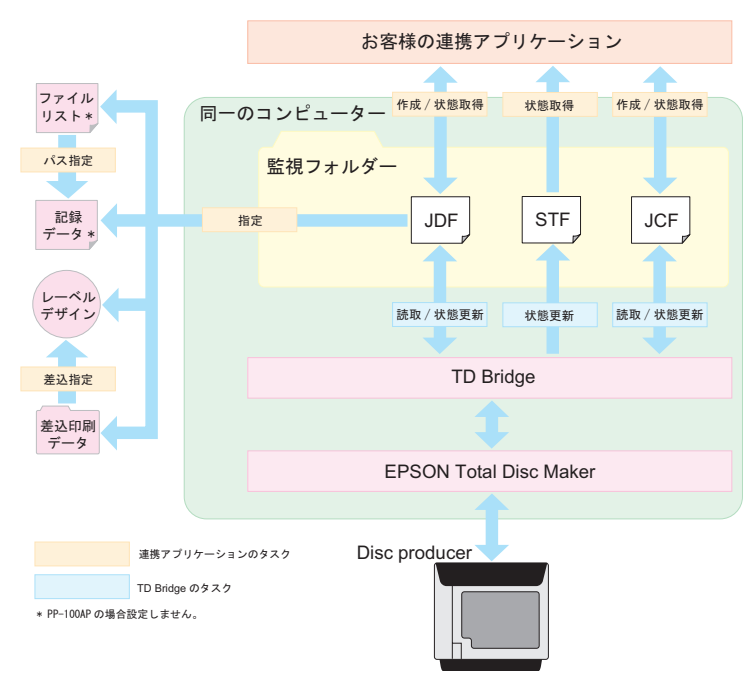

お客様の連携アプリケーションと、TD Bridge は以下のような動作をします。

## システムの動作

ディスクを発行する一連の流れと、キャンセル / 一時停止 / エラー時の、連携アプリケーションと TD Bridge の動 作を説明します。

#### ディスクを発行する一連の流れ

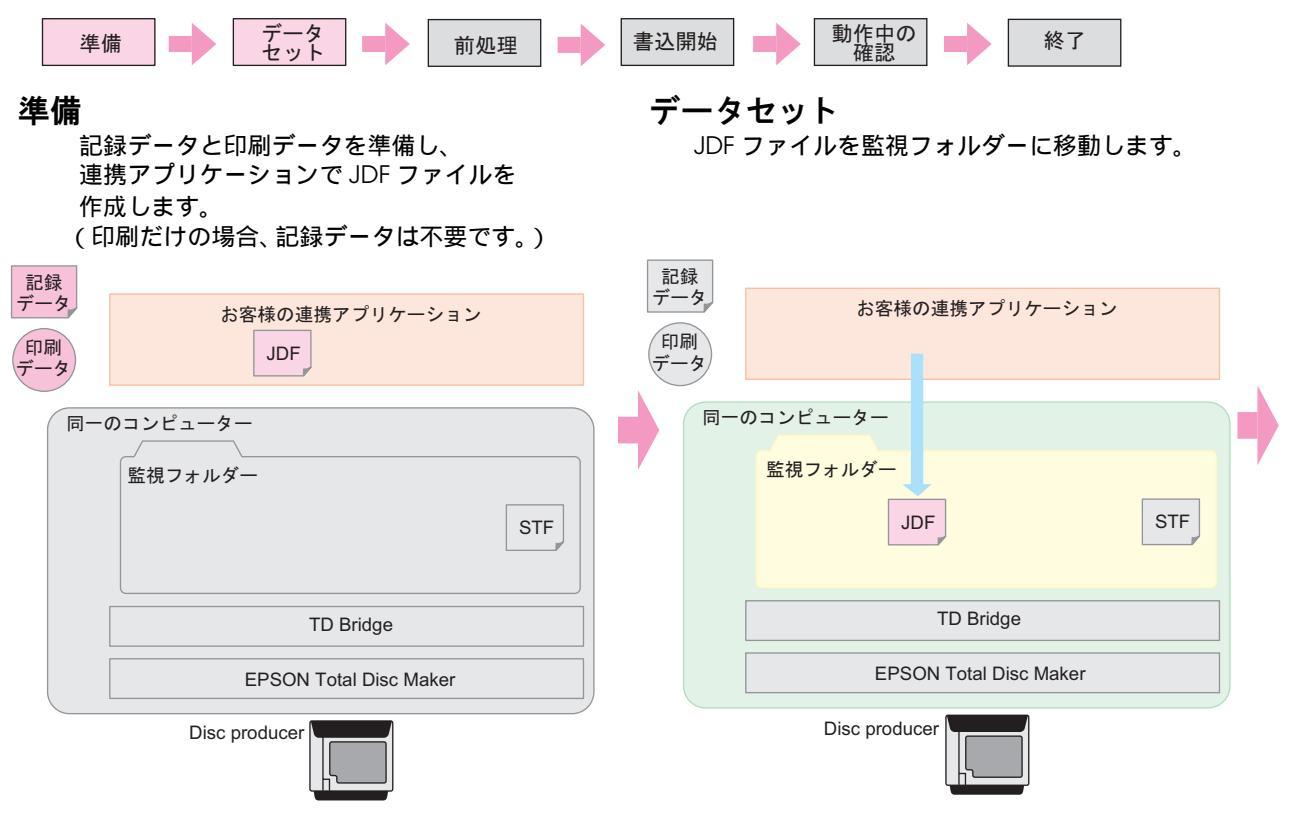

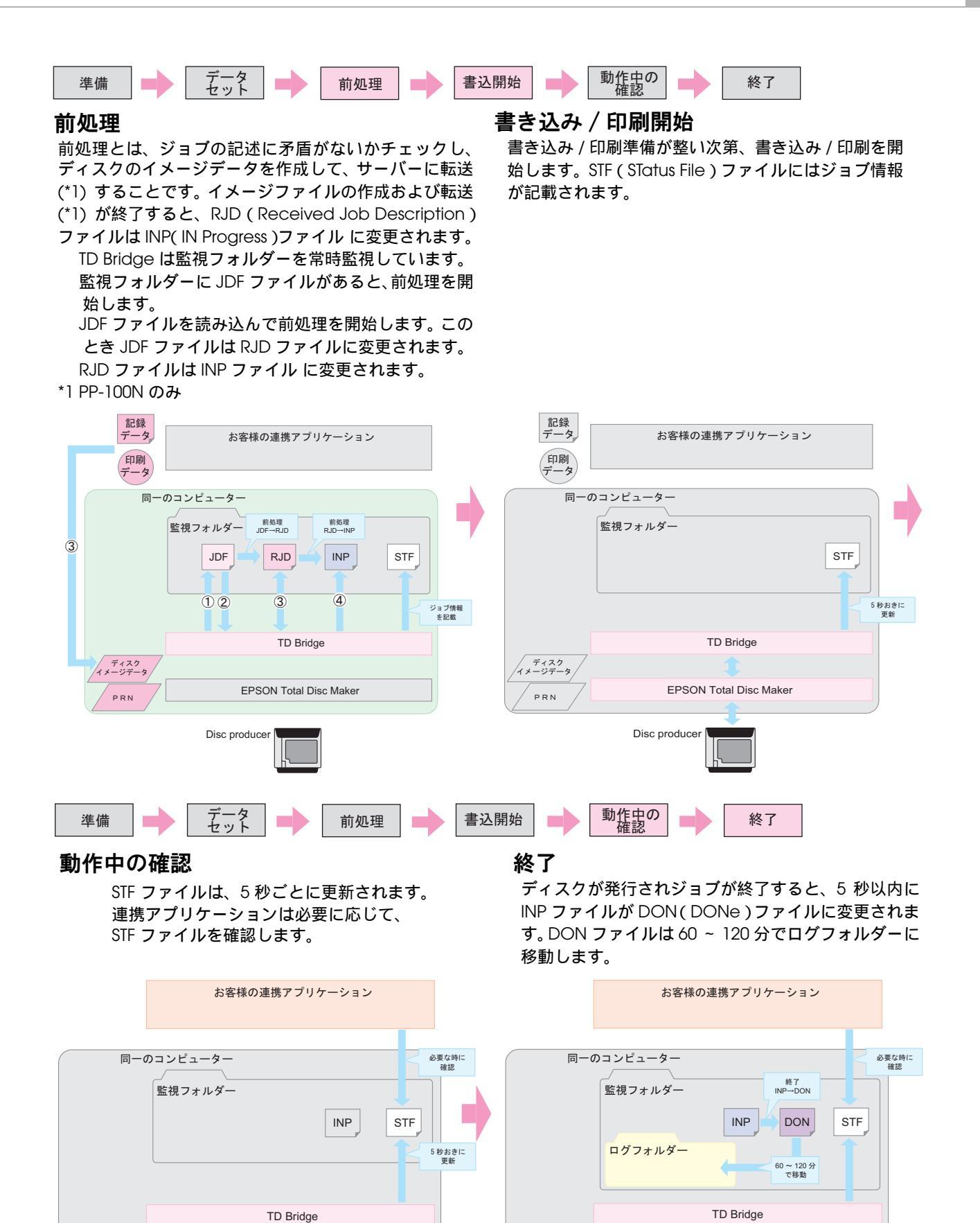

ディスク イメージデータ

PRN

EPSON Total Disc Maker

Disc produce

ディスク イメージデータ

PRN

EPSON Total Disc Maker

Disc producer

完了ディスク

### ジョブのキャンセル

連携アプリケーションから JCF (Job Cancel File) ファイルを監視フォルダーに移動しジョブをキャンセルする と、以下のように動作します。

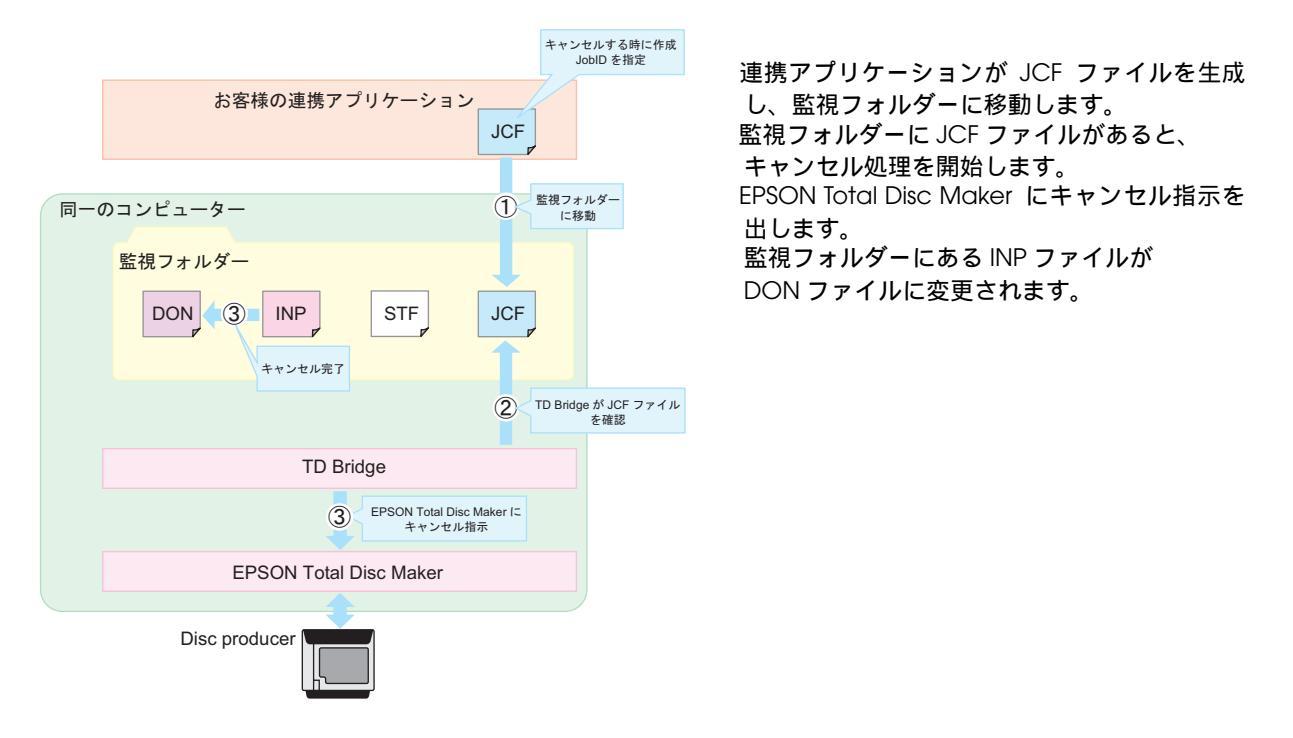

### ジョブの一時停止

Disc producer にカバーオープンなどの一時停止条件が発生したり、Total Disc Monitor でジョブの一時停止処理 をした場合、以下のように動作します。

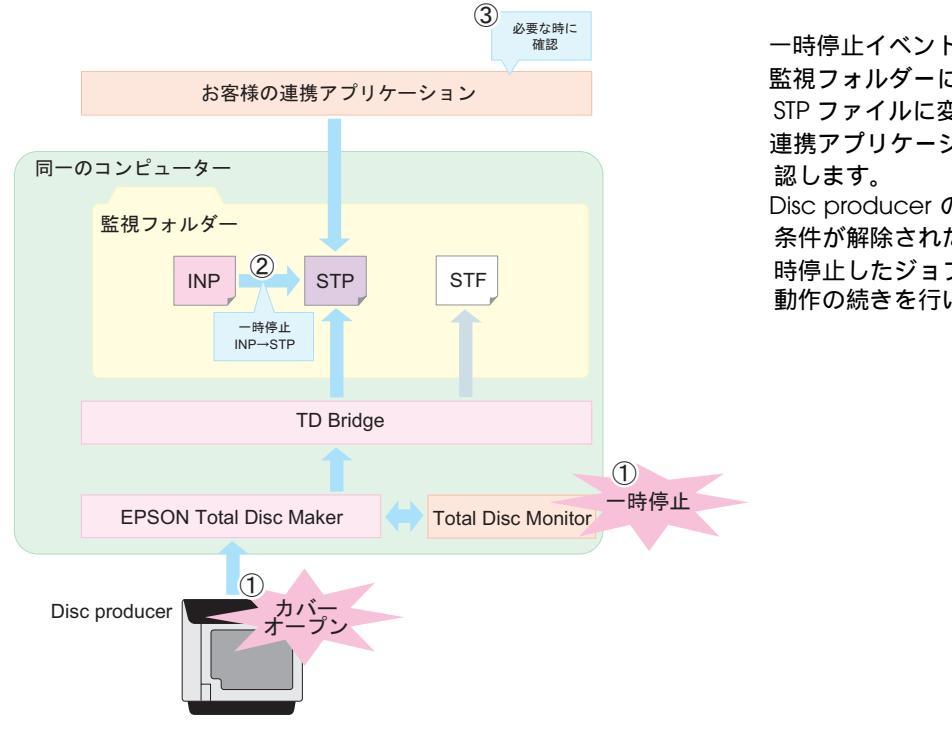

ー時停止イベントが発生します。 監視フォルダーにある INP ファイルが STP ファイルに変更されます。 連携アプリケーションがジョブの一時停止を確 認します。 Disc producer のカバーを閉めるなど一時停止 条件が解除されたり、Total Disc Monitor で一 時停止したジョブを再開すると、ディスク発行 動作の続きを行います。

#### エラー発生時

前処理でのエラーまたはディスク書き込み / 印刷時にエラーが発生すると、RJD ファイルまたは INP ファイルが ERR (ERRor) ファイルに変更されます。また、エラーコードが STF ファイルに記述されます。

ERR ファイルは 60~120 分でログフォルダーに移動します。

動作中のエラーの場合、ジョブのエラー情報は 60 ~ 120 分でログフォルダーに移動しますが、機器のエラー情報 は、原因を解消しない限り STF ファイルに残ります。(STF ファイルの詳細は 67 ページ「STF ファイル」を参照 してください。)

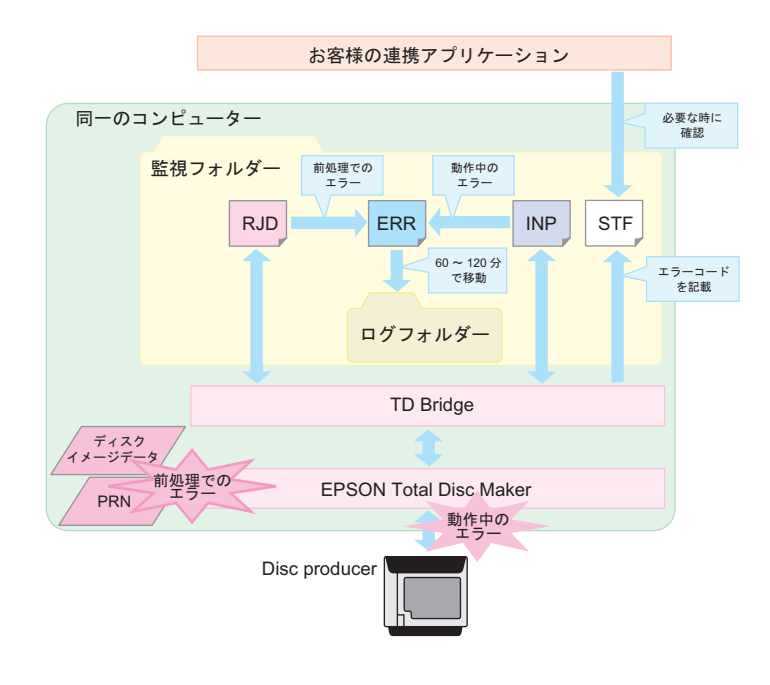

#### 動作中に別のジョブを登録する

動作中に別のジョブを登録することができます。連携アプリケーションで JDF ファイルを作成し、監視フォルダー に移動すると、前処理が実行され JDF ファイルは RJD ファイルに変更されます。前処理が完了すると RJD ファイ ルは INP ファイルになり、前のジョブが終わるまで待機します。

前のジョブが終了すると、ジョブが自動的に実行されます。

ディスクを発行する順番は登録された順番になります。ジョブの優先度を設定することにより、後から登録したジョ プを先に実行することができます。

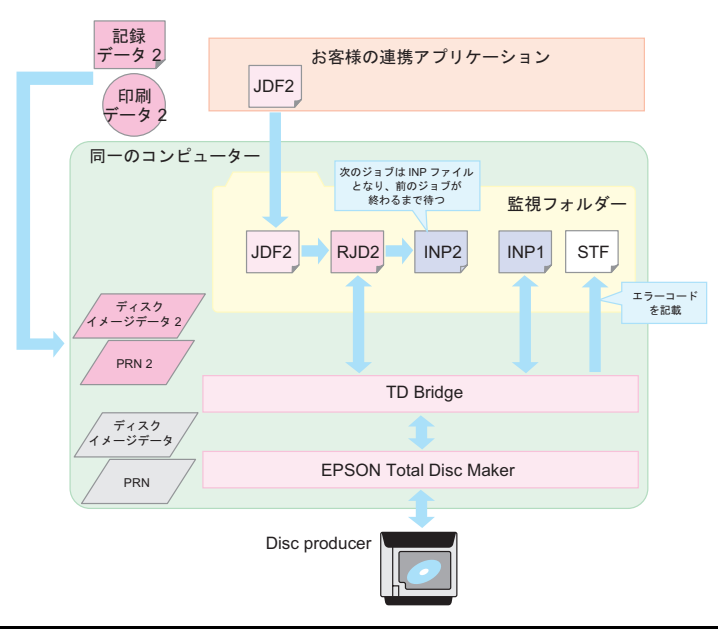

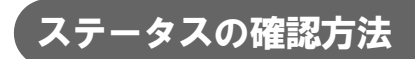

Disc producer のステータスの確認方法には以下の 3 つがあります。

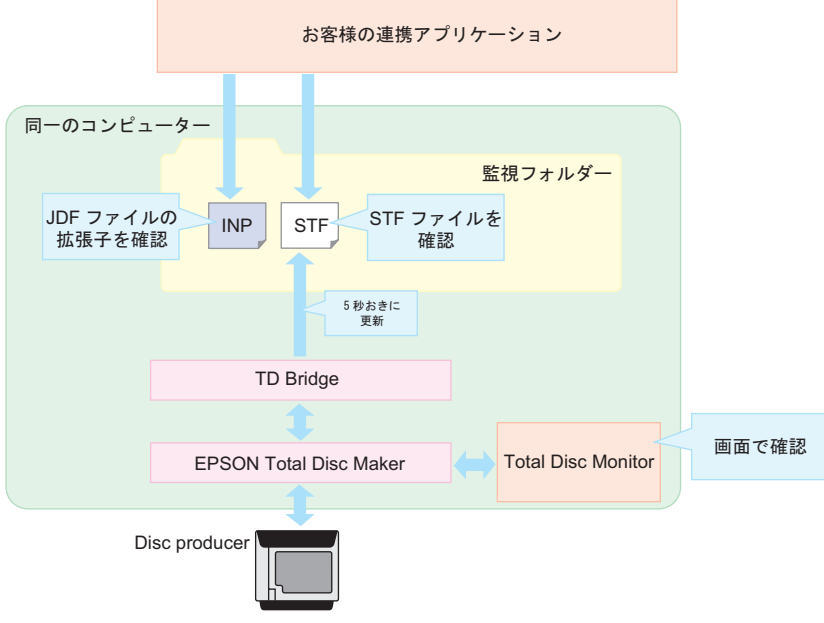

- □ STF ファイルを確認
  - 連携アプリケーションから STF ファイルを参照します。
  - 連携アプリケーションから発行したジョブの状態、エラーコード、Disc producer の状態を 知ることができます。このファイルからエラーハンドリングすることをお勧めいたします。
- □ JDF ファイルの拡張子を確認
  - 連携アプリケーションから JDF ファイルの拡張子を参照します。
  - 各ジョブの動作状態を簡単に確認できます。
  - JDF ファイルは動作状態により、拡張子が変化します。拡張子で動作状態を把握できます。
- □ 端末コンピューターの Total Disc Monitor 画面を確認
  - オペレータが、Disc producerの接続された端末で Total Disc Monitor を起動して確認します。この内容を連携アプリケーションで取り込むことはできません。
  - 連携アプリケーションからのジョブだけでなく、直接 EPSON Total Disc Maker でディスク 発行した状況も確認できます。
  - ネットワーク経由では見ることができません。

## 端末の動作環境

TD Bridge を動作させるのに必要な環境は以下のとおりです。

| 項目   |          | ΙΞ                                                                                                    | 仕様                                                                                                    |
|------|----------|----------------------------------------------------------------------------------------------------|----------------------------------------------------------------------------------------------------|
| 動作環境 | 対応 O S   | Windows Server 2008 R2 Standard / Enterprise<br>Windows Server 2008 SP2 (32 bit / 64 bit) Standard / Enterprise<br>Windows Server 2003 R2 SP2 32 bit Standard / Enterprise<br>(Windows Server 2003 R2 は 32 bit 版のみサポートしています)<br>Windows Server 2003 SP2 32 bit Standard / Enterprise<br>(Windows Server 2003 32 bit 版のみサポートしています)<br>Windows Server 2003 32 bit 版のみサポートしています)<br>Windows 7 SP1 以降 (32 bit / 64 bit)<br>Home Premium / Professional / Enterprise / Ultimate<br>Windows Vista SP2 以降 (32 bit / 64 bit)<br>Home Basic / Home Premium / Business / Enterprise / Ultimate<br>Windows XP SP3 以降 Home Edition / Professional<br>(Windows XP L 32 bit 版のみサポートしています) |                                                                                                    |
|      |          | CPU                                                                                                    | Core Duo T2700 / Core 2 Duo E6300 以上 または その互換プロセッサ                                                                                                    |
|      |          | メモリ                                                                                                    | Windows XP / Windows Server 2003 / 2003 R2<br>512MB 以上 (BD 書き込み時 1GB 以上)<br>Windows 7 (32bit) / Windows Vista (32bit) / Vista (64bit)<br>1GB 以上<br>Windows 7 (64bit) / Windows Server 2008 / 2008 R2<br>2GB 以上 |
|      |          | HDD 容量                                                                                                    | 書き込みデータサイズ x1.5 倍の空き容量が必要となります。ただし、最低 1GB の空き容<br>量が必要です。( 回転数 7200 rpm 以上の HDD を推奨します )                                                                                                    |
|      | ソフトウェア環境 | 5                                                                                                    | 同-コンピューターに、EPSON Total Disc Maker Ver4.0x がインストールされていること。<br>TD Bridge 起動ユーザーによって、EPSON Total Disc Maker が使えること。<br>連携アプリケーションは、同一のコンピューターでなくても構いません。                                                          |

## コンピューターから見たデバイスの接続台数

| 機種        | 同時接続台数  | 同時ジョブ発行台数 | 動作モード                         |
|-----------|---------|-----------|-------------------------------|
| PP-100    | 最大6台    | 最大6台      | 標準モード、外部排出モード、<br>バッチ処理モード    |
| PP-100N   | 最大 10 台 | 最大 10 台   | 標準モード、外部排出モード、<br>バッチ処理モード    |
| PP-100AP  | 最大6台    | 最大6台      | 標準モード、外部排出モード、<br>バッチ処理モード    |
| PP-7050BD | 最大1台    | 最大1台      | 標準モード、少量発行モード、<br>エラーレート測定モード |

\*1台のPP-100Nは同時に5台のコンピューターからジョブを受付られます。6台目以降は、各コンピューターのTD Bridge がリトライを繰り返します。

11

## 作成できるディスクの仕様

作成可能なディスクとフォーマットは以下のとおりです。

| 項目        |           | 仕様                        |
|-----------|-----------|---------------------------|
| 作成可能なディスク |           | CD-R 650MB / 700MB        |
|           |           | DVD-R 4.7GB (片面1層)        |
|           |           | DVD+R 4.7GB (片面 1 層 )     |
|           |           | DVD-R DL 8.5GB ( 片面 2 層 ) |
|           |           | DVD+R DL 8.5GB (片面 2 層)   |
|           |           | BD-R 25GB(片面1層)           |
|           |           | BD-R DL 50GB (片面 2 層)     |
| 作成可能な     | AudioCD   | AudioCD                   |
| 記録ノオーマット  | データ CD    | ISO9660 レベル 2             |
|           |           | Joliet                    |
|           |           | UDF1.0.2                  |
|           | Video-CD  | Video-CD                  |
|           | データ DVD   | UDF1.0.2                  |
|           |           | UDF1.0.2 + ISO Bridge     |
|           | DVD-Video | DVD-Video                 |
|           | データBD     | UDF1.0.2                  |
|           |           | UDF2.60                   |

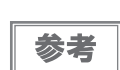

印刷可能なディスクの詳細は、Disc producerのユーザーズガイドを参照してください。

## システム構築例

TD Bridge を使用したシステムの構築例をいつくか紹介します。

### PP-100 を使用した場合の構築例

#### ケース 1:病院

#### システム説明

アプリケーションの配置 :PP-100 と接続されている発行端末に連携アプリケーション、EPSON Total Disc Maker、TD Bridge がインストールされています。

書き込み / 印刷データの配置 :書き込みデータ (カルテ情報)は医療システムサーバーに保存されています。 印刷データ (差込印刷のデザイン)は発行端末に保存されています。

アクセス権

印刷データ(差込印刷のデザイン)は発行端末に保存されています。 :発行端末には、医療システムサーバーのデータへのアクセス権が設定されていま

す。

連携アプリケーションの操作 : 電算室の担当者

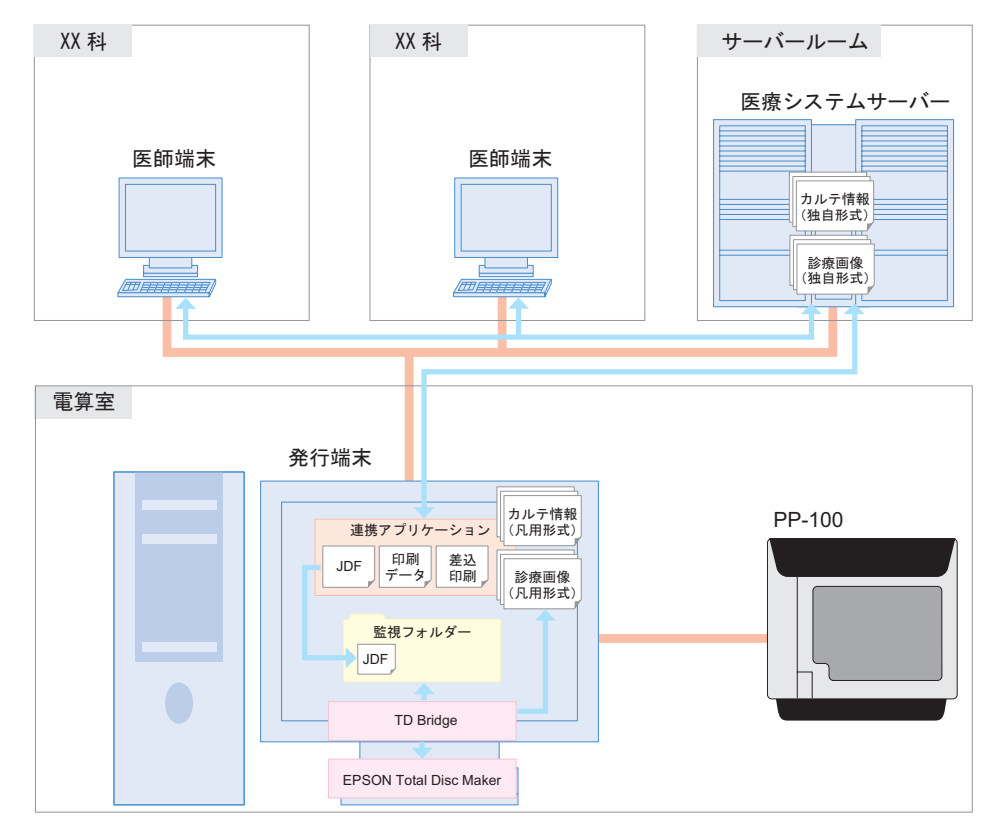

#### 動作シナリオ

患者の診察データを CD 化するように、電算室の担当者に依頼が来ます。

電算室の担当者は、連携アプリケーションを操作して CD 発行を指示します。

連携アプリケーションは医療システムサーバーのカルテ情報や診療画像を取り込みます。

連携アプリケーションは JDF ファイルと差し込み印刷データを作成し、監視フォルダーに配置(コピー or 移動)します。

TD Bridge は JDF ファイルの指示に従い、ディスク発行を行います。患者のカルテ情報と診療画像を、 CD-R に書き込みます。レーベル面には、病院独自のデザインが印刷され、患者の氏名や診療日が差込印刷 されます。

受付窓口を通して患者に CD が渡されます。

| ケース 2:写真ラボ      |                                                                                                    |
|-----------------|----------------------------------------------------------------------------------------------------|
| システム説明          |                                                                                                    |
| アプリケーションの配置     | :PP-100 と接続されている発行端末に EPSON Total Disc Maker、TD Bridge が<br>インストールされています。ラボ機制御端末に、連携アプリケーションがインストー<br>ルされています。 |
| 書き込み / 印刷データの配置 | :お客様の写真データ(書き込みデータ)は、ラボ機制御端末に保存します。<br>印刷データは、お客様が選択できるように複数用意されており、データは発行端末<br>に保存されています。                     |
| アクセス権           | :発行端末には、ラボ機制御端末の写真データへのアクセス権が設定されています。                                                                         |
| 連携アプリケーションの操作   | :お店の係員。                                                                                                    |

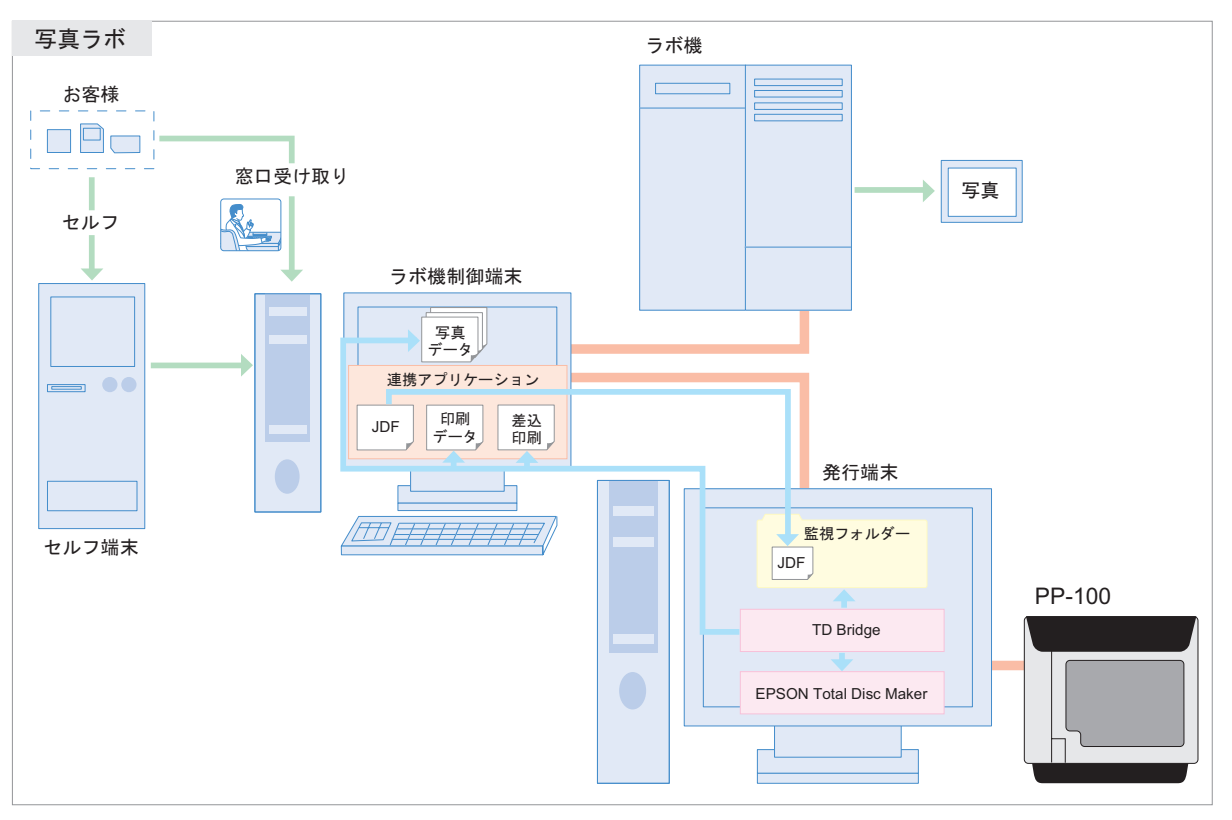

#### 動作シナリオ

来店したお客がセルフ端末に記録メディアをセットして、プリントしたい画像と CD に書き込む写真データ を選択します。

係員はラボ機制御端末を操作して受け取ったデジカメデータのプリントをラボ機に指示します。

お客はセルフ端末から、あらかじめ用意されているレーベルデザインから好みのものを選択します。セルフ 端末は、連携アプリケーションに、CD作成を指示します。

連携アプリケーションは写真データのパスを取得して JDF ファイルを作成します。

連携アプリケーションはお客が選択したレーベルデザインに従って、差込データが記述された差込印刷デー タを作成します。

PP-100により写真データがディスクに書き込まれます。

レーベル面にはお客が選択したレーベルデザインが印刷され、差し込み印刷されます。

係員からお客様にディスクが渡されます。

#### ケース 3:バックアップ・アーカイブ

システム説明

アプリケーションの配置 : PP-100 と接続されているバックアップ端末に連携アプリケーション、

EPSON Total Disc Maker、TD Bridge がインストールされています。 書き込み / 印刷データの配置 :書き込みデータは各サーバーに保存されています。

印刷データはバックアップ端末に保存されています。

アクセス権 : バックアップ端末には、サーバー1,2,3へのアクセス権が設定されています。 連携アプリケーションの操作 : タスクスケジューリング機能による自動操作(サーバー管理者)。

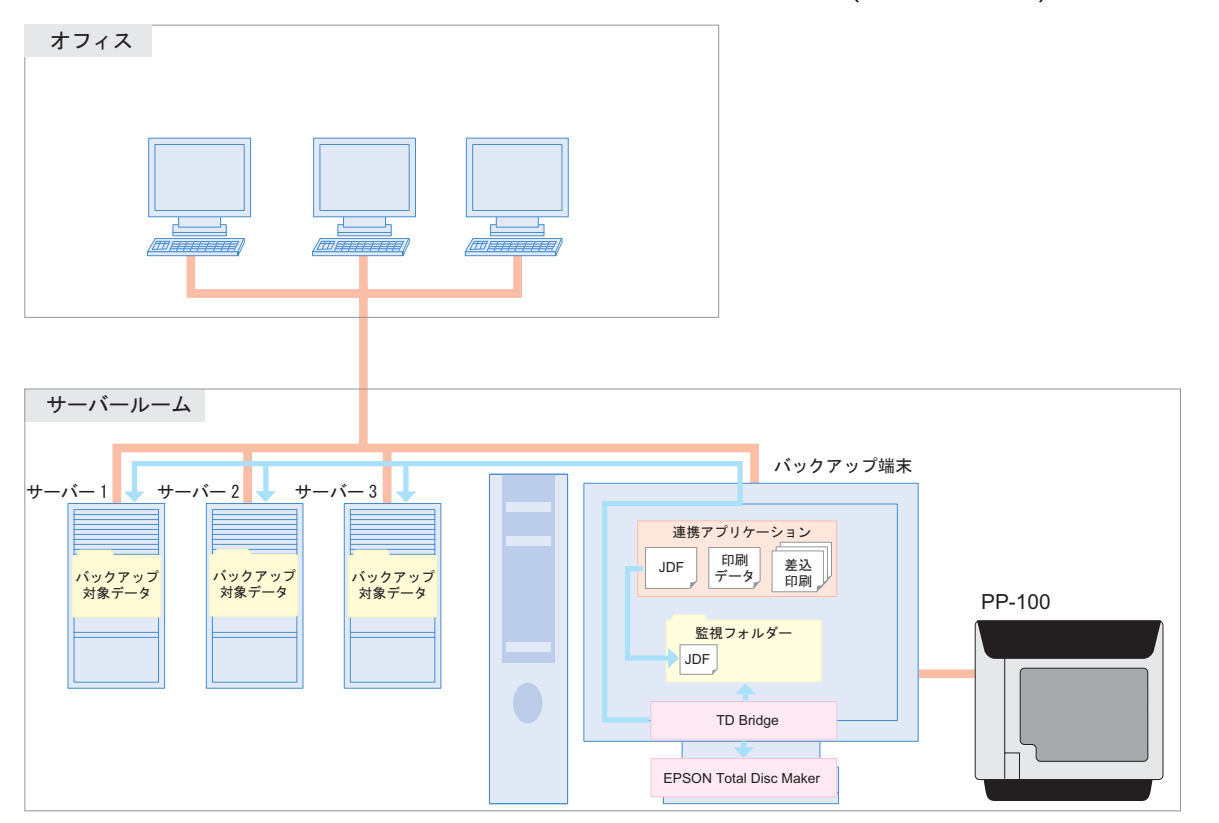

動作シナリオ

連携アプリケーションのタスクスケジューリング機能により、バックアップ処理が開始されます。 連携アプリケーションはデータ容量を計算して、ディスク構成を考慮した JDF ファイルを作成します。 PP-100 によりバックアップデータがディスクに書き込まれます。

レーベル面にはバックアップした日付やディスク番号(何枚目のディスクか)などが印刷されます。

### PP-100N を使用した場合の構築例

#### ケース 4:病院

システム説明

- アプリケーションの配置 :発行端末に連携アプリケーション、EPSON Total Disc Maker、TD Bridge がイ ンストールされています。
- |書き込み / 印刷データの配置 :書き込みデータ (カルテ情報)は医療システムサーバーに保存されています。 印刷データ(差込印刷のデザイン)は発行端末に保存されています。

#### アクセス権

:発行端末には、医療システムサーバーのデータへのアクセス権が設定されていま

す。 連携アプリケーションの操作 :電算室の担当者

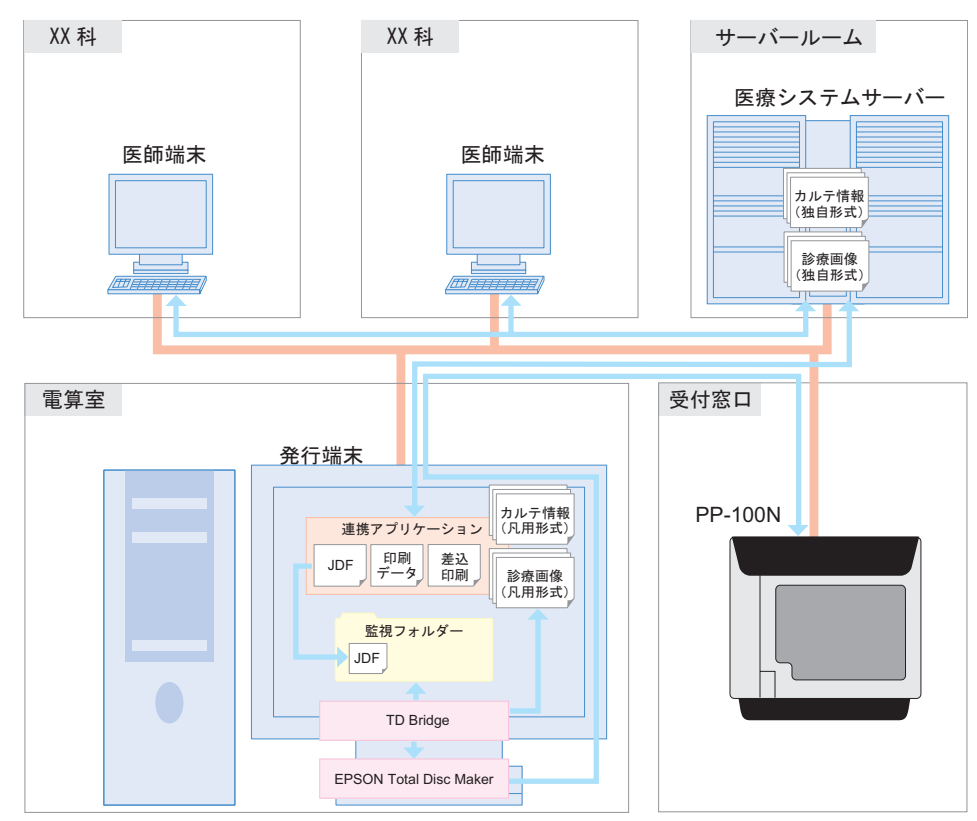

#### 動作シナリオ

患者の診察データを CD 化するように、電算室の担当者に依頼が来ます。

電算室の担当者は、連携アプリケーションを操作して CD 発行を指示します。

連携アプリケーションは医療システムサーバーのカルテ情報や診療画像を取り込みます。

連携アプリケーションは JDF ファイルと差し込み印刷データを作成し、監視フォルダーに配置(コピー or 移動)します。

TD Bridge は JDF ファイルの指示に従い、ディスク発行を行います。患者のカルテ情報と診療画像を、 CD-R に書き込みます。レーベル面には、病院独自のデザインが印刷され、患者の氏名や診療日が差込印刷 されます。

受付窓口を通して患者に CD が渡されます。

#### ケース 5:写真ラボ

システム説明

アプリケーションの配置 :発行端末にEPSON Total Disc Maker、TD Bridge がインストールされています。 ラボ機制御端末に、連携アプリケーションがインストールされています。

書き込み / 印刷データの配置 : お客様の写真データ (書き込みデータ)は、ラボ機制御端末に保存します。 印刷データは、お客様が選択できるように複数用意されており、データは発行端末 に保存されています。

#### アクセス権

:発行端末には、ラボ機制御端末の写真データへのアクセス権が設定されています。

連携アプリケーションの操作 :お店の係員。

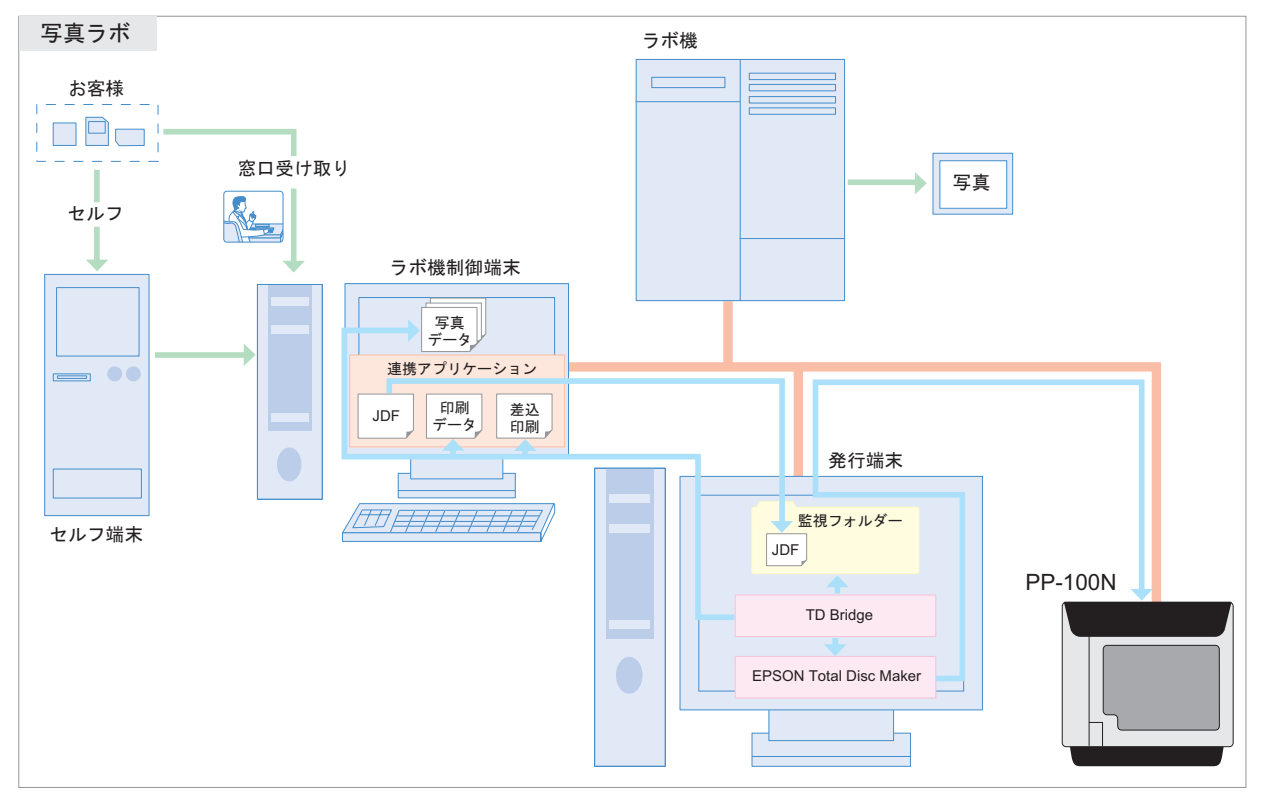

動作シナリオ

来店したお客がセルフ端末に記録メディアをセットして、プリントしたい画像と CD に書き込む写真データ を選択します。

係員はラボ機制御端末を操作して受け取ったデジカメデータのプリントをラボ機に指示します。

お客はセルフ端末から、あらかじめ用意されているレーベルデザインから好みのものを選択します。セルフ 端末は、連携アプリケーションに、CD 作成を指示します。

連携アプリケーションは写真データのパスを取得して JDF ファイルを作成します。

連携アプリケーションはお客が選択したレーベルデザインに従って、差込データが記述された差込印刷デー タを作成します。

PP-100N により写真データがディスクに書き込まれます。

レーベル面にはお客が選択したレーベルデザインが印刷され、差し込み印刷されます。

係員からお客様にディスクが渡されます。

#### ケース 6:バックアップ・アーカイブ

システム説明

アプリケーションの配置 : バックアップ端末に連携アプリケーション、EPSON Total Disc Maker、 TD Bridge がインストールされています。

書き込み / 印刷データの配置 :書き込みデータは各サーバーに保存されています。 印刷データはバックアップ端末に保存されています。

アクセス権 : バックアップ端末には、サーバー1,2,3へのアクセス権が設定されています。 連携アプリケーションの操作 : タスクスケジューリング機能による自動操作(サーバー管理者)。

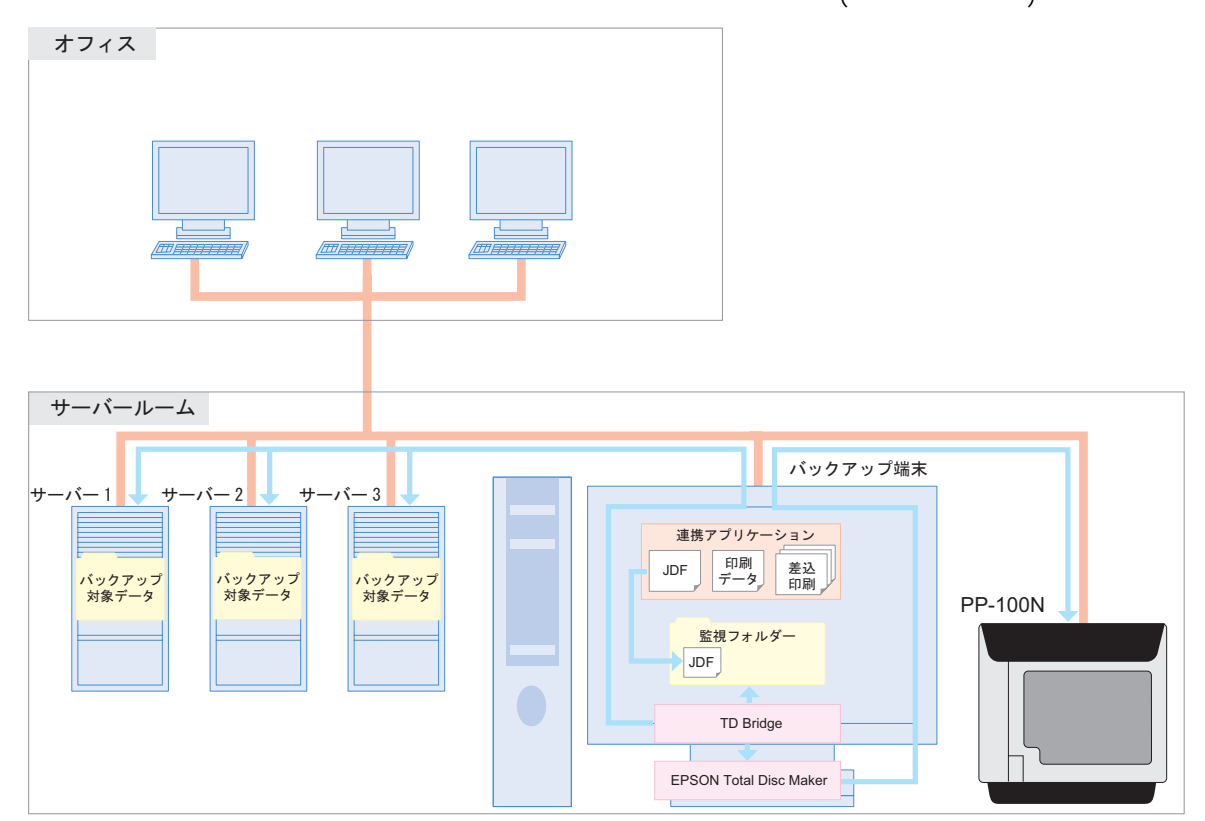

動作シナリオ

連携アプリケーションのタスクスケジューリング機能により、バックアップ処理が開始されます。 連携アプリケーションはデータ容量を計算して、ディスク構成を考慮した JDF ファイルを作成します。 PP-100N によりバックアップデータがディスクに書き込まれます。

レーベル面にはバックアップした日付やディスク番号(何枚目のディスクか)などが印刷されます。

## TD Bridge Ver4.00の追加機能

- TD Bridge Ver4.00 で追加された機能は以下のとおりです。
- TD Bridge Ver3.5x 以前のものをお使いの場合、移行をお勧めします。
- □ PP-7050BD に対応しました。
- □ Total Disc Maker Ver4.00 に対応しました。

## 制限事項

- ジョブの一時停止は、連携アプリケーションからは行えません。端末の Total Disc Monitor から 行ってください。
- □ ジョブの処理中に、別のジョブを実行(割込みディスク発行)することはできません。また処理 中に、EPSON Total Disc Maker から直接ディスクを発行することもできません。
- ディスク書き込みや印刷の進捗度合いを取得することはできません。またディスク書き込みと レーベル印刷を行う場合に、ディスク書き込みだけが終了した状態を取得することもできません。
- □ TD Bridge には、ジョブやエラーのログを取得する機能はありません。必要に応じてお客様の アプリケーションにて対応してください。
- JDF ファイル、JCF ファイル、ファイルリストファイル、テキストアイテムファイルは、ANSI 形式のテキストファイルで作成してください。それ以外 (UNICODE,UTF-8 など) は使用でき ません。
- □ Epson Total Disc Maker と TD Bridge のサポートバージョンは、以下のとおりです。

|                           |      |      |      |      | TD Bridge |      |      |      |
|---------------------------|------|------|------|------|-----------|------|------|------|
|                           |      | 1.0X | 1.5X | 2.0X | 2.5X      | 3.0X | 3.5X | 4.0X |
|                           | 1.0X |      | ×    | ×    | ×         | ×    | ×    | ×    |
|                           | 1.5X | ×    |      | ×    | ×         | ×    | ×    | ×    |
|                           | 2.0X | ×    | ×    |      | ×         | ×    | ×    | ×    |
| Epson lotal<br>Disc Maker | 2.5X | ×    | ×    | ×    |           | ×    | ×    | ×    |
| DISC WARE                 | 3.0X | ×    | ×    | ×    | ×         |      | ×    | ×    |
|                           | 3.5X | ×    | ×    | ×    | ×         | ×    |      | ×    |
|                           | 4.0X | ×    | ×    | ×    | ×         | ×    | ×    |      |

:サポートします、×:サポートしません

□ PP-100Nの認証発行オプション、セキュリティ/取り出し制御モードはサポートしません。

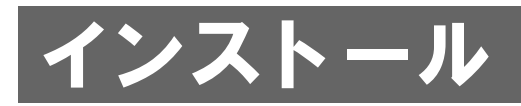

本章では、TD Bridgeのインストール方法について説明しています。

## インストール手順

3

EPSON Total Disc Makerがインストールされているコンピューターに、TD Bridgeをインストールしてください。

## TD Bridge のインストール TD Bridge をインストールします。 管理者 (Administrator) 権限でインストールしてください。 注意 [setup.exe] アイコンをダブルクリックします。 [次へ]をクリックします。 EPSON TD Bridge - InstallShield Wizard X EPSON TD Bridge ヤットアッフペムようこ子 この7泊ゲラムは、EPSON TD Bridge をコンピューター(こインストールします。 このセットアップ フログラムを実行する前に、すべてのWindows7泊ゲラムを 終了することを推奨します。

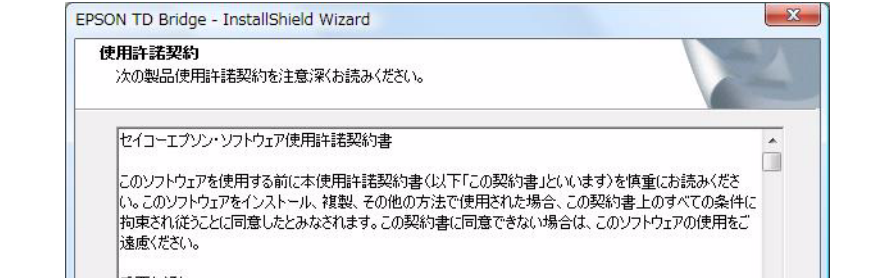

[使用許諾契約の全条項に同意します]をチェックし、[次へ]をクリックします。

< 戻る(B) 次へ (N)>

重要な通知 お客様は、このソフトウェアを使用することにより、当社製品を使用することができます。当社製品によりお客 チェック ● 使用許諾契約の全条項に同意します(A) ○ 使用許諾契約の条項に同意しません(D) クリック < 戻る(B) (次へ (N)>

クリック

4 インストール先のフォルダーを確認し、[次へ]をクリックします。 フォルダーを変更する場合は[変更]をクリックしてフォルダーを指定し、[次へ]をクリックします。

| EPSON T            | D Bridge - InstallShield Wizard                              |                             | ×            |      |
|--------------------|--------------------------------------------------------------|-----------------------------|--------------|------|
| <b>インスト</b><br>ファイ | <b>~ル先の選択</b><br>ルをインストールするフォルダーを選択してください。                   |                             |              |      |
|                    | EPSON TD Bridge のインストール先:<br>C:¥Program Files¥EPSON¥TDBridge |                             | <u>変更(©)</u> |      |
| InstallShie        | ld                                                           | < 戻る( <u>B</u> ) () 次へ (N)> |              | クリック |

5 TD Bridge が監視するフォルダーを確認し、[次へ]をクリックします。 フォルダーを変更する場合は[変更]をクリックしてフォルダーを指定し、[次へ]をクリックします。 監視フォルダーに、システムフォルダーは選択できません。

| <b>視フォルゲ</b><br>EPSON T | ー <b>の選択</b><br>D Bridge が監視するフォルダーを選択してください。 |               |
|-------------------------|-----------------------------------------------|---------------|
|                         | C:¥EPSON¥TDBridge¥Orders                      | <u> 変更(©)</u> |
|                         |                                               |               |
| IShield –               |                                               | 7             |

### **6** [インストール]をクリックします。

| <b>インストール準備の完了</b><br>インストールを開始する準備が整いました。                     |      |
|----------------------------------------------------------------|------|
| インストールを開始する準備が整いました。                                           |      |
|                                                                | -    |
| 【インストール】をワリックしてインストールを開始してください。                                |      |
| インストール設定を確認または変更する場合は、「戻る」を外ックします。ウィザートを終了するには、「キャンセル」を外ックします。 |      |
|                                                                |      |
|                                                                |      |
|                                                                |      |
|                                                                |      |
|                                                                |      |
| allShield                                                      |      |
|                                                                | クリック |

7 [完了]をクリックします。

TD Bridge を直ちに起動しない場合は、EPSON TD Bridge を起動するチェックを外し、[完了]をクリックします。

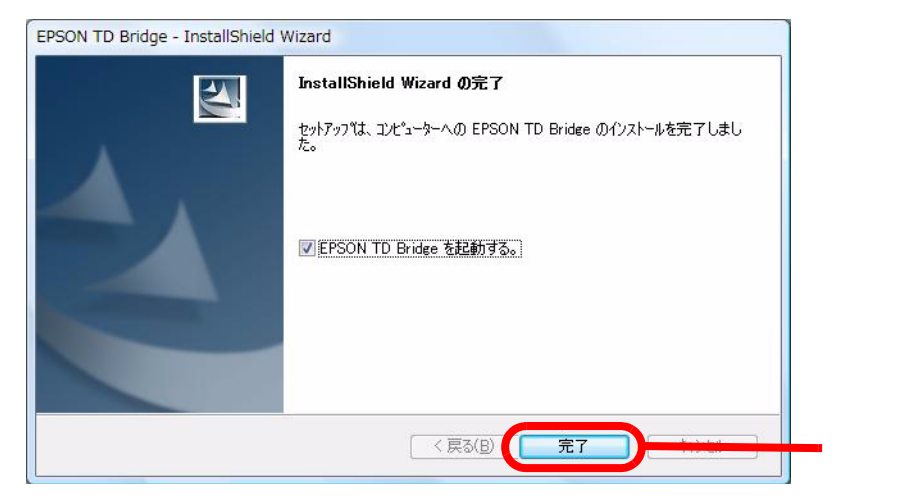

### アップグレードインストール

TD Bridge をアンインストールすることなく、新しいバージョンの TD Bridge をインストールすることができます。 インストール方法は通常の新規インストールと同じ方法で行ってください。

### TD Bridge の起動

インストール後、TD Bridgeを起動します。[スタート] - [すべてのプログラム] - [EPSON TD Bridge] - [EPSON TD Bridge] の順にクリックし、TD Bridge を起動します。TD Bridge が起動すると、タスクトレイにアイコンが表示されます。

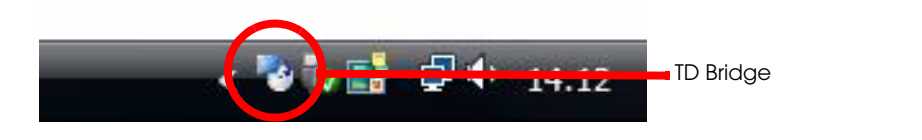

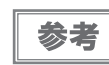

TD Bridge は起動直後に各種チェックをします。問題がある場合エラーを表示し、TD Bridge を終 了します。詳細は 24 ページ「TD Bridge 起動直後のチェック」を参照してください。

### TD Bridge 起動直後のチェック

TD Bridge は起動直後に以下のチェックをします。問題がある場合メッセージを表示します。

- EPSON Total Disc Maker のバージョンチェック
   EPSON Total Disc Maker のバージョンをチェックし、サポート対象外の場合はメッセージを表示します。
   EPSON Total Disc Maker Ver4.0X 以降を再度インストールしてください。
- 通常使う出力機器のチェック 環境設定の通常使う出力機器が[有効]になっているかチェックします。[無効]になっている場合メッセージを 表示します。
   環境設定の通常使う出力機器を設定してください。(環境設定に関しては 25 ページ「TD Bridge の設定」を参照 してください)
- 監視フォルダーのチェック
   監視フォルダーにアクセス可能かチェックします。アクセスできない場合メッセージを表示します。
   監視フォルダーにシステムフォルダーが設定されている場合は、監視フォルダーをシステムフォルダー以外のフォルダーに設定します。
   監視フォルダーが見つからない場合は、環境設定で再度監視フォルダーを設定してください。(環境設定に関しては 25 ページ「TD Bridgeの設定」を参照してください)

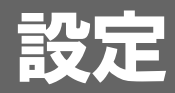

本章では、TD Bridge の設定項目と、連携アプリケーションに関係する他のアプリケーションの設定について説明 します。

## TD Bridgeの設定

TD Bridge の設定をします。

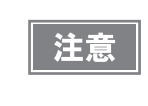

TD Bridgeの設定は管理者権限で行ってください。 管理者権限でない場合、設定を参照することはできますが、設定を変更することはできま せん。

[スタート] - [すべてのプログラム] - [EPSON TD Bridge] - [EPSON TD Bridge 環境設定]の順にクリック し、[EPSON TD Bridge 環境設定] 画面を表示します。

Windows 7 / Vista / Windows Server 2008 の場合、[ユーザーアカウント制御]画面が表示されます。[続行]をクリックしてください。

□ 全般

| PP-7050BD/PP-100/PP-100N PP-100AP |
|-----------------------------------|
| フォルダー                             |
| ¥EPSON¥TDBridge¥Orders 参照(B)      |
| Bridge 起動方法                       |
| 動起動    ▼                          |
|                                   |
| ヌッカ−2 ・                           |
|                                   |
| 設定<br>ペリ新考5                       |
|                                   |

| 設定項目                          |        | 説明                                                                                                    |
|-------------------------------|--------|----------------------------------------------------------------------------------------------------|
| 監視フォルダー                       |        | TD Bridge が監視するフォルダーを設定します。(このフォルダーに JDF ファイルを<br>移動し、ディスク発行を開始します。)<br>変更する場合は、参照をクリックし、フォルダー選択ダイアログからローカルコン<br>ピューター内のフォルダーを選択します。<br>監視フォルダーに、システムフォルダーは選択できません。                                                                                                    |
| TD Bridge 起動フ                 | 方法     | TD Bridge の起動方法を設定します。以下の起動方法があります。<br>手動起動 : ユーザーが手動で TD Bridge を起動させます。<br>ログイン時に自動起動 : Windows ログイン時に TD Bridge を自動起動<br>させます。<br>PC 起動時に自動起動(サービス): コンピューター起動時に TD Bridge を自動起<br>動させます。TD Bridge はローカルシステム<br>アカウントで実行されます。ネットワークド<br>ライブのファイルを指定する場合、EPSON<br>TDBridge Control Service のログオンアカウ<br>ントをネットワークドライブにアクセスでき<br>るユーザーに変更して下さい。そうしないと<br>ジョブが受け付け拒否になる可能性がありま<br>す。 |
| Total Disc Monitor を最小化して起動する |        | ジョブ発行時に表示される Total Disc Monitor の表示方法を設定します。<br>チェックすると、Total Disc Monitor のウィンドウが最小化された状態で起動しま<br>す。                                                                                                    |
| 通常使う出力機器                      |        | 複数の Disc producer を接続している場合に、通常使う Disc producer を指定します。<br>JDF ファイルで出力機器を設定した場合は、JDF ファイルの指定が優先されます。                                                                                                    |
| 標準モードで通常使う排出先                 |        | 出力先の Disc producer が標準モードの場合、通常使う排出先を指定します。<br>JDF ファイルで排出先を設定した場合、JDF ファイルの指定が優先されます。<br>PP-100/PP-100N/PP-100AP の場合<br>排出先に設定できるのは <sup>*</sup> スタッカー 2 <sup>*</sup> または <sup>*</sup> スタッカー 4 <sup>*</sup> です。<br>PP-7050BD の場合<br>排出先に設定できるのは <sup>*</sup> スタッカー 2 <sup>*</sup> または <sup>*</sup> スタッカー 3 <sup>*</sup> です。                                                        |
| 印刷設定                          | レーベル種類 | レーベルの種類を設定します。 "CD/DVD レーベル "、" 高画質対応 CD/DVD レー<br>ベル "、 "EPSON 認定 CD/DVD レーベル " のいずれかを設定できます。                                                                                                    |

#### □ PP-7050BD/PP-100/PP-100N

| 🕐 EPSON TD Bridge 環境設定                                                                             | ×     |
|----------------------------------------------------------------------------------------------------|-------|
| 全般         PP-7050BD/PP-100/PP-100N         PP-           印刷設定         印刷モード設定         1         2 | IODAP |
| ອັສໂບ້າ 🛄 🧾 🐲 ເກ                                                                                   |       |

|      | 設定項目    | 説明                                                                                                    |
|------|---------|----------------------------------------------------------------------------------------------------|
| 印刷設定 | 印刷モード設定 | 印刷品質を設定します。印刷品質を重視する場合は "1" を指定し、印刷速度を重視す<br>る場合は "2" を指定します。<br>JOB 記述ファイルと環境設定画面の両方で指定した場合、JOB 記述ファイルの指定<br>が優先されます。 |

□ PP-100AP

| 🕐 EPSON TD Bridge 環境設定               | x |
|--------------------------------------|---|
| 全般 PP-7050BD/PP-100/PP-100N PP-100AP |   |
| 印刷服設定<br>印刷モード設定                     |   |
| 1 <u>2</u> 3<br>きれい 速い               |   |
| 分部排出モードで通常使う供給元                      |   |
|                                      |   |
|                                      |   |
|                                      |   |

|                 | 設定項目    | 説明                                                                                                    |
|-----------------|---------|----------------------------------------------------------------------------------------------------|
| 印刷設定            | 印刷モード設定 | 印刷品質を設定します。印刷品質を重視する場合は "1" を指定し、印刷速度を重視す<br>る場合は "2" または "3" を指定します。("3" の方が印刷速度は速くなります。)<br>JOB 記述ファイルと環境設定画面の両方で指定した場合、JOB 記述ファイルの指定<br>が優先されます。 |
| 外部排出モードで通常使う供給元 |         | 外部排出モードで通常使う供給元を設定します。スタッカー 1を供給元にする場合<br>は " スタッカー 1 " を、スタッカー 2 を供給元にする場合は " スタッカー 2 " を、両方<br>を供給元にする場合、" オート " を指定します。                          |

## 設定項目一覧

連携アプリケーションで Disc producer を動作するためには、いくつかのアプリケーションで設定します。その内容は以下のとおりです。

| 分類                      | 設定項目                                       | JDF | TD Bridge<br>環境設定 | Total Disc<br>Setup / Total<br>Disc Net<br>Administrator | プリンター<br>ドライバー | EPSON<br>Total Disc<br>Maker | 備考                                                                   |
|-------------------------|--------------------------------------------|-----|-------------------|----------------------------------------------------------|----------------|------------------------------|----------------------------------------------------------------------|
| PP-100/PP-100N/         | 発行モード                                      | -   | -                 |                                                          | -              | -                            |                                                                      |
| PP-7030BD の勤<br>作に関する設定 | PP-100 / PP-100N<br>/PP-7050BD のディスク種<br>別 | -   | -                 |                                                          | -              | -                            | Total Disc Setup / Total<br>Disc Net Administrator の<br>スタッカー内のディスク種 |
|                         | 作成するディスク種別                                 |     | -                 | -                                                        | -              | -                            | 別と、JDF の作成するテイ<br>スク種別を一致させてくだ<br>さい。                                |
|                         | ドライブ設定                                     | -   | -                 |                                                          | -              | -                            |                                                                      |
|                         | リトライ回数                                     | -   | -                 |                                                          | -              | -                            |                                                                      |
|                         | エラーマークの印刷する・<br>しない                        | -   | -                 |                                                          | -              | -                            |                                                                      |
|                         | 供給元                                        | -   | -                 | -                                                        |                | -                            | JDF で指定したディスクに<br>よって、TD Bridge が自動<br>判別します。                        |
|                         | 排出先                                        |     |                   | -                                                        |                | -                            | JDF を優先。JDF に記述が<br>無い場合、TD Bridge 環境<br>設定の設定を使用します。                |
| PP-100AP の動作            | 発行モード                                      | -   | -                 |                                                          | -              | -                            |                                                                      |
| に関する設定                  | 供給元                                        |     | -                 | -                                                        |                | -                            |                                                                      |
|                         | 排出先                                        |     |                   | -                                                        |                | -                            | JDF を優先。JDF に記述が<br>無い場合、TD Bridge 環境<br>設定の設定を使用します。                |
| 印刷に関する                  | レーベル種類                                     |     |                   | -                                                        |                | -                            |                                                                      |
| RX AL                   | カラー / 黒                                    | -   | -                 | -                                                        |                | -                            |                                                                      |
|                         | きれい / 速い                                   |     |                   | -                                                        |                | -                            |                                                                      |
|                         | 双方向印刷                                      | -   | -                 | -                                                        |                | -                            |                                                                      |
|                         | 色設定                                        | -   | -                 | -                                                        |                | -                            |                                                                      |
|                         | レーベルサイズ                                    | -   | -                 | -                                                        |                | -                            |                                                                      |
|                         | 枚数                                         |     | -                 | -                                                        |                | -                            | JDF に指定が無い場合は、1<br>枚になります。                                           |
|                         | インク乾燥時間                                    | -   | -                 | -                                                        |                | -                            |                                                                      |
| 端末に関する<br>設定            | 作業フォルダー                                    | -   | -                 |                                                          | -              | -                            |                                                                      |

:設定

:設定可能(連携アプリケーションとは関係なし)

- : 設定不可能

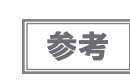

JDF ファイルの設定項目は、他のアプリケーションでも設定できる項目のみ記載しています。 作業フォルダーについては、EPSON Total Disc Makerの設定を参照してください。

### Total Disc Setup の設定

Total Disc Setup では、PP-100 / PP-100AP / PP-7050BD の動作モードや、供給元 / 排出先スタッカの指 定などの主要な設定をします。

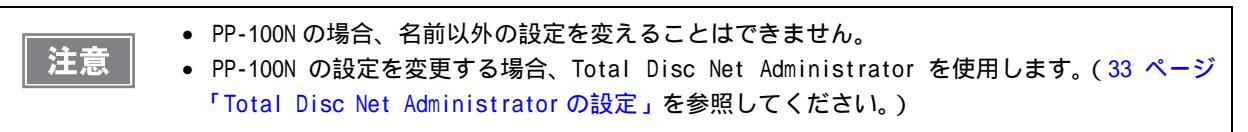

ここでは連携アプリケーションで使用するために必要な設定のみ説明します。

[スタート] - [すべてのプログラム] - [EPSON Total Disc Maker] - [EPSON Total Disc Setup]の順にクリッ クし、EPSON Total Disc Setup を起動します。

Windows 7 / Vista / Windows Server 2008 の場合、[ユーザーアカウント制御]画面が表示されます。 [続行]をクリックします。

使用する PP-100 / PP-100AP / PP-7050BD を選択し、[プロパティ]をクリックします。

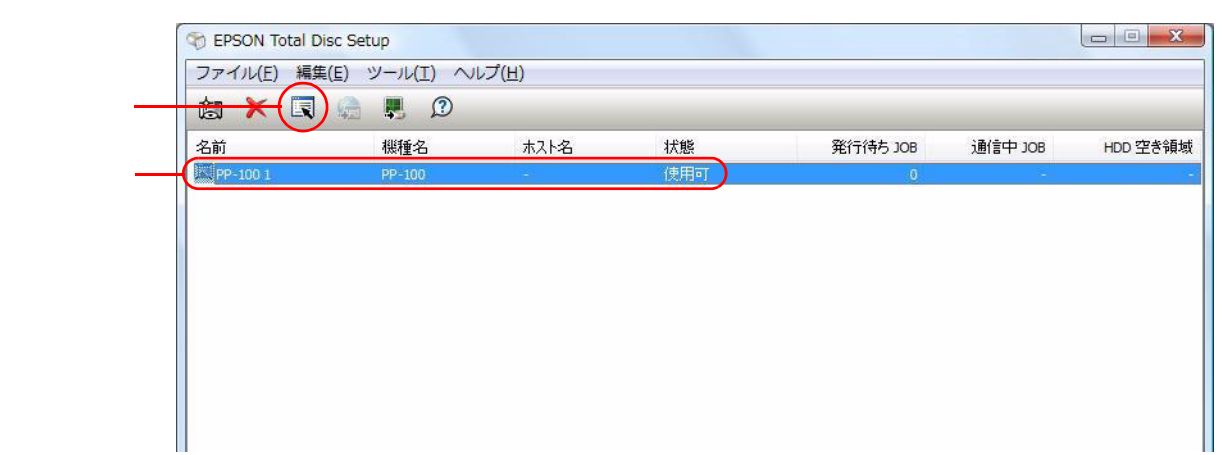

#### PP-100 の場合

Total Disc Setup の設定画面が表示されます。Total Disc Setup では、以下を設定できます。

| 名前           | PP-100 1                   |        |
|--------------|----------------------------|--------|
| スタッカー設定      |                            |        |
| 発行モード        | 外部排出モード ・                  | T      |
| スタッカー 1      | CD-R - 3.                  | -      |
| スタッカー 2      | CD-R - 4                   | 2      |
| スタッカー 3      | 使用しない                      |        |
| ドライブ設定       |                            |        |
| 使用するドライブ     | 両方使用                       |        |
| 書き込みリトライ回数   | 3                          |        |
| プリンター設定      |                            |        |
| プリンター名       | EPSON PP-100PRN            | の設定(1) |
| ☑ エラーが発生したディ | ィスクにエラーマークをつける( <u>E</u> ) |        |

| Í       | 設定項目                            | 説明                                                                                                    |
|---------|---------------------------------|----------------------------------------------------------------------------------------------------|
| 名前      |                                 | PP-100 の名前を変更できます。JDF ファイルの PUBLISHER キーで指定する<br>名前になります。<br>名前は 64 文字まで入力できます。<br>同じ名前で複数の機器は登録できません。                                                                                                    |
| スタッカー設定 | 発行モード                           | 発行モードを設定します。標準モード、外部排出モード、バッチ処理モード<br>から選択できます。<br>発行モードの詳細は PP-100 ユーザーズガイドを参照してください。                                                                                                    |
|         | スタッカー 1,2                       | 発行モードが標準モードの場合<br>スタッカー1はディスク種類を設定し、スタッカー2は排出先になります。<br>発行モードが外部排出モードの場合<br>スタッカー1、2ともにディスク種類を設定します。<br>発行モードがバッチ処理モードの場合<br>スタッカー1、2ともにディスク種類を設定します。<br>スタッカー1、2で設定したディスク種類と、JDF ファイルで設定したディ<br>スクの種類が異なる場合、エラーになります。 |
|         | スタッカー 3                         | 発行モードが標準モードの場合<br>使用しない<br>発行モードが外部排出モードの場合<br>排出先か使用しないを選択できます。<br>発行モードがバッチ処理モードの場合<br>排出先                                                                                                    |
| ドライブ設定  | 使用するドライブ                        | ディスクの書き込みに使用するドライブを選択します。" 両方使用 "、<br>" ドライブ 1 のみ使用 "、" ドライブ 2 のみ使用 " のいずれかを選択できます。                                                                                                    |
|         | 書き込みリトライ回数                      | ディスクの書き込みエラーが発生したときに再書き込みを行う回数を指定し<br>ます。0回から 9 回まで入力できます。                                                                                                    |
| プリンター設定 | エラーが発生したディ<br>スクにエラーマークを<br>つける | これをチェックすると、書き込み時にエラーが発生したディスクにエラー<br>マークを印刷します。ディスクの発行後、書き込みが正常に行えなかった<br>ディスクを区別するのに役立ちます。                                                                                                    |

#### PP-100AP の場合

Total Disc Setup の設定画面が表示されます。Total Disc Setup では、以下を設定できます。

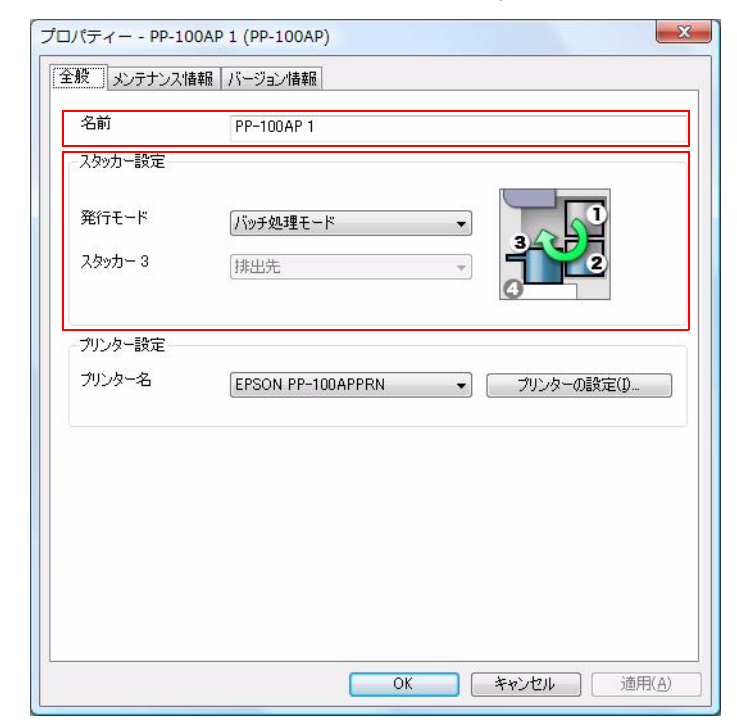

|         | 設定項目    | 説明                                                                                                 |
|---------|---------|----------------------------------------------------------------------------------------------------|
| 名前      |         | PP-100APの名前を変更できます。JDFファイルのPUBLISHERキーで指定す<br>る名前になります。<br>名前は64文字まで入力できます。<br>同じ名前で複数の機器は登録できません。 |
| スタッカー設定 | 発行モード   | 発行モードを設定します。標準モード、外部排出モード、バッチ処理モード<br>から選択できます。<br>発行モードの詳細は PP-100AP ユーザーズガイドを参照してください。           |
|         | スタッカー 3 | 発行モードが標準モードの場合<br>使用しない<br>発行モードが外部排出モードの場合<br>排出先か使用しないを選択できます。<br>発行モードがバッチ処理モードの場合<br>排出先       |

### PP-7050BD の場合

Total Disc Setup の設定画面が表示されます。Total Disc Setup では、以下を設定できます。

| プロパティー - PP- 📰 1 | 'PP- <b>III</b> )           | ×            |
|------------------|-----------------------------|--------------|
| 全般 メンテナンス情報      | パージョン情報                     |              |
| 名前               | PP-NI 1                     |              |
| - スタッカー設定        |                             |              |
| 発行モード            | 少量発行モード                     |              |
| スタッカー 1          | CD-R                        |              |
| スタッカー 2          | CD-R                        |              |
|                  |                             |              |
| ~ドライブ設定          |                             |              |
| 書き込みリトライ回数       | 3                           |              |
|                  |                             |              |
| プリンター名           | EPSON PP- PRN  ・ ブリンターの設定(D |              |
| ▼ エラーが発生したデ      | ィスクにエラーマークをつける( <u>E)</u>   |              |
|                  |                             |              |
|                  |                             |              |
|                  |                             |              |
|                  |                             |              |
|                  | OK キャンセル 適用                 | Ħ( <u>A)</u> |

| Í       | 設定項目                            | 説明                                                                                                    |
|---------|---------------------------------|----------------------------------------------------------------------------------------------------|
| 名前      |                                 | PP-7050BD の名前を変更できます。JDF ファイルの PUBLISHER キーで指定<br>する名前になります。<br>名前は 64 文字まで入力できます。<br>同じ名前で複数の機器は登録できません。                                                   |
| スタッカー設定 | 発行モード                           | 発行モードを設定します。<br>標準モード、少量発行モード、エラーレート測定モードから選択できます。<br>発行モードの詳細は PP-7050BD ユーザーズガイドを参照してください。                                                                |
|         | スタッカー 1,2                       | 発行モードが標準モードの場合<br>スタッカー1はディスク種類を設定し、スタッカー2は排出先になります。<br>発行モードが少量発行モードの場合<br>スタッカー1、2ともにディスク種類を設定します。<br>発行モードがエラーレート測定モードの場合<br>スタッカー1は供給元、スタッカー2は排出先になります。 |
| ドライブ設定  | 書き込みリトライ回数                      | ディスクの書き込みエラーが発生したときに再書き込みを行う回数を指定し<br>ます。0回から9回まで入力できます。                                                                                                    |
| プリンター設定 | エラーが発生したディ<br>スクにエラーマークを<br>つける | これをチェックすると、書き込み時にエラーが発生したディスクにエラー<br>マークを印刷します。ディスクの発行後、書き込みが正常に行えなかった<br>ディスクを区別するのに役立ちます。                                                                 |

### Total Disc Net Administrator の設定

Total Disc Net Administrator では、PP-100Nの動作モードや、供給元 / 排出先スタッカーの指定などの主要な 設定をします。

• PP-100 / PP-100AP / PP-7050BD に Total Disc Net Administrator 機能はありません。 注意 • Total Disc Net Administrator の詳細は PP-100N ユーザーズガイドを参照してください。

ここでは連携アプリケーションで使用するために必要な設定のみ説明します。

以下の作業は運用者が行ってください。

[スタート] - [すべてのプログラム] - [EPSON Total Disc Maker] - [EPSON Total Disc Setup] の順にクリッ クし、EPSON Total Disc Setup を起動します。

Windows 7 / Vista / Windows Server 2008 の場合、[ユーザーアカウント制御]画面が表示されます。[続行]をクリックします。

使用する PP-100N (CD/DVD パブリッシャー)を選択し、[Total Disc Net Administrator を起動] をクリック します。

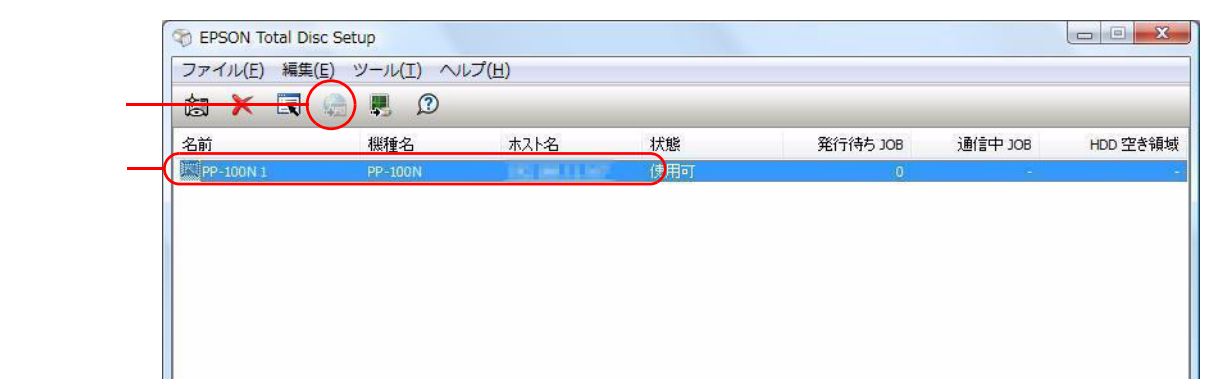

Total Disc Net Administrator のログイン画面が表示されます。ユーザー名とパスワードを入力し、[ログイン]を クリックします。

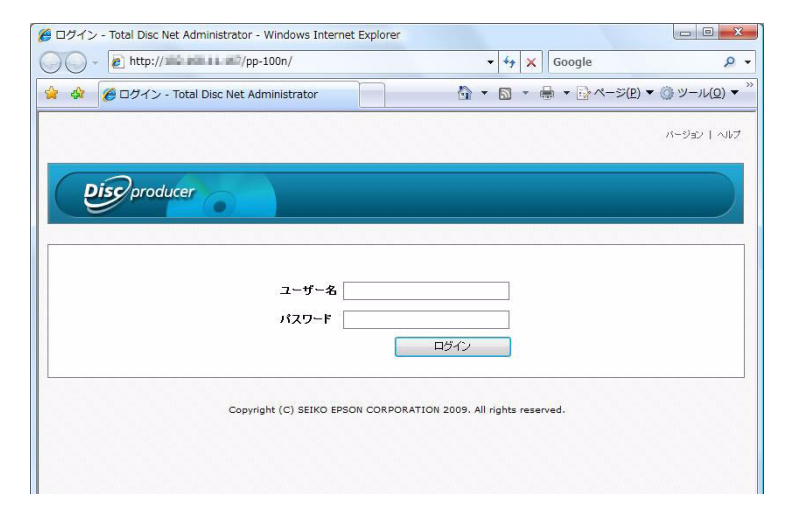

[システム設定]-[出力機器]タブを選択します。以下の設定ができます。

|                                                    |                 |        | N-:              | ジョン   ヘルブ   ログフ |
|----------------------------------------------------|-----------------|--------|------------------|-----------------|
| Discproducer                                       |                 |        | -ザー名: 1 <b>1</b> |                 |
| JOB管理 ユーザー                                         | 管理 システム設定       | 保守     |                  |                 |
|                                                    |                 |        |                  |                 |
| 出力機器                                               | ネットワークメール       | ル 日付/時 | 刻                |                 |
| 機器名                                                | PP-100N-1       |        |                  |                 |
| 発行モード                                              | N WRANGE TO DO  |        |                  |                 |
| モート<br>フタッカー 1                                     | 外部排出モート         | -      |                  |                 |
| スタッカー 2                                            | CD-R            |        |                  |                 |
| スタッカー 3                                            | (中国) たい         |        |                  |                 |
| 1108度マボタボター(あよう)                                   | ta.             |        |                  |                 |
| ドライブ設定                                             | 2               |        |                  |                 |
| 使用するドライブ                                           | 両方使用            | -      |                  |                 |
| 120413-21. 24.2                                    | 3 🕶 🗖           |        |                  |                 |
| 書き込みリトライ回数                                         |                 |        |                  |                 |
| まき込みリトライ回数<br>ブリンター設定                              | NAME OF ADDRESS |        |                  |                 |
| は中するトントン<br>書き込みリトライ回数<br>フリンター設定<br>図 エラーが発生したディス | クにエラーマークをつける    |        |                  |                 |
| は用する「クリン<br>書き込みリトライ回数<br>ブリンター設定<br>☑ エラーが発生したディス | クにエラーマークをつける    |        |                  |                 |

\* サーバーシステムソフトウェア Ver1.10 の場合

| Í       | 设定項目                            | 説明                                                                                                    |
|---------|---------------------------------|----------------------------------------------------------------------------------------------------|
| 機器名     |                                 | PP-100N の機器名を変更できます。                                                                                                    |
| 発行モード   | ギーチ                             | 発行モードを設定します。標準モード、外部排出モード、バッチ処理モード<br>から選択できます。<br>発行モードの詳細は PP-100N ユーザーズガイドを参照してください。                                                                                                    |
|         | スタッカー 1,2                       | 発行モードが標準モードの場合<br>スタッカー1はディスク種類を設定し、スタッカー2は排出先になります。<br>発行モードが外部排出モードの場合<br>スタッカー1、2ともにディスク種類を設定します。<br>発行モードがバッチ処理モードの場合<br>スタッカー1、2ともにディスク種類を設定します。<br>スタッカー1、2で設定したディスク種類と、JDF ファイルで設定したディ<br>スクの種類が異なる場合、エラーになります。 |
|         | スタッカー 3                         | 発行モードが標準モードの場合<br>使用しない<br>発行モードが外部排出モードの場合<br>排出先か使用しないを選択できます。<br>発行モードがバッチ処理モードの場合<br>排出先                                                                                                    |
| ドライブ設定  | 使用するドライブ                        | ディスクの書き込みに使用するドライブを選択します。" 両方使用 "、<br>" ドライブ ] のみ使用 "、" ドライブ 2 のみ使用 " のいずれかを選択できます。                                                                                                    |
|         | 書き込みリトライ回数                      | ディスクの書き込みエラーが発生したときに再書き込みを行う回数を指定し<br>ます。0回から 9 回まで入力できます。                                                                                                    |
| プリンター設定 | エラーが発生したディ<br>スクにエラーマークを<br>つける | これをチェックすると、書き込み時にエラーが発生したディスクにエラー<br>マークを印刷します。ディスクの発行後、書き込みが正常に行えなかった<br>ディスクを区別するのに役立ちます。                                                                                                    |

### 作業フォルダーの設定

Total Disc Setup の発行時の共通設定で、Disc producer が接続された端末の作業フォルダーを設定します。この フォルダーでは、書き込みデータや印刷データをイメージファイルに展開します。十分な容量があることを確認して ください。

[スタート] - [すべてのプログラム] - [EPSON Total Disc Maker] - [EPSON Total Disc Setup]の順にクリッ クし、EPSON Total Disc Setup を起動します。

Windows 7 / Vista / Windows Server 2008 の場合、[ユーザーアカウント制御]画面が表示されます。[続行]をクリックします。

[ツール]-[発行時の共通設定]をクリックします。

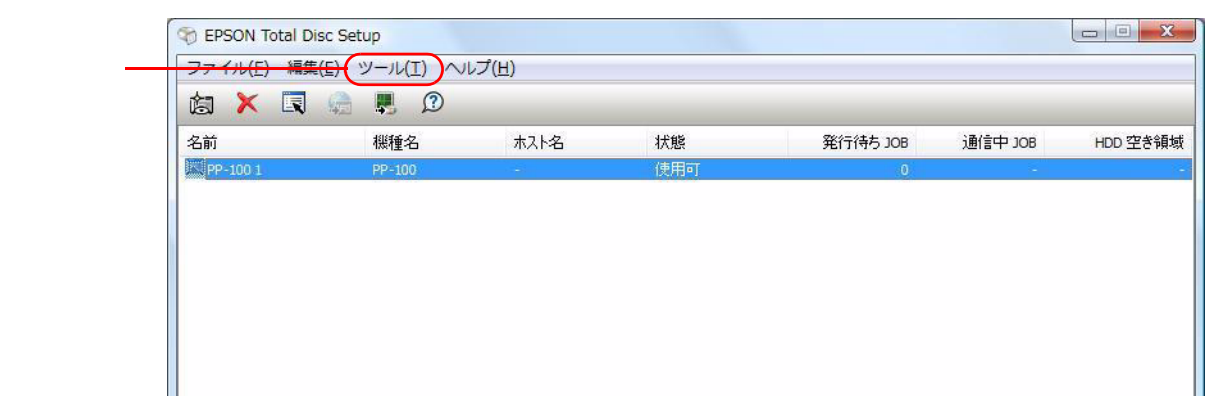

発行時の共通設定画面が表示されます。[参照]ボタンをクリックし、作業フォルダーを指定します。

| 3#ProgramDat | ta¥EPSON¥Total Disc Make | r     | 参照(B) | ) |
|--------------|--------------------------|-------|-------|---|
| ドライブ         | ファイルシステム                 | 総容量   | 空き容量  |   |
| C:           | NTFS                     | 73 GB | 44 GB |   |
| 月時定          |                          |       |       |   |

## プリンタードライバーの設定

プリンタードライバーでは、印刷に関する設定を行います。ここでは連携アプリケーションで使用するために必要な 設定のみ説明します。

[スタート] - [すべてのプログラム] - [EPSON Total Disc Maker] - [EPSON Total Disc Maker]の順にクリッ クし、EPSON Total Disc Maker を起動します。

EPSON Total Disc Maker の起動後、[ツール] - [印刷設定]の順にクリックしします。

プリンタードライバーの設定画面が表示されます。以下を設定できます。(\* 画像は PP-100 の場合です)

| ■ 基本設定 <u>3</u> 2-7  |                                                 |                  |            |                  |  |
|----------------------|-------------------------------------------------|------------------|------------|------------------|--|
|                      | 供給元(1)                                          |                  | *          | 17/73里           |  |
|                      | 排出先 (①)                                         | 又多9.334          | v          |                  |  |
| 4                    | レーベル種類(1)                                       |                  | Ŧ          |                  |  |
|                      | -モート設定                                          |                  |            |                  |  |
|                      |                                                 |                  | ◎黒(B)      |                  |  |
|                      |                                                 | <sup>きれい</sup> 0 | 速い         |                  |  |
| ノーマルタイフ*<br>外径 :1160 |                                                 | 20               | (1) (1)    |                  |  |
| 内隆 :450              |                                                 | N/JIOCIAN (E)    | E67.4E (L/ | 自用和可能的数          |  |
| ドライバによる色補正           | $b = \gamma' b \forall f \chi' (\underline{S})$ | )-71kh(7°        |            | 86年月月(D) 0 🚔 sec |  |
|                      | 枚款 (P)                                          |                  |            |                  |  |

| 設定      | 項目      | 説明                                                     |
|---------|---------|--------------------------------------------------------|
| モード設定   | カラー / 黒 | カラー印刷か、モノクロ印刷か設定します。                                   |
|         | 双方向印刷   | チェックすると双方向印刷になります。                                     |
|         | 色設定     | 印刷の色合いを設定します。                                          |
| インク乾燥時間 | B<br>3  | レーベル印刷が終了し、排出先スタッカーに排出されるまでのインク乾燥時間<br>(0~600秒)を入力します。 |
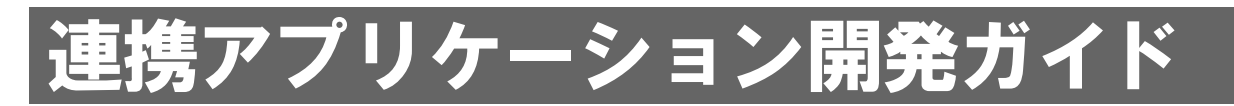

本章では、連携アプリケーションを作成していただくのに必要な事柄を説明します。

# 連携アプリケーションの機能

連携アプリケーションには、以下の機能を組み込んでください。

| 機能                                         | 内容                                                                                         |
|--------------------------------------------|--------------------------------------------------------------------------------------------|
| JDF ファイルの作成 / 監視フォルダー<br>へのコピー             | ディスク書き込み / 印刷するのに必要です。<br>必須機能です。                                                          |
| JDF <b>ファイル</b> の監視(拡張子変更)                 | ジョブステータスを把握できます。<br>STF ファイルからも取得できるので、必須ではありません。                                          |
| STF ファイルの監視 / エラー<br>ハンドリング                | STF ファイルから、ジョブステータス / エラーコード / ディスク残量 / インク残量など<br>を取得できます。これらの情報を取得して必要なメッセージなどを表示してください。 |
| キャンセル時の JCF ファイルの作成 /<br>監視フォルダーへのコピー / 監視 | ジョブを途中でキャンセルする場合に必要です。キャンセルのステータスは、ファイル<br>の拡張子で判別します。<br>推奨機能です。                          |

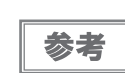

連携アプリケーションは、システム側、Disc producer の端末コンピューター側のどちらに組み 込んでも構いません。確実に動作できる機能を組み込んでください。

# JDFファイル

JDF ファイルとは、ディスクを作成するための指示書ファイルです。お客様の連携アプリケーションで作成していただきます。JDF ファイルを監視フォルダーにコピーまたは移動すると処理が開始されます。

- ジョブID(指定しなくても可)、ディスクの種類や発行枚数、書き込むデータファイル / 印刷デー タファイルなどを指定します。
- これはテキスト (ANSI) 形式のファイルですが、拡張子を JDF として作成してください。ファイル名は任意です。
- パスの指定には、UNC(Universal Naming Convention) で記述できます。
- 監視フォルダーにコピーまたは移動した JDF ファイルは、削除したりファイル名の変更等をしないでください。また、ファイルの拡張子は動作状況によって変化します。詳細は JDF ファイルの遷移図を参照してください。
- JDF ファイルは、ジョブの完了 / キャンセル / エラーになった後、60 ~ 120 分で監視フォル ダーからログフォルダーに自動的に移動します。(90 ページ「ログ機能」を参照してください。)
  - JDF ファイルは連携アプリケーションで削除しないでください。
     別のフォルダーに作成した、JDF ファイルを、監視フォルダーにコー
    - 別のフォルダーに作成した JDF ファイルを、監視フォルダーにコピーまたは移動してください。
       監視フォルダー内に、JDF ファイルを作成(保存)しないでください。

### JDFファイルの遷移図

JDF ファイルはジョブの状態により、拡張子が変化します。JDF, RJD, INP, STP どの状態でもキャンセルすることができます。

これをモニタリングすることで、ある程度のステータスを確認できます。

詳細なステータスを把握するには、連携アプリケーションで STF ファイルを監視してください。また、端末の Total Disc Monitor 画面からも、ジョブや Disc producer の状態を確認できます。

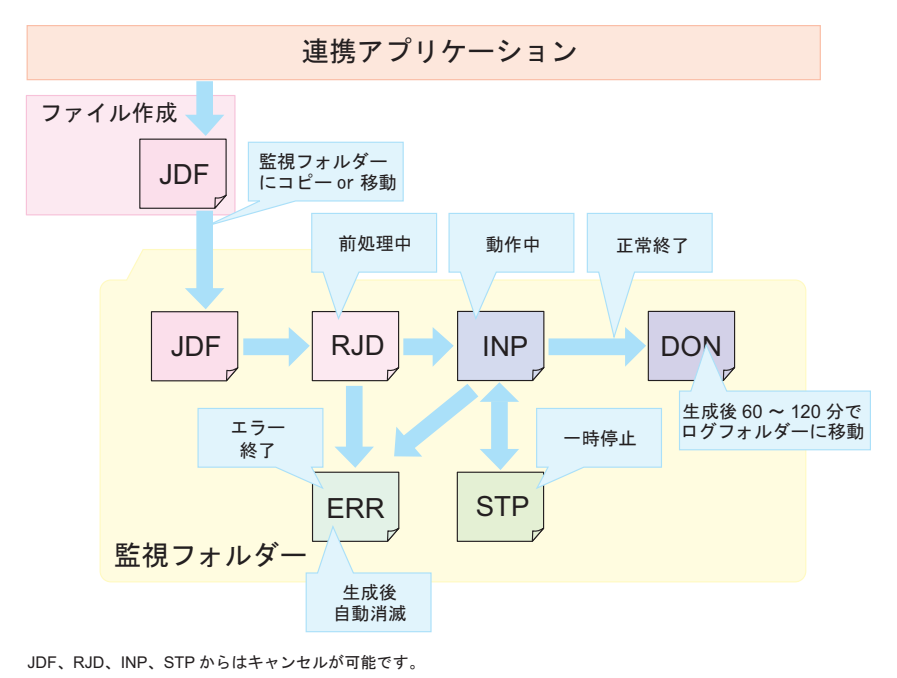

## JDF ファイルの記載例

以下の記載例は、CDのデータディスクを10枚作成します。差込印刷を行い、スタッカー2に排出します。

| #データディスクを10枚作ります                        | ニーチャー・コメント行 |
|-----------------------------------------|-------------|
| JOB_ID=001                              |             |
| PUBLISHER=Publisher 0                   |             |
| COPIES=10                               |             |
| OUT_STACKER=2                           |             |
| DISC_TYPE=CD                            |             |
| FORMAT=ISO9660L2                        |             |
| DATA=C: ¥ Datafile ¥ patient1           | データディスク作成指定 |
| VOLUME_LABEL=PCdatadisc                 |             |
| LABEL=C: ¥ Datafile ¥ image1.tdd        |             |
| REPLACE_FIELD=C: ¥ Datafile ¥ print.dat |             |

以下の記載例は、VideoCDを1枚作成し、スタッカー4に排出します。レーベル印刷はしますが、差込印刷はしません。

| JOB_ID=002                                      |  |
|-------------------------------------------------|--|
| PUBLISHER=Publisher 0                           |  |
| COPIES=1                                        |  |
| OUT_STACKER=4                                   |  |
| DISC_TYPE=CD                                    |  |
| VIDEO=C: ¥ videofile ¥ video.mpg                |  |
| VIDEO_TITLE=Educational_video                   |  |
| LABEL=C: ¥ videofile ¥ videoimage1.tdd レーベル印刷指定 |  |

以下の記載例は、VideoCDを1枚作成し、スタッカー4に排出します。レーベル印刷はしますが、差込印刷はしません。 ジョブの優先度を高くしているため、後からジョブを発行しても割り込むことができます。

| JOB_ID=003                             |              |
|----------------------------------------|--------------|
| PUBLISHER=Publisher 0                  |              |
| COPIES=1                               |              |
| OUT_STACKER=4                          |              |
| DISC_TYPE=CD                           |              |
| VIDEO=C: ¥ videofile ¥ video.mpg       | VideoCD 作成指定 |
| VIDEO_TITLE=Educational_video          |              |
| LABEL=C: ¥ videofile ¥ videoimage1.tdd | レーベル印刷指定     |
| PRIORITY=HIGH                          | ジョブの優先度の指定   |

以下の記載例は、AudioCDを1枚作成し、スタッカー4に排出します。レーベル印刷はしますが、差込印刷はしません。

| JOB_ID=004                                                            |              |
|-----------------------------------------------------------------------|--------------|
| PUBLISHER=Publisher 0                                                 |              |
| COPIES=1                                                              |              |
| OUT_STACKER=4                                                         |              |
| DISC_TYPE=CD                                                          |              |
| AUDIO_TRACK=PATH:C: ¥ audiodata ¥ musicfile1.wav (TAB) TITLE:music1   |              |
| ( TAB ) PERFORMER:Singer ( TAB ) PREGAP:150                           | AudioCD 作成指定 |
| AUDIO_TRACK=PATH:C: ¥ audiodata ¥ musicfile2.wav ( TAB ) TITLE:music2 |              |
| ( TAB ) PERFORMER:Singer ( TAB ) PREGAP:150                           |              |
| AUDIO_TITLE=Best_music                                                |              |
| LABEL=C: ¥ audiodata ¥ audioimage1.tdd レーベル印刷指定                       |              |

以下の記載例は、1枚のディスクにレーベル印刷のみ行って、スタッカー4に排出します。

| JOB_ID=005                             |          |
|----------------------------------------|----------|
| PUBLISHER=Publisher 0                  |          |
| COPIES=1                               |          |
| OUT_STACKER=4                          |          |
| DISC_TYPE=CD                           |          |
| LABEL=C: ¥ labelfile ¥ labelimage1.tdd | レーベル印刷指定 |

以下の記載例は、1枚のディスクのエラーレートを測定します。(PP-7050BDのみ)

| JOB_ID=006            |
|-----------------------|
| PUBLISHER=Publisher 0 |
| COPIES=1              |
| MEASURE=1エラーレートを測定    |

参考

レーベルファイルには、あらかじめ別のアプリケーションから PP-100/PP-100AP/PP-100N/PP-7050BD プリンタードライバーで生成した PRN ファイルを指定することもできます。

## コメント行について

JDF ファイルを記載する場合、# で始まる行はコメント行とみなされ無視されます。行の先頭に # が無い場合は、 コメント行とみなされません。

| 例 1 | : #DATA=C:¥Data¥test1.dat | コメント行とみなされる  |
|-----|---------------------------|--------------|
| 例 2 | :##DATA=C:¥Data¥test1.dat | コメント行とみなされる  |
| 例 3 | : #                       | コメント行とみなされる  |
|     | DATA=C:¥Data¥test1.dat    | コメント行とみなされない |
|     | #                         | コメント行とみなされる  |
|     |                           |              |

## 設定項目リスト

以下は JDF ファイルに記載する設定項目リストです。すべての項目を記載する必要はありません。

- キー名 : 大文字小文字を区別し、小文字が含まれている場合は無効なキー名として無視されます。また、前後にスペースがある場合も無効なキー名として無視されます。
- 値 :キー名直後の "=" 以降、改行コード、または、EOF までを値とみなします。
- 指定の終わり :ファイルの先頭から処理し、改行コードのみの行、または、EOF が見つかったら指定の終わりとみ なします。

| 十一名             | 説明                            | 値の指定方法                                                                                                    | 最大<br>文字数 | 使用可能な<br>文字(文字列)                               | 必須 /<br>任意 | PP-100<br>/PP-100N<br>/PP-<br>7050BD<br><b>キーの有効</b><br>/ 無効 | PP-<br>100AP<br>キーの有<br>効 / 無効 |
|-----------------|-------------------------------|----------------------------------------------------------------------------------------------------|-----------|------------------------------------------------|------------|--------------------------------------------------------------|--------------------------------|
| JOB_ID          | ジョブを一意に識別する<br>ための ID を指定します。 | 既に存在するジョブ ID と重複しない ID<br>を指定します。(この ID は、後述する STF<br>ファイルの (JOB_ID) やジョブをキャンセ<br>ルするときの JCF ファイルの (JOB_ID)<br>で使用します。)<br>指定されていない場合、TD Bridge によっ<br>て自動生成されます。                                                                                                    | 40 文字     | 半角英数,"-","_"                                   | 任意         |                                                              |                                |
| PUBLISHER       | ディスクを発行する機器<br>の機器名を指定します。    | Total Disc Setup で登録した機器の機器名<br>を指定します。<br>指定されていない場合、TD Bridge 環境設<br>定の既定出力機器になります。<br>環境設定の既定出力機器も設定されてい<br>ない場合、Total Disc Setup で登録された<br>出力機器が1台のみであればその機器が<br>出力機器になります。<br>(複数台の場合はエラーになります)                                                                                                    | 64 文字     | Total Disc Setup<br>で登録した機器の<br>機器名            | 任意         |                                                              |                                |
| COPIES          | 発行するディスクの枚数<br>を指定します。        | 【全モード共通】<br>1 X 1000の範囲で指定可能。<br>指定されていない場合、1になります。                                                                                                    | 4 文字      | 半角数値                                           | 任意         |                                                              |                                |
| OUT_STAC<br>KER | 出力するスタッカーを指<br>定します。          | 【出力先機器が標準モードの場合】<br>スタッカー2を出力スタッカーにする<br>場合、"2"を指定します。<br>スタッカー4(PP-7050BDはスタッカ<br>3)を出力スタッカーにする場合、"4"<br>(PP-7050BDは"3")を指定します。<br>指定しない場合、TD Bridgeの環境設定<br>の既定排出先となります。環境設定で<br>既定排出先を設定していない状態で指<br>定しないと、スタッカー2が出力ス<br>タッカーになります。<br>【出力先機器が標準モードでない場合】<br>無効(指定しても無視されます)                                                                                                    | 1 文字      | "2" または "4"<br>PP-7050BD の場合<br>"2" または "3"    | 任意         |                                                              |                                |
| DISC_TYPE       | 発行するディスクの種類<br>を指定します。        | <ul> <li>【出力機器が PP-100 / PP-100N の場合】<br/>CD を発行したい場合、"CD"を指定します。DVD 1 層を発行したい場合、"DVD"を指定します。DVD 2 層を発行したい場合、"DVD-DL"を指定します。</li> <li>【出力機器が PP-7050BD( 非エラーレート<br/>測定モード)の場合】</li> <li>CD を発行したい場合、"CD"を指定します。DVD 1 層を発行したい場合、"CD"を指定します。</li> <li>TDVD"を指定します。DVD 2 層を発行したい場合、"DVD-DL"を指定します。</li> <li>BD 1 層を発行したい場合、"BD"を指定します。</li> <li>BD 1 層を発行したい場合、"BD"を指定します。</li> <li>BD 1 層を発行したい場合、"BD"を指定します。</li> <li>【出力機器が PP-100AP / PP-7050BD( エラーレート測定モード)の場合】</li> <li>指定しません。(指定しても無効)</li> </ul> | 6文字       | "CD","DVD",<br>"DVD-DL","BD",<br>"BD-DL" のいずれか | 必須         |                                                              | -                              |

| 十一名               | 説明                                                   | 値の指定方法                                                                                                    | 最大<br>文字数          | 使用可能な<br>文字(文字列)                                                                  | 必須 /<br>任意 | PP-100<br>/PP-100N<br>/PP-<br>7050BD<br><b>キーの有効</b><br>/ 無効 | PP-<br>100AP<br>キーの有<br>効 / 無効 |
|-------------------|------------------------------------------------------|----------------------------------------------------------------------------------------------------|--------------------|-----------------------------------------------------------------------------------|------------|--------------------------------------------------------------|--------------------------------|
| WRITING_S<br>PEED | ディスクヘデータを書き<br>込む際のライティング速<br>度をディスク種類に応じ<br>て指定します。 | <ul> <li>何倍速で書き込みたいか、速度(N)を指定します。</li> <li>【入力スタッカーに格納されているディスク種類が"CD-R"の場合】</li> <li>"40","32","24","16","10","4"のいずれかを指定します。</li> <li>【入力スタッカーに格納されているディスク種類が"DVD-R"の場合】</li> <li>"12","8","6","4","2","1"のいずれかを指定します。</li> <li>【入力スタッカーに格納されているディスク種類が"DVD+R"の場合】</li> <li>"12","8","6","4","2.4"のいずれかを指定します。</li> <li>【入力スタッカーに格納されているディスク種類が"DVD-R DL"の場合】</li> <li>"8","6","4","2.4"のいずれかを指定します。</li> <li>【入力スタッカーに格納されているディスク種類が"DVD-R DL"の場合】</li> <li>"8","6","4","2.4"のいずれかを指定します。</li> <li>【入力スタッカーに格納されているディスク種類が"DVD+R DL"の場合】</li> <li>"8","6","4","2.4"のいずれかを指定します。</li> <li>【入力スタッカーに格納されているディスク種類が"BD"の場合】</li> <li>"6","4","2"のいずれかを指定します。</li> <li>【入力スタッカに格納されているディスク種類が"BD"の場合】</li> <li>"6","4","2"のいずれかを指定します。</li> <li>【入力スタッカに格納されているディスク種類が"BDD"の場合】</li> <li>"6","4","2"のいずれかを指定します。</li> <li>【入力スタッカに格納されているディスク</li> <li>種類が"BDD」の場合】</li> <li>"6","4","2"のいずれかを指定します。</li> <li>【入力スタッカに格納されているディスク</li> <li>#類が"BD の場合】</li> <li>"6","4","2"のいずれかを指定します。</li> <li>【入力スタッカに格納されているディスク</li> <li>#類が"BD,"の場合】</li> <li>"6","4","2"のいずれかを指定します。</li> <li>【入力スタッカに格納されているディスク</li> <li>#類が"BD,"の場合】</li> <li>"6","4","2"のいずれかを指定します。</li> <li>【入力スタッカに格納されているディスク</li> <li>#類が"BD,"の場合】</li> <li>"6","4","2"のいずれかを指定します。</li> <li>【入力スタッカに格納されているディスク</li> <li>#類が"BD,"の場合】</li> <li>"6","4","2"のいずれかを指定します。</li> <li>【入力スタッカに格納されているディスク</li> <li>************************************</li></ul> | 3 文<br>ビ<br>ド<br>む | "40", "32", "24",<br>"16", "12", "10",<br>"8", "6", "4", "2.4", "2",<br>"1" のいずれか | 任意         |                                                              | -                              |
| COMPARE           | ディスク書き込み後に、<br>コンペアするかどうかを<br>指定します。                 | コンペアする場合、"YES"を指定します。<br>コンペアしない場合、"NO"を指定しま<br>す。<br>指定しない場合、コンペアされません。<br>AudioCDは、COMPAREを指定しても<br>コンペアしません。                                                                                                    | 3文字                | "YES" または "NO"                                                                    | 任意         |                                                              | -                              |
| CLOSE_DI<br>SC    | ディスク書き込み後に、<br>ディスククローズするか<br>を指定します。                | クローズする場合、"YES"を指定します。<br>クローズしない場合、"NO"を指定しま<br>す。<br>指定しない場合、クローズされます。<br>ディスク種類が "DVD DL" の場合、指定で<br>きません。(指定しても無視されます)                                                                                                    | 3文字                | "YES" または "NO"                                                                    | 任意         |                                                              | -                              |
| FORMAT<br>(*1)    | データディスクを作成す<br>る場合、記録フォーマッ<br>トを指定します。               | <ul> <li>【ディスク種類が CD の場合】<br/>ISO9660レベル 2 で作成する場合、<br/>"ISO9660L2"を指定します。<br/>Joliet で作成する場合、"JOLIET"を指<br/>定します。<br/>UDF1.0.2 で作成する場合、"UDF102"<br/>を指定します。<br/>指定しない場合、ISO9660レベル 2<br/>で作成されます。</li> <li>【ディスク種類が DVD の場合】<br/>UDF1.0.2 で作成する場合、"UDF102"<br/>を指定します。<br/>UDF1.0.2 + UDF Bridge で作成する場<br/>合、"UDF102_BRIDGE"を指定します。<br/>指定しない場合、UDF1.0.2 + UDF<br/>Bridge で作成されます。</li> <li>【ディスク種類が BD の場合】<br/>UDF1.0.2 で作成する場合、"UDF102"<br/>を指定します。</li> <li>【ディスク種類が BD の場合】<br/>UDF1.0.2 で作成する場合、"UDF102"<br/>を指定します。</li> <li>【ディスク種類が BD の場合】<br/>UDF1.0.2 で作成する場合、"UDF102"<br/>を指定します。</li> <li>UDF2.60 で作成する場合、"UDF260"<br/>を指定します。</li> <li>指定しない場合、UDF2.60 で作成さ<br/>れます。</li> </ul>                                                                                                    | 13 文字              | " SO9660L2",<br>"JOLIET", "UDF102",<br>"UDF102_BRIDGE",<br>"UDF260" のいずれ<br>か     | 任意         |                                                              | -                              |

| キー名                               | 説明                                                                                                    | 値の指定方法                                                                                                    | 最大<br>文字数 | 使用可能な<br>文字(文字列)                                                                       | 必須 /<br>任意 | PP-100<br>/PP-100N<br>/PP-<br>7050BD<br><b>キーの有効</b><br>/ 無効 | PP-<br>100AP<br>キーの有<br>効 / 無効 |
|-----------------------------------|----------------------------------------------------------------------------------------------------|----------------------------------------------------------------------------------------------------|-----------|----------------------------------------------------------------------------------------|------------|--------------------------------------------------------------|--------------------------------|
| DATA (*1)                         | データディスクの書き込<br>みファイルおよびフォル<br>ダーを指定します。                                                                              | データディスクを作成する場合、書き込<br>みデータの書き込み元パスと書き込み先<br>パスを指定します。<br>書き込み元に指定するパスは、TD Bridge<br>がインストールされているコンピュー<br>ターから見たパスを記述します。<br>(書き込み先に指定するパス名の詳細は、<br>書き込みデータの指定方法を参照してく<br>ださい)                                                                                | 511 文字    | 46 ページ「記録<br>フォーマットと制<br>限事項」を参照し<br>てください。                                            | 任意         |                                                              | -                              |
| DATA_LIST<br>(*1)                 | データディスクの書き込<br>みデータをファイルリス<br>トで指定する場合、ファ<br>イルリストファイルのパ<br>スを指定します。                                                 | TD Bridge がインストールされているコン<br>ピューターから見たファイルリストファ<br>イルのパスを記述します。<br>(ファイルリストファイル内で書き込み先<br>に指定するパス名の詳細は、書き込み<br>データの指定方法を参照してください)                                                                                                    | 255 文字    | パスとして有効な<br>文字列                                                                        | 任意         |                                                              | -                              |
| VOLUME_<br>LABEL <sup>(*1</sup> ) | データディスクのボ<br>リュームラベルを指定し<br>ます。                                                                                      | データディスクにポリュームラベルを設<br>定する場合、ボリュームラベルを指定し<br>ます。                                                                                                    | *4        | *4                                                                                     | 任意         |                                                              | -                              |
| VIDEO (*2)                        | Video-CD を作成する場<br>合、ビデオトラックに設<br>定するビデオファイルの<br>バスを指定します。<br>DVD-Video を作成する<br>場合、VIDEO_IS フォル<br>ダーのパスを指定しま<br>す。 | TD Bridge がインストールされているコン<br>ビューターから見た Video ファイルのパ<br>ス、または、VIDEO_TS フォルダーのパス<br>を記述します。<br>VideoCD を作る場合、"DISC_TYPE"に<br>"CD"を、DVD - Video の場合<br>"DISC_TYPE"に"DVD"または"DVD-DL"を<br>指定します。<br>"DATA" または "DATA_LIST" が指定されて<br>いる場合は無効になります。(指定しても<br>無視します) | 255 文字    | パスとして有効な<br>文字列                                                                        | 任意         |                                                              | -                              |
| VIDEO_TIT<br>LE <sup>(*2)</sup>   | Video-CD または<br>DVD-Video にビデオタ<br>イトルを設定する場合、<br>ビデオタイトルを指定し<br>ます。                                                 | Video-CD または DVD-Video のビデオ<br>タイトル にする文字列を指定します。<br>"DATA" または "DATA_LIST" が指定されて<br>いる場合は無効になります。(指定しても<br>無視します)                                                                                                    | 32 文字     | Video-CD:<br>半角英大文字,<br>半角数字,"_"<br>DVD-Video:<br>半角英数,"_"                             | 任意         |                                                              | -                              |
| IMAGE<br>(*3)                     | イメージファイルから<br>ディスクを作成する場<br>合、Total Disc Maker で<br>作成したイメージファイ<br>ルのパスを指定します。                                       | TD Bridge がインストールされているコン<br>ビューターから見たイメージファイルの<br>パスを記述します。<br>"DATA","DATA_LIST","VIDEO" のいずれか<br>が指定されている場合は無効になります。<br>(指定しても無効)                                                                                                    | 255 文字    | パスとして有効な<br>文字列                                                                        | 任意         |                                                              | -                              |
| AUDIO_TR<br>ACK                   | AudioCD を作成する場<br>合、トラック情報を指定<br>します。                                                                                | AudioCD のトラック情報をトラック数分<br>指定します。<br>"DATA","DATA_LIST","VIDEO","IMAGE" の<br>いずれかが指定されている場合は無効に<br>なります。<br>(指定して無視されます)<br>詳細は47 ページ「AudioCD トラック情<br>報の指定方法」を参照してください。                                                                                      | 520 文字    | 音制です。<br>音制限なのない<br>や<br>、<br>、<br>、<br>、<br>、<br>、<br>、<br>、<br>、<br>、<br>、<br>、<br>、 | 任意         |                                                              | -                              |
| AUDIO_TIT<br>LE                   | AudioCD にアルバム名<br>を設定したい場合、アル<br>バム名を指定します。                                                                          | AudioCD のアルバム名にしたい文字列を<br>指定します。<br>"DATA","DATA_LIST","VIDEO","IMAGE" の<br>いずれかが指定されている場合は無効に<br>なります。<br>(指定しても無視されます)                                                                                                    | 128 文字    | マルチバイトに変<br>換可能な文字                                                                     | 任意         |                                                              | -                              |
| AUDIO_C<br>ATALOG_<br>CODE        | AudioCD に<br>MCN(Media Catalog<br>Number) 情報を設定し<br>たい場合、MCN を指定<br>します。                                             | AudioCD の MCN に設定したい文字列を<br>指定します。                                                                                                    | 13 文字     | 半角数値                                                                                   | 任意         |                                                              | -                              |
| AUDIO_PE<br>RFORMER               | AudioCD にアーティス<br>ト名を設定したい場合、<br>アーティスト名を指定し<br>ます。                                                                  | AudioCD のアーティスト名にしたい文字<br>列を指定します。<br>"DATA","DATA_LIST","VIDEO","IMAGE" の<br>いずれかが指定されている場合は無効に<br>なります。<br>(指定しても無視されます)                                                                                                    | 128 文字    | マルチバイトに変<br>換可能な文字                                                                     | 任意         |                                                              | -                              |

| キー名               | 説明                                                                                                 | 値の指定方法                                                                                                    | 最大<br>文字数 | 使用可能な<br>文字(文字列) | 必須 /<br>任意 | PP-100<br>/PP-100N<br>/PP-<br>7050BD<br>キーの有効<br>/ 無効 | PP-<br>100AP<br>キーの有<br>効 / 無効 |
|-------------------|----------------------------------------------------------------------------------------------------|----------------------------------------------------------------------------------------------------|-----------|------------------|------------|-------------------------------------------------------|--------------------------------|
| LABEL             | レーベル印刷を行う場<br>合、レーベルファイルの<br>パスを指定します。<br>(PP-100 / PP-100N<br>/ PP-7050BD は任意、<br>PP-100AP は必須です) | TD Bridge がインストールされているコン<br>ビューターから見たレーベルファイルの<br>パスを記述します。<br>レーベルファイルに指定できるのは、<br>EPSON Total Disc Maker で作成された<br>ファイル(.tdd)、PRN ファイル、BMP<br>ファイル、JPEG ファイル、TIFF ファイ<br>ル、PNG ファイルのいずれかです。                          | 255 文字    | パスとして有効な<br>文字列  | 任意 /<br>必須 |                                                       |                                |
| REPLACE_<br>FIELD | 差込印刷を行う場合、テ<br>キストアイテムファイル<br>のパスを指定します。                                                           | TD Bridge がインストールされているコン<br>ピューターから見たテキストアイテム<br>ファイルのパスを記述します。<br>(LABEL に PRN ファイルを指定すると、<br>差込印刷できません。差込印刷に関して<br>は差込印刷設定を参照してください)                                                                                 | 255 文字    | パスとして有効な<br>文字列  | 任意         |                                                       |                                |
| LABEL_AR<br>EA    | レーベル画像の印刷領域<br>を指定します。                                                                             | 外径、および、内径を指定します。<br>LABELキーに BMP ファイル、JPEG ファ<br>イル、TIFF ファイル、PNG ファイルのい<br>ずれかを指定していない場合は無効にな<br>ります。(指定しても無視されます)<br>詳細は 53 ページ「印刷領域の指定」を参<br>照してください。                                                               | 4文字       | 半角数値             | 任意         |                                                       |                                |
| PRIORITY          | ジョブの優先度を指定し<br>ます。                                                                                 | ジョブの優先度を高くしたい場合、<br>"HIGH"を指定します。<br>お使いの機器が PP-100N で、サーバーシ<br>ステムソフトウェアが Ver1.01 以前の場<br>合は無効になります。<br>(指定しても無視されます)                                                                                                 | 4文字       | "HIGH"           | 任意         |                                                       |                                |
| LABEL_TYP<br>E    | レーベル種類を指定しま<br>す。                                                                                  | "CD/DVD レーベル"を指定したい場合、<br>"1"を指定します。<br>"高画質対応 CD/DVD レーベル"を指定<br>したい場合、"2"を指定します。<br>"EPSON 認定 CD/DVD レーベル"を指定<br>したい場合、"3"を指定します。<br>指定されていない場合、環境設定のレー<br>ベル種類となります。                                                | 1 文字      | 半角数値             | 任意         |                                                       |                                |
| PRINT_MO<br>DE    | 印刷モードを指定します。                                                                                       | 印刷品質を重視する場合は "1"を指定し、<br>印刷速度を重視する場合は "2" または "3"<br>を指定します。("3" の方が印刷速度は速く<br>なります。)<br>指定されていない場合、環境設定の印刷<br>モードとなります。<br>"3" は PP-100AP の場合のみ指定可能<br>レーベル種類に "EPSON 認定 CD/DVD<br>レーベル "を指定した場合は無効 (" きれ<br>い " 固定 ) | 1 文字      | 半角数値             | 任意         |                                                       |                                |

| 十一名                       | 説明                                         | 値の指定方法                                                                                                    | 最大<br>文字数 | 使用可能な<br>文字(文字列)         | 必須 /<br>任意 | PP-100<br>/PP-100N<br>/PP-<br>7050BD<br><b>キーの有効</b><br>/ 無効 | PP-<br>100AP<br>キーの有<br>効 / 無効 |
|---------------------------|--------------------------------------------|----------------------------------------------------------------------------------------------------|-----------|--------------------------|------------|--------------------------------------------------------------|--------------------------------|
| in_stacke<br>R            | 供給元にしたいスタッ<br>カーを指定します。                    | 【出力先機器が外部排出モードの場合】<br>スタッカー1を供給元にしたい場合、<br>"1"を指定します。<br>スタッカー2を供給元にしたい場合、<br>"2"を指定します。<br>スタッカー1とスタッカー2を供給元<br>にしたい場合、"AUTO"を指定します。<br>指定しない場合、環境設定の既定供給<br>元となります。<br>【出力先機器が外部排出モードでない場<br>合】<br>無効(指定しても無視される) | 4 文字      | "1","2","AUTO" のい<br>ずれか | 任意         | -                                                            |                                |
| MEASURE                   | ディスク記録面を測定す<br>るかどうかを指定しま<br>す。            | 測定しない場合、"0"を指定します。<br>エラーレートを測定したい場合、"1"を指<br>定します。<br>指定しない場合、測定されません。<br>(エラーレート測定モードの場合は"1"を<br>指定してください。)                                                                                                    | 1 文字      | "0" または "1"              | 任意         | *5                                                           | -                              |
| ARCHIVE_<br>DISC_ONL<br>Y | BD の書き込みをアーカ<br>イブディスクに限定する<br>かどうかを指定します。 | 限定したい場合、"YES" を指定します。<br>限定したくない場合、"NO" を指定しま<br>す。<br>指定しない場合、限定します。<br>(CD/DVD 書き込み時には無視されま<br>す。)                                                                                                    | 3文字       | "YES"または"NO"             | 任意         | *5                                                           | -                              |

:有効,×:無効

\*1 データディスクを作成する場合設定します。

\*2 VideoCD を作成する場合のみ設定します。

\*3 イメージファイルから作成する場合のみ設定します。

\*4 記録フォーマットが ISO9660L2 の場合 : 文字数は 32 文字まで。半角英大文字 / 半角数字 / "\_" 以外の文字は使用できません。 記録フォーマットが Joliet の場合
 : 文字数は 16 文字まで。半角英大文字,半角数字,"\_"以外の文字は使用できません。
 記録フォーマットが UDF の場合
 : 文字数は 62 文字まで。

記録フォーマットが UDF Bridge の場合 : ISO9660L2 の場合と同様。 \*5 PP-7050BD で BD 利用時のみ有効です。

Δ

# 「記録フォーマットと制限事項

|               | ファイル名                                         | 文字数制限                                          |                               |                |
|---------------|-----------------------------------------------|------------------------------------------------|-------------------------------|----------------|
| 記録<br>フォーマット  | フォルター名に<br>使用出来ない文字                           | ファイル名                                          | フォルダー名                        | 最大フォルター<br>階層数 |
| ISO9660L2     | "a ~ z" () \ ^ ' {}  @ #\$ ~ / :*?"<br><>; 全角 | 31 文字<br>(ドット「.」+拡張子 3 文字を含む)<br>(62 Byte)     | 31 文字<br>(62 Byte)            | 8 階層           |
| Joliet        | \/:*?"<> ;                                    | 64 文字<br>(ドット「.」 + 拡張子 3 文字を含む)<br>(128 Byte)  | 64 文字<br>( 128 Byte )         | 128 階層         |
| UDF102        | \ /:*?"<>                                     | 126 文字<br>(ドット「.」 + 拡張子 3 文字を含む)<br>(252 Byte) | 126 文字<br>( 252 Byte )        | 128 階層         |
| UDF102_BRIDGE | "ɑ~z"()\^'{}  @#\$~/:*?"<br><>;全角             | 31 文字<br>(ドット「.」+拡張子3文字を含む)<br>(62 Byte)       | 31 文字<br>( 62 Byte )          | 8 階層           |
| UDF260        | \ /:*?"<>                                     | 126 文字<br>(ドット「.」 + 拡張子 3 文字を含む)<br>(252 Byte) | 126 <b>文字</b><br>( 252 Byte ) | 128 階層         |

## AudioCDトラック情報の指定方法

AudioCD トラック情報は以下の方法で指定します。複数のトラックを書き込みたい場合は、トラックの数だけ指定 と改行を繰り返します。

AUDIO\_TRACK=PATH: 音楽ファイルパス (タブ文字)TITLE: トラックタイトル (タブ文字)PERFORMER: トラックアー ティスト名 (タブ文字)PREGAP: プリギャップ

- ・ 音楽ファイルパス(必須) AudioCD のトラックに設定したいファイルを、TD Bridge がインストールされているコンピューターから見た パスで記述します。指定可能なファイルの形式は、WAV,MP3,WMA のいずれかです。 キーワード "PATH:" に続けて指定します。
- トラックタイトル(任意) AudioCDのトラックに設定したいタイトルを記述します。 キーワード "TITLE:" に続けて指定します。 トラックタイトルにはタブ文字は使用できません。
- トラックアーティスト名(任意) AudioCDのトラックに設定したいアーティスト名を記述します。
   キーワード "PERFORMER:" に続けて指定します。
   トラックアーティスト名にはタブ文字は使用できません。
- プリギャップ(任意) AudioCDのトラックに設定したいプリギャップをフレーム単位で記述します。 指定可能な値の範囲は、0~269999(0分0秒0フレーム~59分59秒74フレーム)です。 キーワード "PREGAP:" に続けて指定します。
- ISRC(任意)
   AudioCDのトラックに設定したい ISRCを記述します。
   キーワード "ISRC:" に続けて、ハイフン(-)を含まない12桁の文字を指定します。
   指定できる文字は、半角英大文字(A ~ Z)および半角数字(0 ~ 9)です。

#### 記述例

音楽ファイルだけを指定する場合

AUDIO\_TRACK=PATH:C: ¥ Audiodata ¥ musicfile1.wav

すべて指定する場合

AUDIO\_TRACK=PATH:C: ¥ Audiodata ¥ musicfile1.wav (TAB) TITLE:music1 (TAB) PERFORMER:Singer (TAB) PREGAP:150 (TAB) ISRC:JPAA00123456

複数のトラックを、音楽ファイルだけ指定する場合

AUDIO\_TRACK=PATH:C: ¥ Audiodata ¥ musicfile1.wav

AUDIO\_TRACK=PATH:C: ¥ Audiodata ¥ musicfile2.wav

AUDIO\_TRACK=PATH:C: ¥ Audiodata ¥ musicfile3.wav

## ゙データディスク作成 − 書き込みデータフォルダー/ ファイルの指定方法

データディスク作成時、書き込みデータフォルダー / ファイルの記述方法は以下のとおりです。

- 指定方法 : DATA= 書き込み元 (タブ文字) 書き込み先
- 書き込み元 :書き込みたいファイルまたはフォルダーを、TD Bridge がインストールされているコンピューター から見たパスで記述します。 フォルダーを指定した場合、指定されたフォルダーに含まれるファイルとサブフォルダーが書き込み
- の対象となり、指定されたフォルダー自体は書き込まれません。 書き込み先 :書き込み先のファイルまたはフォルダーを、ディスクのルートから見た絶対パスで記述します。 ディスクのルートを表す記号("¥")は記述する必要はありません。また、ディスクのルートに書き 込む場合、(タブ文字)を含めて書き込み先を記述する必要はありません。
- 複数指定: 複数のファイルまたはフォルダーを書き込む場合は、書き込みたいファイルまたはフォルダーの数だけ指定と改行を繰り返します。

#### JDF ファイルで直接書き込みデータを指定

| JOB_ID=XXX                          |
|-------------------------------------|
| :                                   |
| DATA=C:¥abc¥aaa.txt(TAB)abc¥aaa.txt |
| DATA=C:¥abc¥bbb.txt(TAB)abc¥bbb.txt |
| DATA=C:¥xyz¥ccc.pdf(TAB)xyz¥ccc.pdf |
| :                                   |

書き込みデータのパスを直接 JDF ファイルに記述することもできますが、ファイルリストファイルを指定すること もできます。

#### JDF ファイルでファイルリストファイル (list.dat)を指定

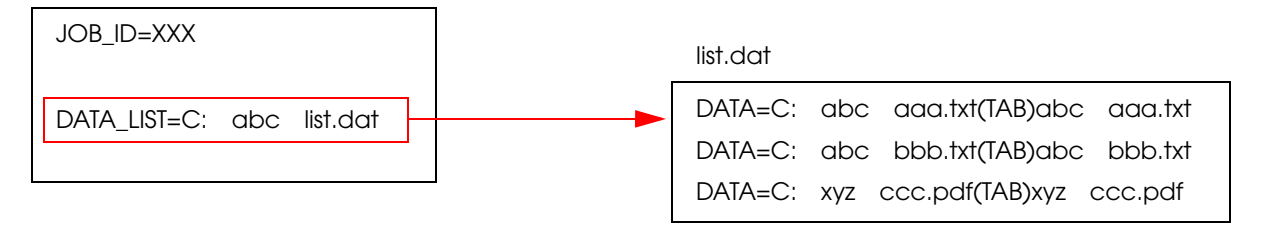

### ファイルリストファイル

ファイルリストファイルとは、JDFファイルとは別のファイルに書き込みデータのパスを記述したファイルです。 ファイルリストファイルを作ることにより、JDFファイルに大きな変更を加えることなく書き込みデータを指定 できます。ファイルリストファイルはテキスト (ANSI)形式で記述します。

(指定できない拡張子は CDN, CER, DON, ERR, INP, JCF, JDF, RJD, STP です。

記述方法はデータディスク作成 - 書き込みデータフォルダー / ファイルの指定方法を参照してください)

#### 指定例

 ケース1:ファイル(C:¥abc¥data.txt)を、ディスクのルートにあるフォルダー(abc) の中に、ファイル(data.txt)として書き込む場合。

> 指定方法:DATA=C:¥abc¥data.txt(TAB)abc¥data.txt フォルダー(abc)は、別途作成の指定をしなくとも自動的に作成されます。

ケース2:ファイル(C:¥abc¥data.txt)を、ディスクのルートにファイル(data.txt)として書き込む場合。

指定方法:DATA=C:¥abc¥data.txt

□ ケース3:書き込み元がなく、ディスクのルートにフォルダー (abc) を新規作成する場合。

指定方法:DATA=abc

 ケース4:書き込み元がなく、ディスクのルートにフォルダー(abc)を新規作成し、フォル ダー(abc)のサブフォルダーとしてフォルダー(def)を新規作成する場合。

> 指定方法:DATA=abc¥def フォルダー(abc)とフォルダー(abc¥def)を別々に指定する必要はありま せん。

 ケース5:指定したフォルダー(C:¥data)以下のファイルとサブフォルダーを、ディスクの ルートに書き込む場合。

> 指定方法:DATA=C:¥data フォルダー(C:¥data)自体は書き込まれません。

 ケース6:指定したフォルダー(C:¥data)以下のファイルとサブフォルダーを、ディスクの ルートにあるフォルダー(abc)の中に書き込む場合。

> 指定方法:DATA=C:¥data(TAB)abc フォルダー(C:¥data)自体は書き込まれません。また、フォルダー(abc) は、別途作成の指定をしなくとも自動的に作成されます。

#### エラーとなる場合

書き込み先に同一名のファイルやフォルダーを指定することはできません。以下のように指定した場合、エラーと なってしまいます。

DATA=C:¥abc このフォルダーの中にファイル(abc.txt)が存在。 DATA=C:¥def このフォルダーの中にファイル(abc.txt)が存在。

フォルダーを指定した場合、その中に含まれるファイルとサブフォルダーはそのままの名前で書き込まれます。 しかし、指定したフォルダーは書き込まれません。上記の例では、フォルダー(C:¥abc)とフォルダー(C:¥def) には、名前が重複するファイル(abc.txt)が存在するためエラーになります。

## レーベルファイルの作成

レーベルファイルとはディスクの表面に印刷するイメージファイルです。レーベルファイルの作成には以下の方法が あります。

- □ EPSON Total Disc Maker で作成
- □ お客様のアプリケーションで作成

### EPSON Total Disc Maker で作成する

レーベルファイルを EPSON Total Disc Maker を使い、以下の手順で作成します。

(EPSON Total Disc Maker の使い方および指定できる画像ファイルの種類は、「Disc producer ユーザーズガイ ド」または、「EPSON Total Disc Maker」のヘルプを参照してください。)

- 【スタート] [すべてのプログラム] [EPSON Total Disc Maker] [EPSON Total Disc Maker] の順にクリックし、EPSON Total Disc Maker を起動します。
- 2 [レーベル]-[背景]タブをクリックします。[種類]から[画像]を選択し、[読み込み先]に画像のあるフォルダーのパスを入力します。

パス入力後、画像が表示されます。画像を選択して [適用]をクリックし、背景に設定します。

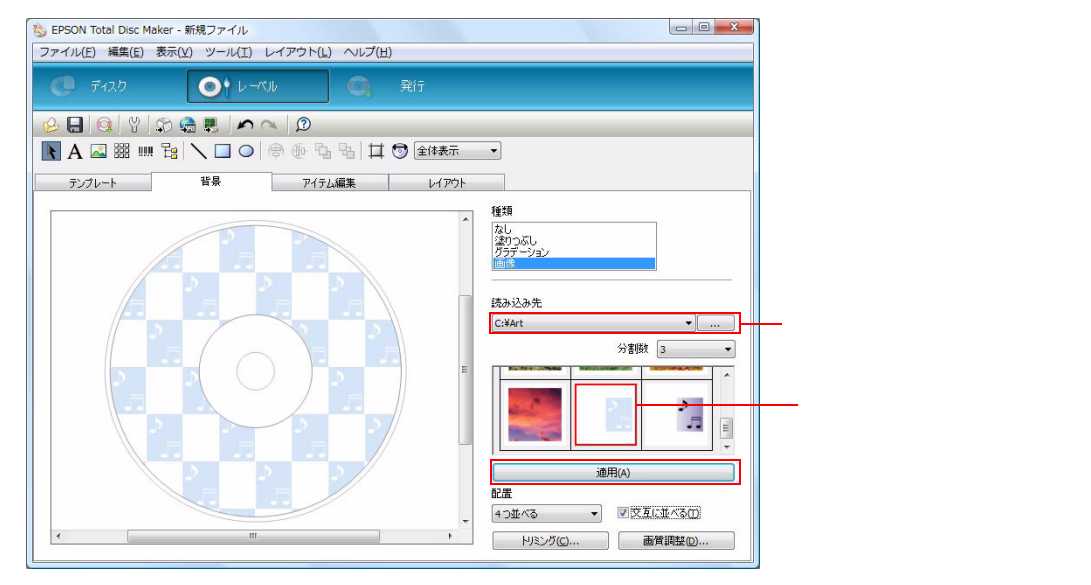

**3** 文字を印刷する場合は、[アイテム編集]タブをクリックします。テキストを配置し、編集 します。

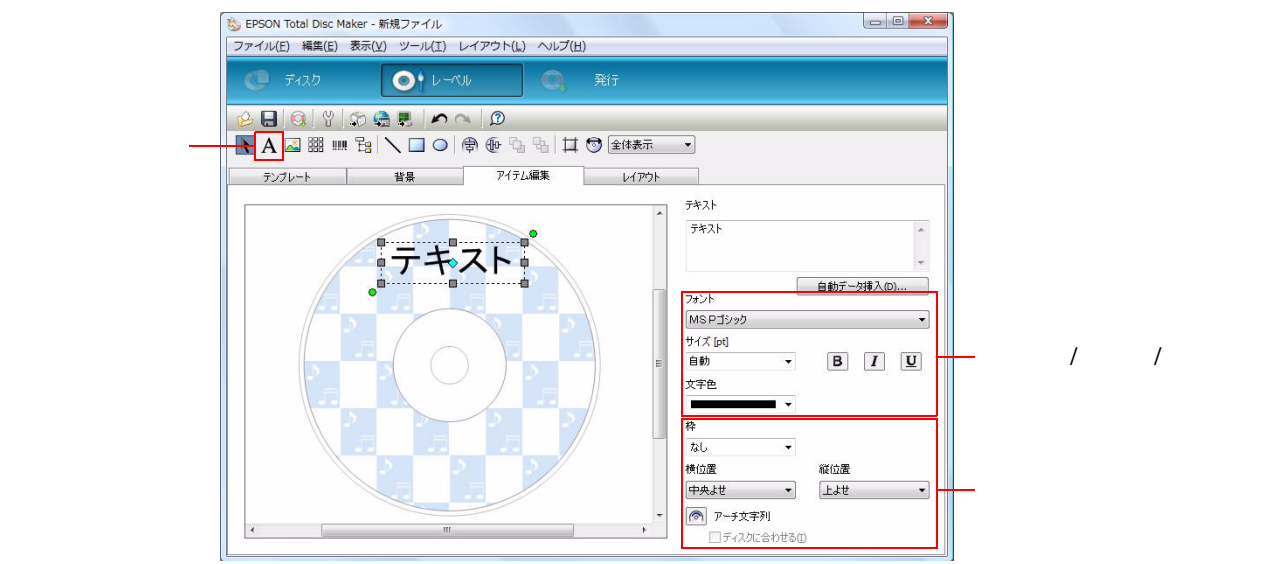

テキストアイコンを選択し、編集エリアでドラッグすると配置できます。

4 [ファイル]-[名前を付けて保存]をクリックします。任意の名前を付けて保存します。 保存されたレーベルファイルの拡張子は TDD になります。このファイルを JDF ファイルで指定すると、レーベル印刷を行います。

### お客様のアプリケーションで作成

お客様のアプリケーションを使用してレーベルファイルを作成します。 BMP, JPEG, TIFF, PNG のいずれかの形式で作成してください。

#### 印刷イメージ

作成したレーベルファイルのサイズが、ディスクの印刷領域(1700\*1700)と同じ場合、以下のように印刷されます。

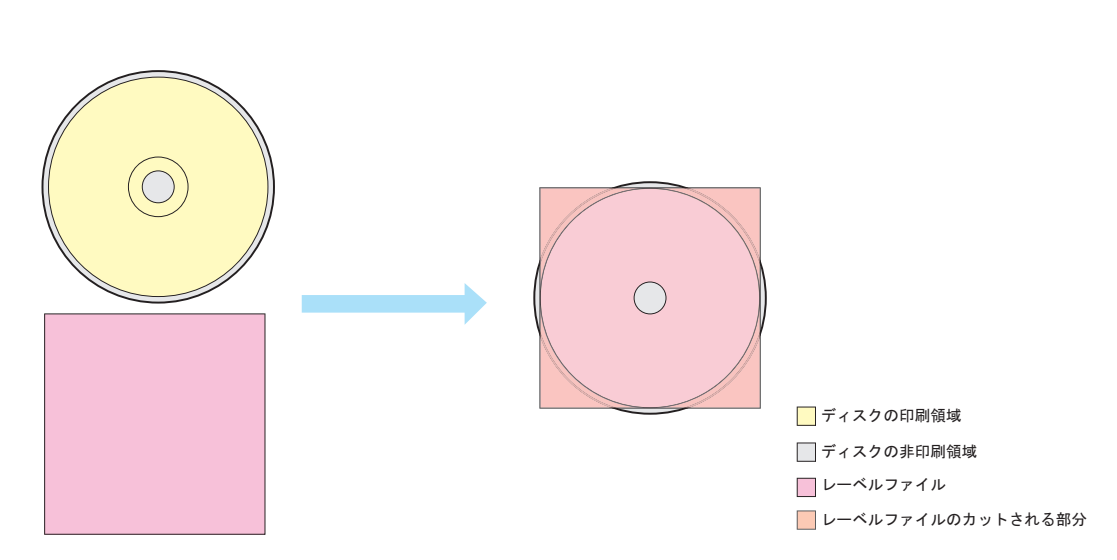

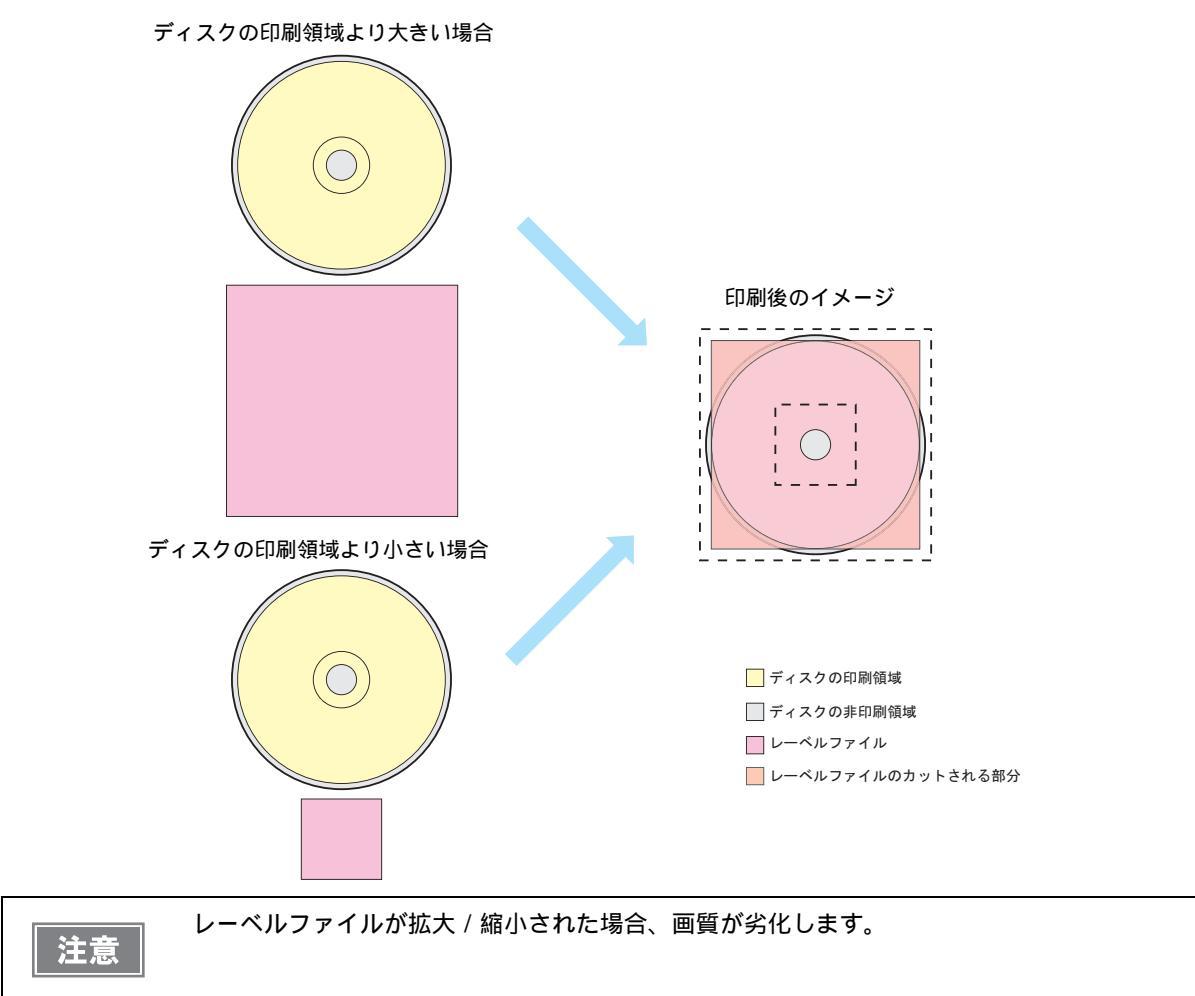

レーベルファイルのサイズがディスクの印刷領域 (1700\*1700) と異なる場合、拡大 / 縮小されます。

レーベルファイルが長方形の場合、長辺がディスクの印刷領域 (1700\*1700) の直径になるよう、縦横比を保った まま拡大 / 縮小されます。

また、印刷領域の上下または左右に余白部分が発生します。

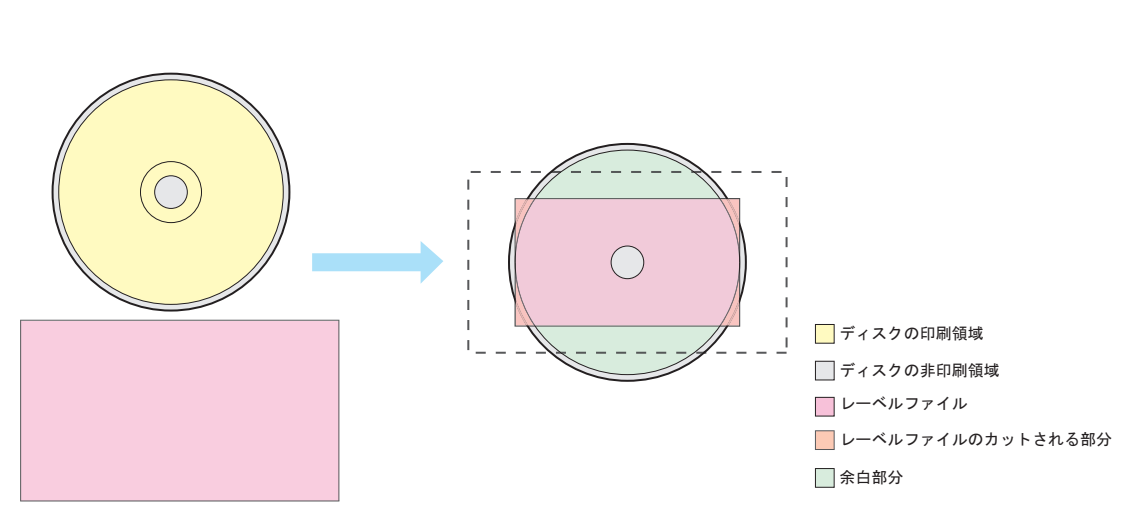

レーベルファイルにトンボや余白がある場合、余白やトンボはそのまま印刷されます。

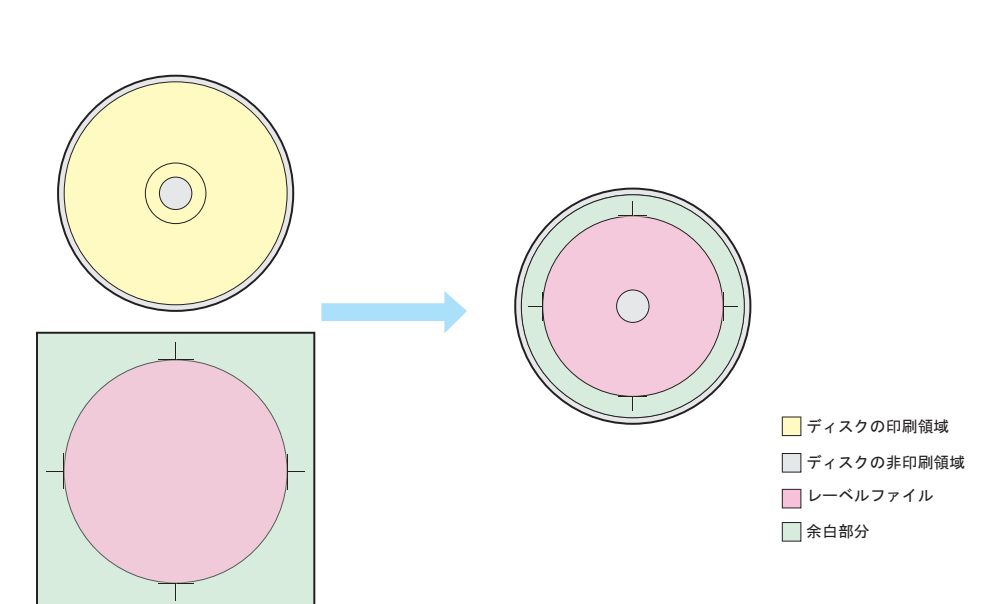

#### 印刷領域の指定

レーベルファイルの形式が BMP, JPEG, TIFF, PNG のいずれかの場合、印刷領域の外径 / 内径を指定することができます。指定は任意です。

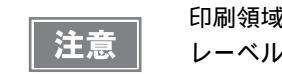

印刷領域の指定は、ディスクのレーベル印刷領域の範囲内にしてください。 レーベル印刷領域外に指定すると、インクが他のものに付着して汚れることがあります。

#### LABEL\_AREA=DiscDiamOut: 外径 (タブ文字)DiscDiamIn: 内径

• 外径(任意)

ディスク印刷領域の外径を 1/10 mm 単位で指定します。指定可能な範囲は 700 ~ 1194 で、指定されていない場合、外径は 116 mm になります。

• 内径(任意)

ディスク印刷領域の内径を 1/10mm 単位で指定します。指定可能な範囲は 180 ~ 500 で、指定されていない 場合、内径は 45 mm になります。

#### 外径 / 内径の指定イメージ

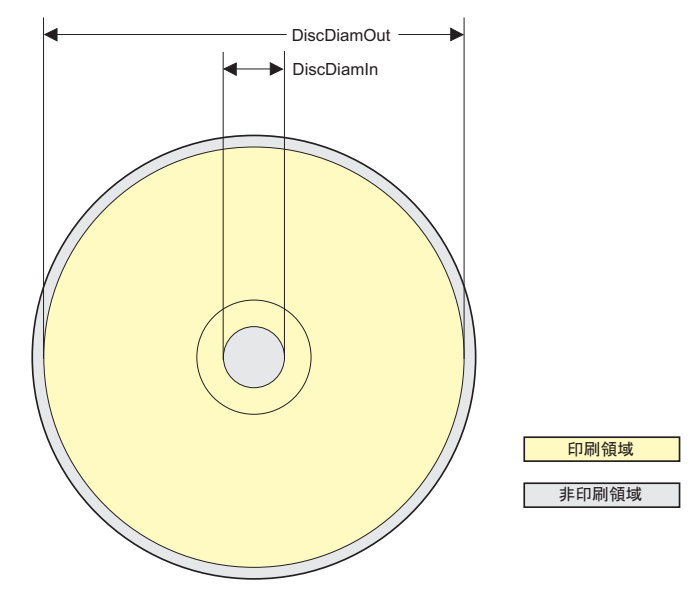

## テキストの差込印刷

## テキストの差込印刷とは

レーベルファイルのテキストアイテムを、テキストアイテムファイルに記述されているテキストに差し換えて印刷します。

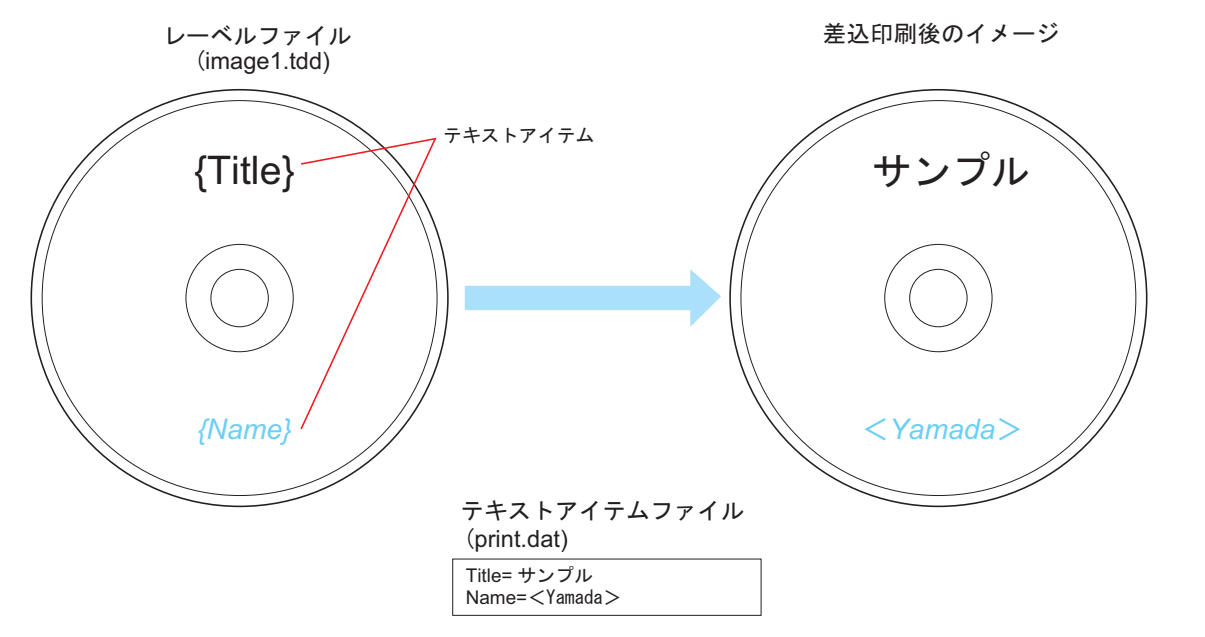

### 設定手順

テキストの差込印刷をする場合以下の手順で行います。

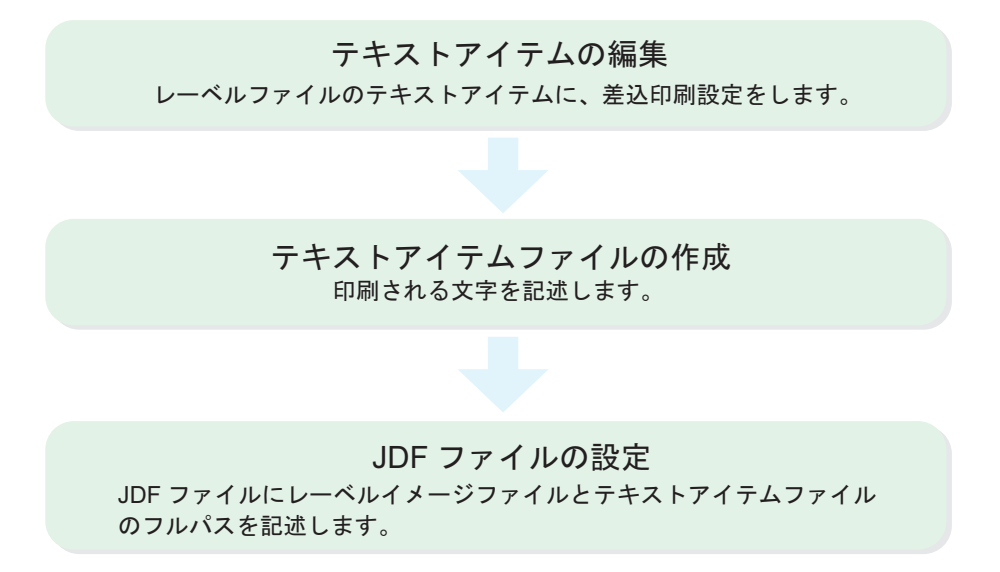

### テキストアイテムの編集

差込印刷をするにはレーベルファイルのテキストアイテムを編集します。レーベルファイルの編集は EPSON Total Disc Maker を使います。

【スタート] - [すべてのプログラム] - [EPSON Total Disc Maker] - [EPSON Total Disc Maker] の順にクリックし、EPSON Total Disc Maker を起動します。 背景とするレーベルファイルを開き、[レーベル] - [アイテム編集]タブをクリックします。

新たにレーベルファイルを作成したり、テンプレートファイルを使用することもできます。

# 2 編集するテキストアイテムを選択します。

テキストが無い場合はテキストを追加します。テキストアイコンをクリックし、 テキストアイテムを配置し ます。

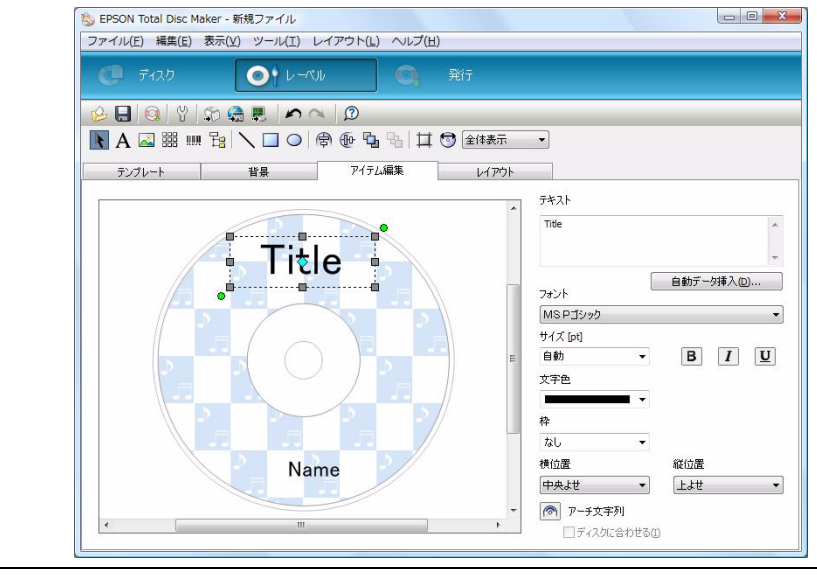

注意

テキストアイテムの枠の大きさは、差込む文字数や文字の大きさを考慮してください。 差込む文字数がテキストアイテムの枠を超えてしまう場合、超えた分の文字は印字されま せん。 3 テキストの前後を "{}" で囲みます。(例: Title {Title})"{}" で囲まれたテキストアイテムは、差込印刷用のテキストアイテムになります。

テキストのフォント / 大きさ / 色などを編集します。これは差込むテキストにも反映されます。" サイズ " を " 自動 " に設定した場合、テキストアイテム枠に合わせて文字の大きさが変化します。

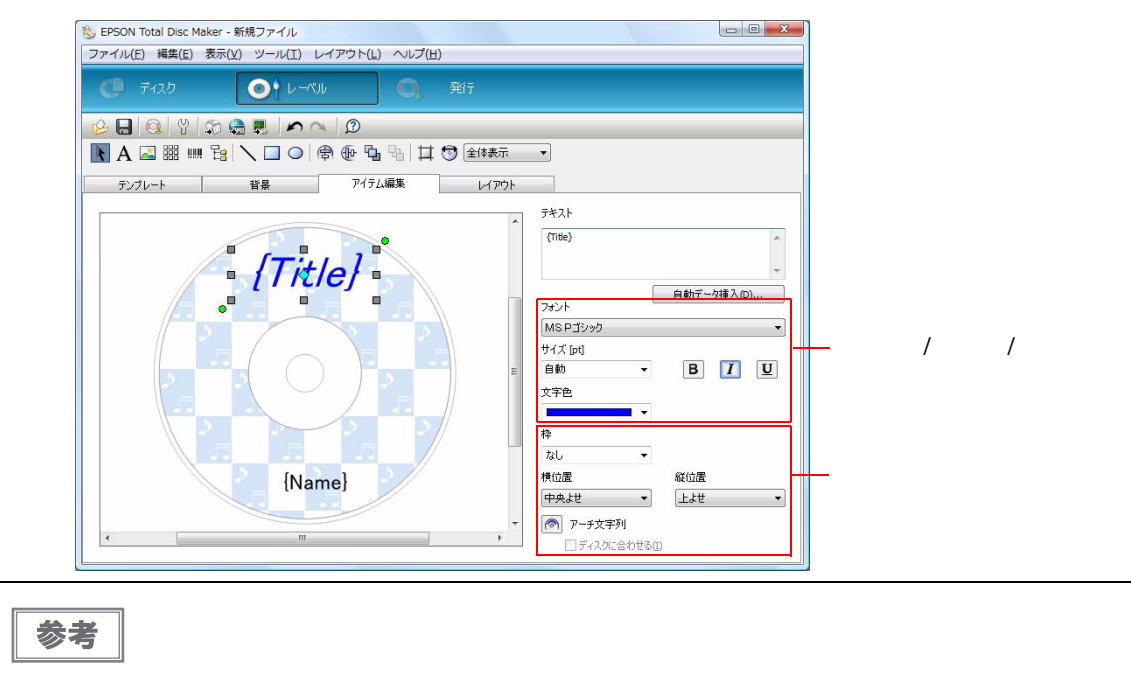

差込印刷のルール

| テキストアイテム例 | 差込むテキスト     | 印刷結果     | 解説                                                |
|-----------|-------------|----------|---------------------------------------------------|
| {Title}   | Title= サンプル | サンプル     | 基本的なテキストアイテムです。<br>差込むテキストがそのまま印刷さ<br>れます。        |
| {ID}:山田太郎 | ID=001      | 001:山田太郎 | <sup>**</sup> {}″で囲まれていない部分は置換<br>えられません。         |
| {{Memo}   | Memo= メモ    | {Memo}   | 先頭を "{{、にした場合、"{" に置換<br>えられますが、置換え対象にはな<br>りません。 |
| {Address} | -           | 空文字      | テキストアイテムを作成しても、<br>差込むテキストが無い場合、空文<br>字に置換えられます。  |

複数の差込印刷をする場合は、手順2、3を繰り返します。

4 [ファイル]-[名前を付けて保存]をクリックします。任意の名前を付けて保存し、レーベル ファイルを作成します。

保存されたレーベルファイルの拡張子は TDD になります。このファイルを JDF ファイルで指定します。

### テキストアイテムファイルの作成

テキストアイテムファイルとは実際に印刷される文字データのファイルです。このファイルは以下の方法に従って、 お客様にて用意していただきます。

| 項目        | 内容                                             |
|-----------|------------------------------------------------|
| ファイル形式    | テキスト (ANSI) 形式                                 |
| ファイル名     | 任意                                             |
| 指定できない拡張子 | CDN, CER, DON, ERR, INP,<br>JCF, JDF, RJD, STP |

#### テキストアイテムファイルの記述方法

テキストアイテム=置換えるテキストの形式で記述します。

(テキストアイテムの前後にある "{}"は記述しません)

#### • テキストアイテム

テキストアイテムには、半角英数,"-","\_"のみ使用可能で、大文字小文字は区別しません。半角英数,"-","\_"以外の文字を使用した場合、エラーになります。

#### 

置換えるテキストに改行コードを指定したい場合は "¥n" を指定し、"¥n" そのものを指定したい場合は "¥¥n" を指 定してください。

タブ文字は使用できません。使用した場合エラーになります。

1024文字を超える指定はできません。超えた場合、エラーになります。

("<"は内部処理により "<<" に変換されるため、2文字としてカウントされます。)

テキストアイテムがあってもテキストアイテムファイルに置換えるテキストが無い場合、空文字に置換えられま す。

#### テキストアイテムファイル例 (print.dat)

Title= サンプル Name=<Yamada>

### JDF ファイルの設定

JDF ファイルにレーベルファイルと、テキストアイテムファイルのパスを記述します。

レーベルファイル (image1.tdd) とテキスト (print.dat)を記載した JDF ファイル例は以下のとおりです。

### JDF ファイル (demo.jdf)

| JOB_ID=PATIENT00120071100                                     |                                |
|---------------------------------------------------------------|--------------------------------|
| PUBLISHER=Publisher 0                                         |                                |
| COPIES=1                                                      |                                |
| OUT_STACKER=4                                                 |                                |
| DISC_TYPE=CD                                                  | テキストアイテムファイルの指定                |
| FORMAT=ISO9660L2                                              | レーベルファイルの指定                    |
| DATA=C: ¥ TDBridgeDemoFolder ¥ hospital ¥ ServerRoom ¥ patien | nt1 /                          |
| LABEL=C: ¥ TDBridgeDemoFolder ¥ hospital ¥ uketsuke ¥ LabelIm | nage¥image1.tdd                |
| REPLACE_FIELD=C: ¥ TDBridgeDemoFolder ¥ hospital\uketsuke }   | ¥ ReplaceFieldData ¥ print.dat |

バーコードの差込印刷

## バーコードの差込印刷とは

レーベルファイルのバーコードアイテムを、テキストアイテムファイルに記録されているバーコード値に差し換えて 印刷します。

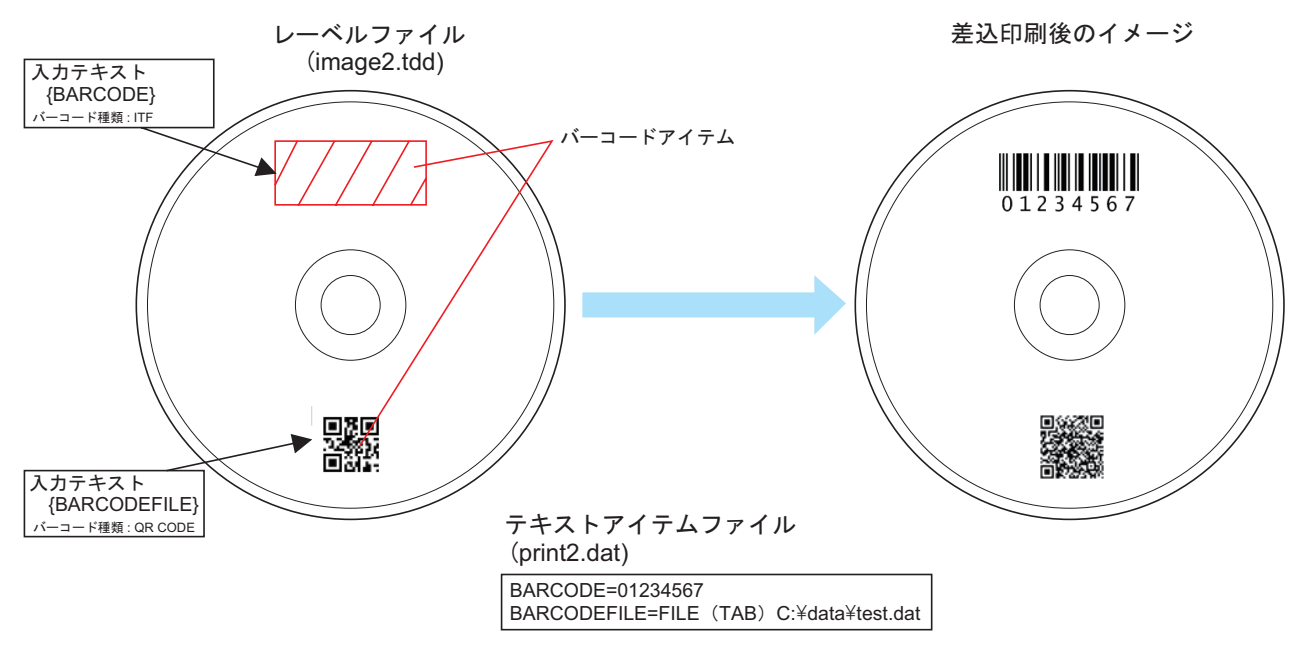

### 設定手順

バーコードの差込印刷をする場合以下の手順で行います。

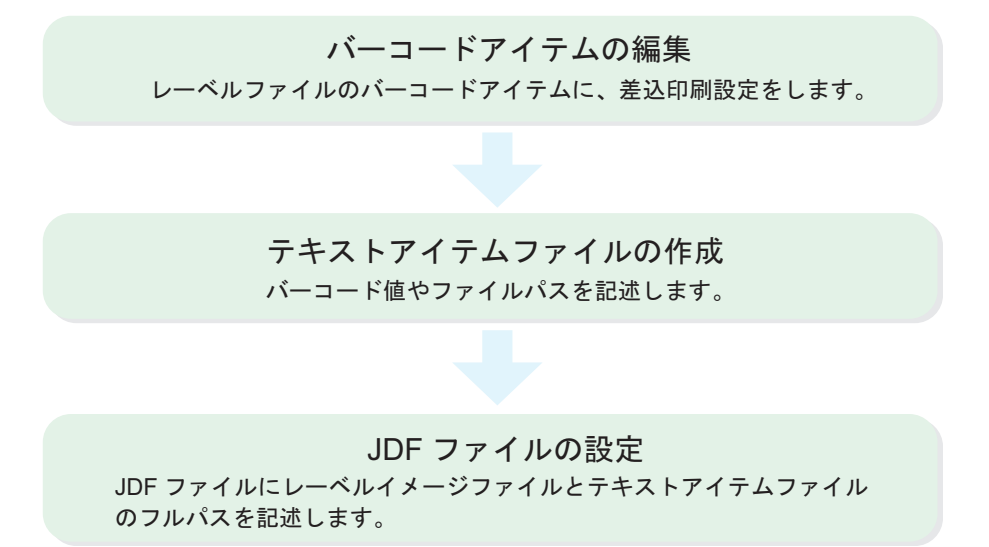

### バーコードアイテムの編集

差込印刷をするにはレーベルファイルのバーコードアイテムを編集します。レーベルファイルの編集は EPSON Total Disc Maker を使います。

【スタート] - [すべてのプログラム] - [EPSON Total Disc Maker] - [EPSON Total Disc Maker] の順にクリックし、EPSON Total Disc Maker を起動します。 背景とするレーベルファイルを開き、[レーベル] - [アイテム編集] タブをクリックします。

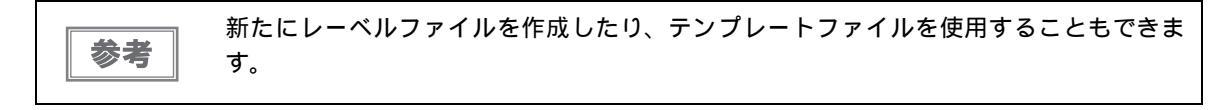

- 2 編集するバーコードアイテムを選択します。
  - バーコードアイテムが無い場合バーコードを追加します。バーコードアイコンをクリックし、 バーコードア イテムを配置します。

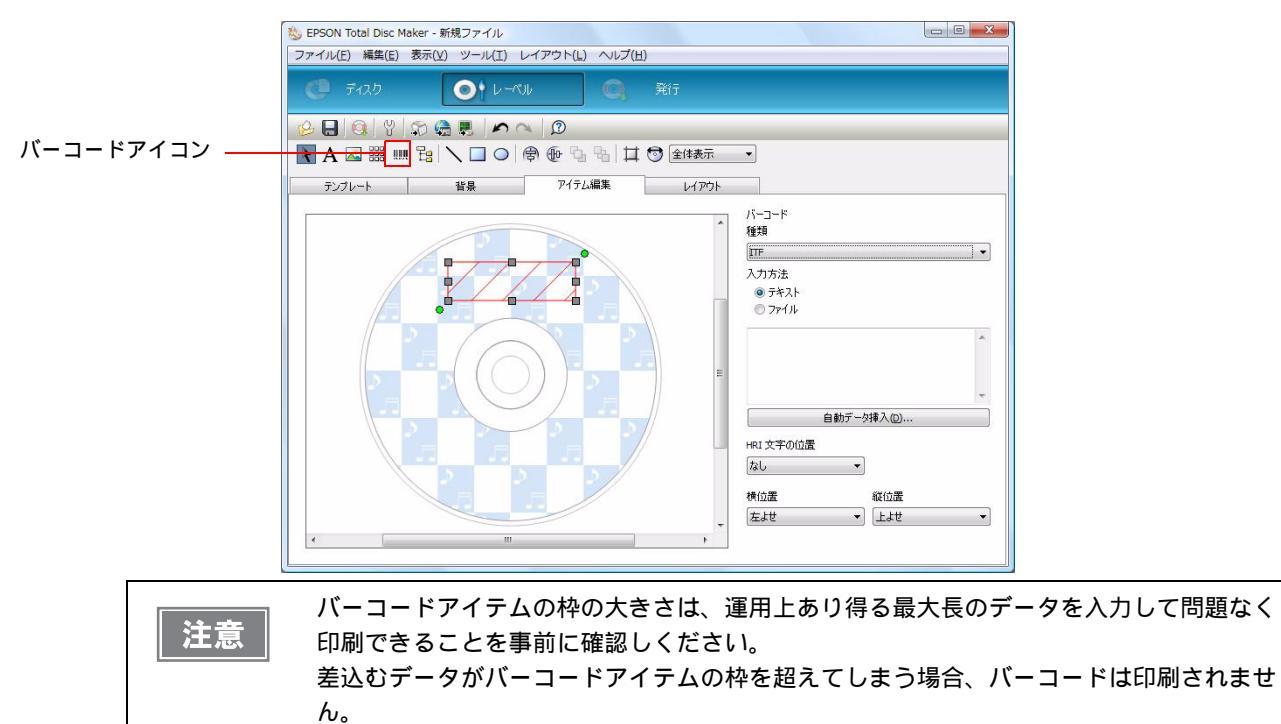

**3** バーコードアイテムを編集します。

バーコードの種類、入力方法、HRI文字の位置などを編集します。(入力方法は"テキスト"を選択してください)

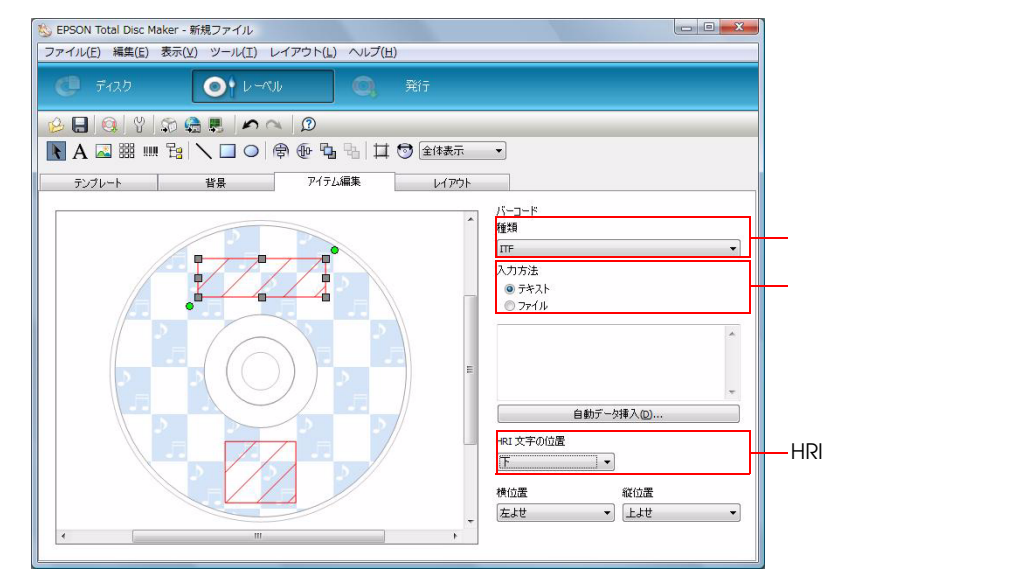

- ▲ 入力テキストの前後を "{}" で囲みます。(例: {BARCODE}) "{}" で囲まれたバーコードア イテムは、差込印刷用のバーコードアイテムになります。
  - バーコードアイテムは斜線で表示されますが、ディスクにはバーコードが印刷されます。

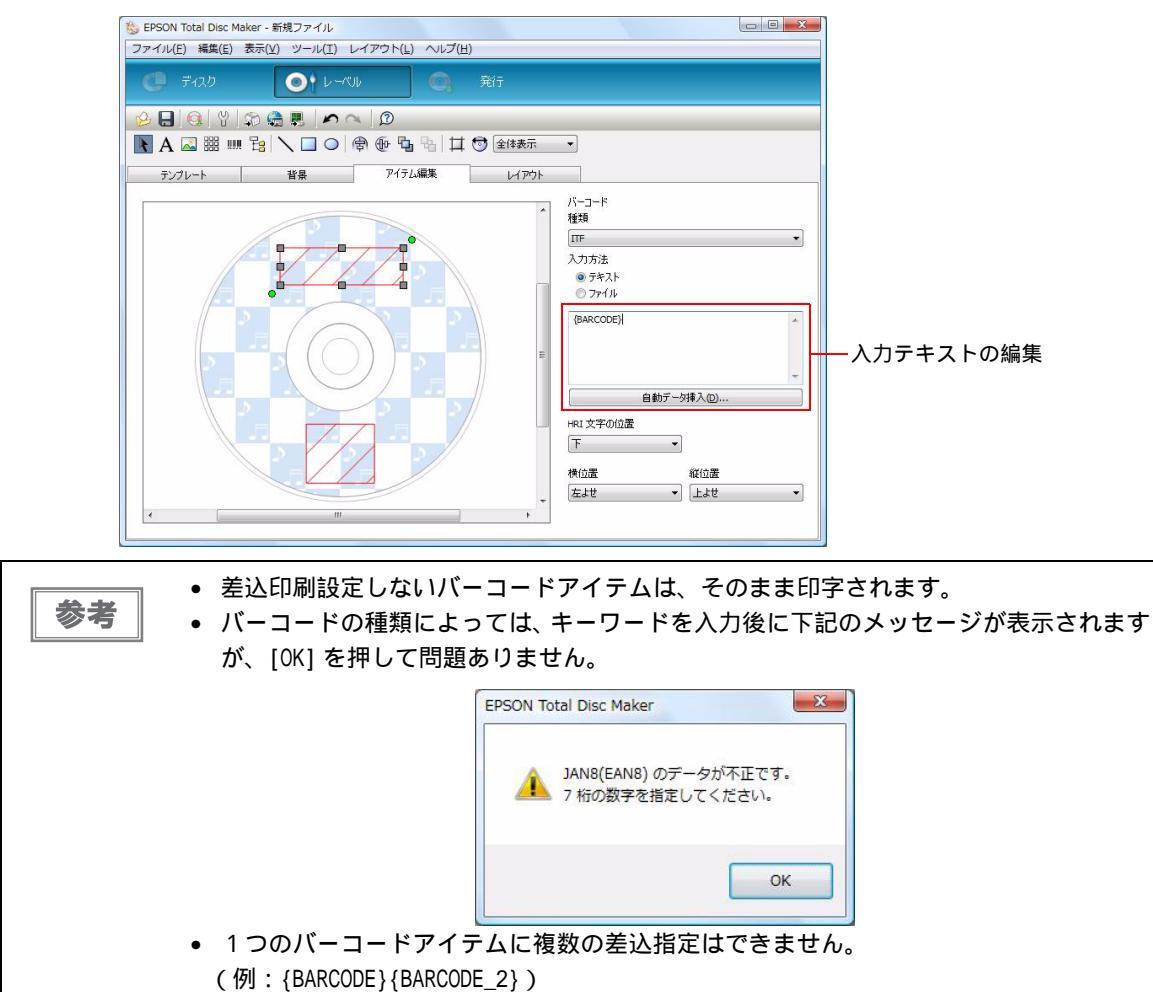

複数の差込印刷をする場合は、手順2~4を繰り返します。

5 [ファイル]-[名前を付けて保存]をクリックします。任意の名前を付けて保存し、レーベル ファイルを作成します。

保存されたレーベルファイルの拡張子は TDD になります。このファイルを JDF ファイルで指定します。

### テキストアイテムファイルの作成

テキストアイテムファイルとは実際に印刷される文字データのファイルです。このファイルは以下の方法に従って、 お客様にて用意していただきます。

| 項目        | 内容                                             |
|-----------|------------------------------------------------|
| ファイル形式    | テキスト (ANSI) 形式                                 |
| ファイル名     | 任意                                             |
| 指定できない拡張子 | CDN, CER, DON, ERR, INP,<br>JCF, JDF, RJD, STP |

#### テキストアイテムファイルの記述方法

テキストアイテムファイルの記述方法には、バーコード値を記述する方法と、ファイルパスを記述する方法があります。

バーコード値の記述方法

バーコードアイテム=バーコード値

- バーコードアイテム
   バーコードアイテムには、バーコードアイテムの前後にある "{}" は記述しません。
   バーコードアイテムには、半角英数,"-","\_" のみ使用可能で、大文字小文字は区別しません。半角英数,"-","\_" 以
   外の文字を使用した場合、エラーになります。
- バーコード値
  - バーコード値には、置換して印刷されるバーコードの基になる値を指定します。
  - バーコード値には、タブ文字は使用できません。使用した場合エラーになります。

バーコード値に、改行コードを指定したい場合は "¥n" を指定し、"¥n" そのものを指定したい場合は "¥¥n" を指定 してください。

ファイルパスの記述方法

パーコードアイテム = FILE(TAB) パーコードファイルのパス

• バーコードアイテム

バーコードアイテムには、バーコードアイテムの前後にある "{}" は記述しません。 バーコードアイテムには、半角英数,"-","\_" のみ使用可能で、大文字小文字は区別しません。半角英数,"-","\_" 以 外の文字を使用した場合、エラーになります。

バーコードファイルのパス
 ファイルパスには、置換して印刷されるバーコードのバイナリデータが記述されたファイルのパスを記述します。

テキストアイテムファイル例 (print2.dat)

BARCODE=01234567

BARCODEFILE=FILE (TAB) C:¥data¥test.dat

### JDF ファイルの設定

JDF ファイルの設定はテキストの差込印刷と同じになります。57 ページ「JDF ファイルの設定」を参照して ください。

### テキスト / バーコード / 画像アイテムの差込印刷

1 つのレーベルファイルに、テキストアイテム、バーコードアイテム、画像アイテムを差込印刷することができます。 66 ページ「テキスト / バーコード / 画像アイテムの差込印刷」を参照してください。

画像の差込印刷

### 画像の差込印刷とは

レーベルファイルの画像アイテムを、テキストアイテムファイルに記録されている画像に差し換えて印刷します。

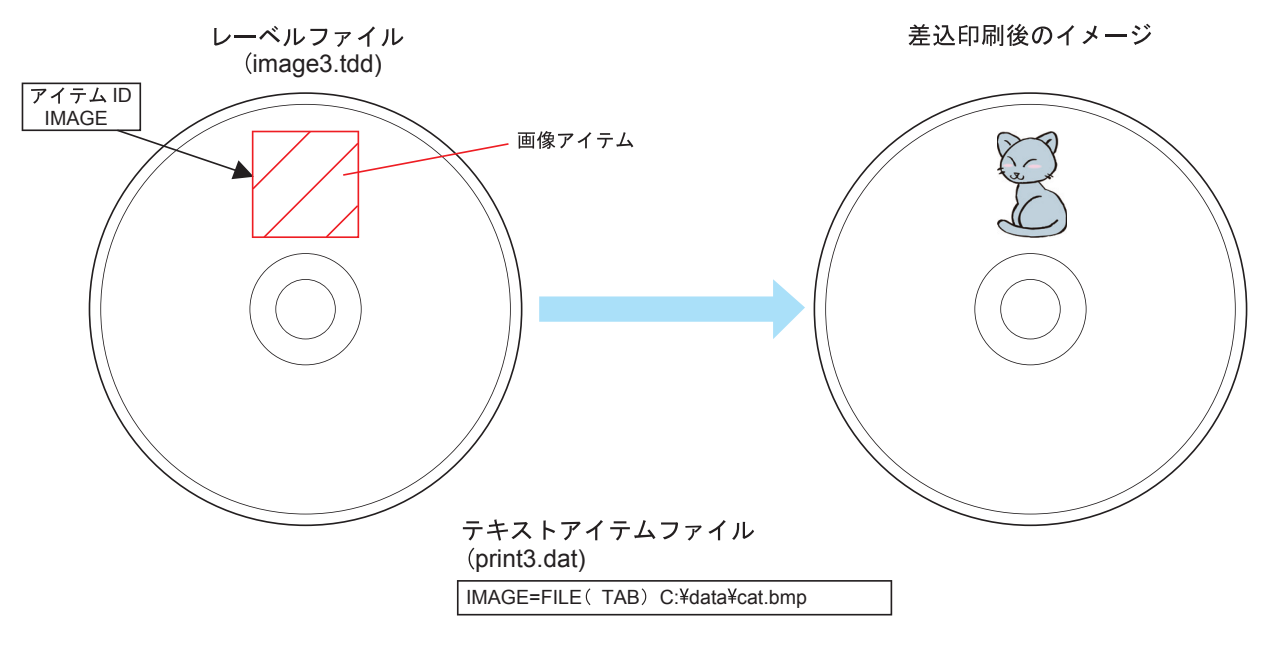

### 設定手順

画像の差込印刷をする場合以下の手順で行います。

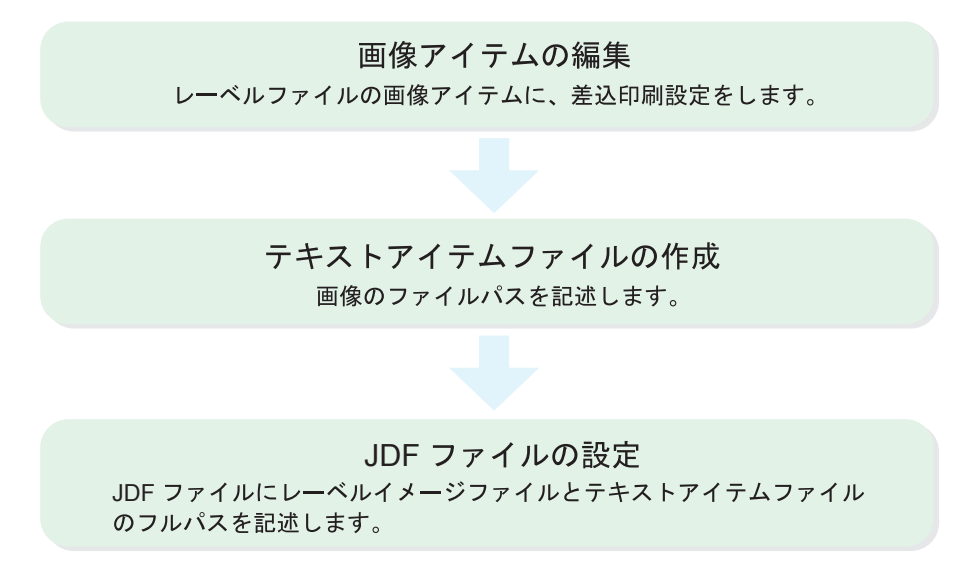

### 画像アイテムの編集

差込印刷をするにはレーベルファイルの画像アイテムを編集します。レーベルファイルの編集はEPSON Total Disc Maker を使います。

【スタート] - [すべてのプログラム] - [EPSON Total Disc Maker] - [EPSON Total Disc Maker] の順にクリックし、EPSON Total Disc Maker を起動します。 背景とするレーベルファイルを開き、[レーベル] - [アイテム編集] タブをクリックします。

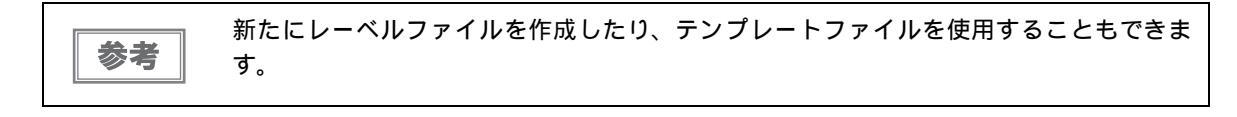

### 2 編集する画像アイテムを選択します。

画像アイテムが無い場合、画像アイテムを追加します。画像アイコンをクリックし、 画像アイテムを配置し ます。

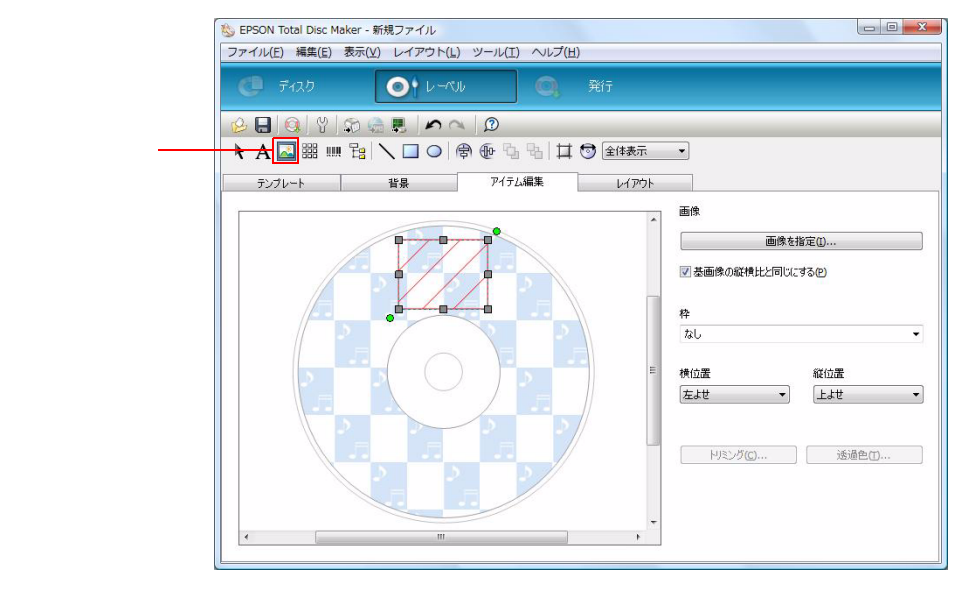

Δ

3 画像アイテムを選択した状態で右クリックし、表示されたメニューから、[アイテム ID 設定]を選択します。

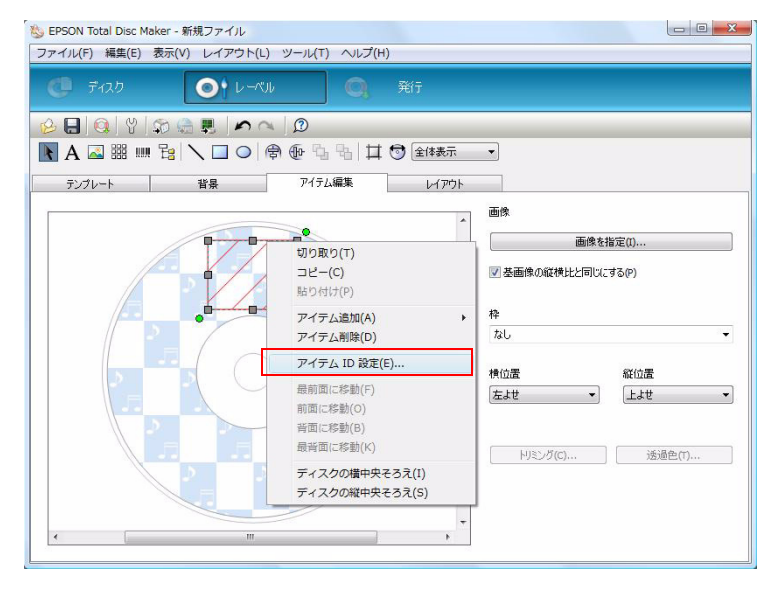

4 アイテム ID ダイアログが表示されます。任意のアイテム ID を入力します。(例:IMAGE) 入力後、[OK] ボタンをクリックします。

アイテム ID には、半角英数,"-","\_" のみ使用してください。大文字小文字は区別されません。 画像アイテムは斜線で表示されますが、ディスクには画像が印刷されます。複数の差込印刷をする場合は、手順2~4を繰り返します。

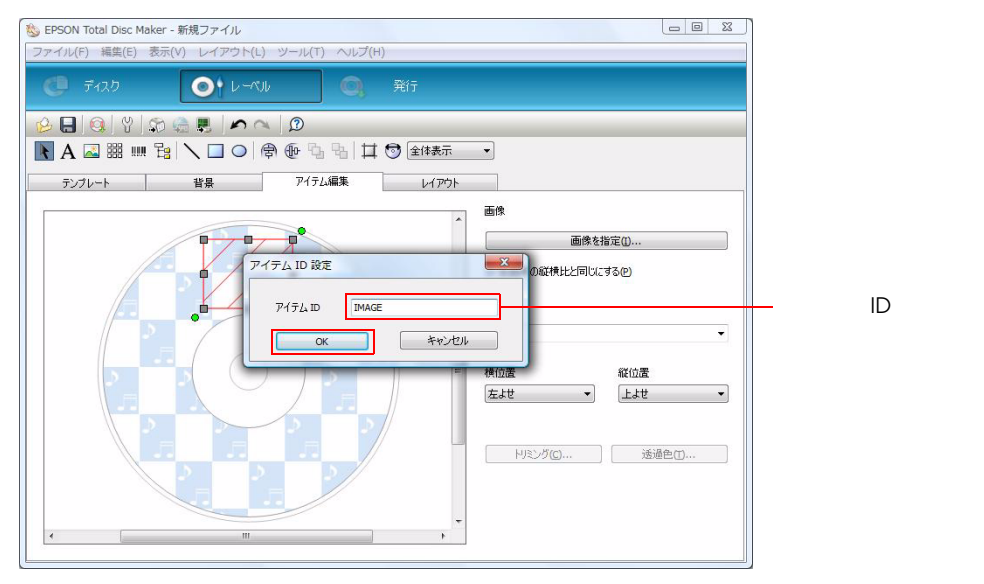

5 [レイアウト]タブをクリックします。画像アイテムに、アイテムID が設定されたか確認し ます。

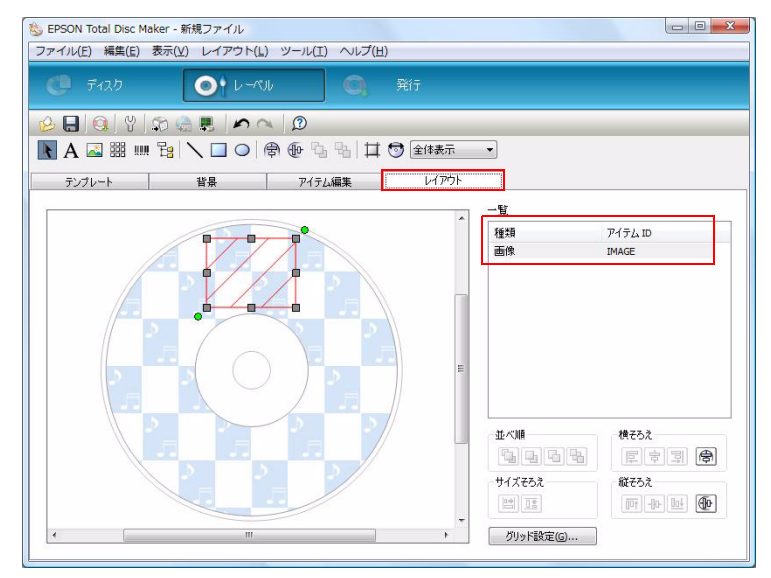

6 [ファイル]-[名前を付けて保存]をクリックします。任意の名前を付けて保存し、レーベル ファイルを作成します。

保存されたレーベルファイルの拡張子は TDD になります。このファイルを JDF ファイルで指定します。

### テキストアイテムファイルの作成

テキストアイテムファイルとは実際に印刷される文字データのファイルです。このファイルは以下の方法に従って、 お客様にて用意していただきます。

| 項目        | 内容                                             |
|-----------|------------------------------------------------|
| ファイル形式    | テキスト (ANSI) 形式                                 |
| ファイル名     | 任意                                             |
| 指定できない拡張子 | CDN, CER, DON, ERR, INP,<br>JCF, JDF, RJD, STP |

#### テキストアイテムファイルの記述方法

アイテム ID = FILE(TAB) 画像ファイルのパス

• アイテム ID

アイテム ID には、半角英数,"-","\_" のみ使用可能で、大文字小文字は区別しません。半角英数,"-","\_" 以外の文字 を使用した場合、エラーになります。

画像ファイルのパス

画像ファイルのパスには、置換して印刷される画像のバイナリデータが記述されたファイルのパスを記述します。 画像ファイルに指定できるのは、BMP, JPEG, TIFF, PNG ファイルのいずれかです。

テキストアイテムファイル例 (print3.dat)

IMAGE=FILE (TAB) C:¥data¥cat.bmp

## JDF ファイルの設定

JDF ファイルの設定はテキストの差込印刷と同じになります。57 ページ「JDF ファイルの設定」を参照して ください。

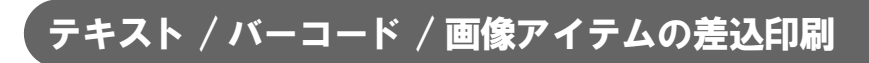

1 つのレーベルファイルに、テキストアイテム、バーコードアイテム、画像アイテムを差込印刷することができます。 この場合、テキストアイテムファイルは1つのファイルに併用して記述します。

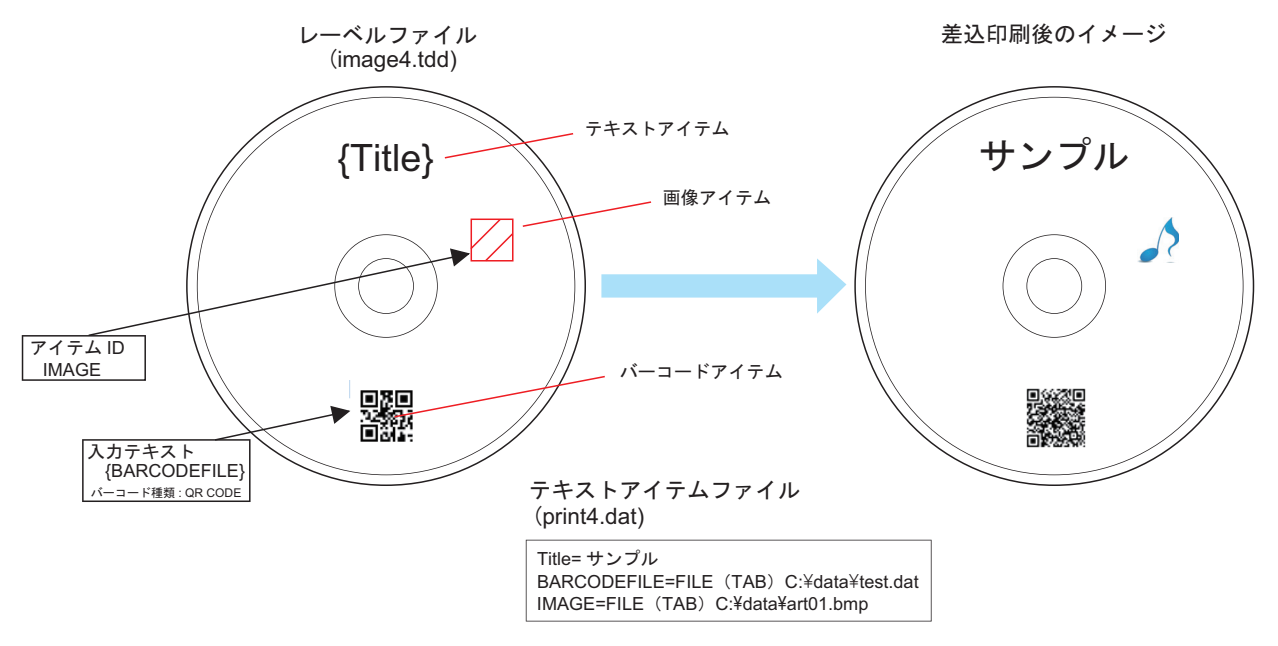

# STFファイル

STF ファイル (TDBStatus.txt) とは、Disc producer のステータスを連携アプリケーションに伝えるためのファイルです。

STF ファイルにはジョブID、ディスク発行済み枚数、ジョブステータス、エラーコード、スタッカーのディスク残量、インク残量などが記載されています。

- Total Disc Setup で PUBLISHER が登録されていると、TD Bridge が自動的に STF ファイル を作成します。
- TD Bridge が起動していると、5 秒ごとに自動更新されます。連携アプリケーションの起動と は関係ありません。
- □ このファイルは一度作成されると、TD Bridge を終了しても削除されません。
- 他のアプリケーションからオープンされている間は、STF ファイルは更新されません。
   従って、ファイルを読み込んだらすぐにクローズしてください。
- TD Bridge を使わずに EPSON Total Disc Maker から発行したジョブは、STF ファイルに出 力されません。
- □ インク残量は、自動実行されるクリーニングによって減少します。インク残量は、印刷可能枚数の算出には適しません。

## ŚTF ファイルのステータスの変化

STF ファイルのステータスはジョブ受付前、ジョブ前処理中、ジョブ処理中、ジョブ終了後でステータスが変化します。機種により表示されないステータスがあります。詳細は 71 ページ「STF ファイルのステータス」を参照してください。

| ジョブ受付前                                                                                                    | ジョブ前処理中                                                                                                    | 処理中 / 処理待ち                                                                                                    | ジョブ終了後                                                                                                    |
|----------------------------------------------------------------------------------------------------|----------------------------------------------------------------------------------------------------|----------------------------------------------------------------------------------------------------|----------------------------------------------------------------------------------------------------|
| <b>ジョブ受付前</b><br>[ACTIVE_JOB]<br>[COMPLETE_JOB]<br>[PUBLISHER1]<br>NAME=PP-100 1<br>STACKER1=16<br>STACKER2=12<br>STACKER3=.1<br>STACKER3=.1<br>STACKER4=0<br>INK_C=76<br>INK_M=76<br>INK_Y=75<br>INK_LC=75<br>INK_LC=75<br>INK_LC=75<br>INK_LM=76<br>INFO1=<br>ID={EPPUB20110623_2}<br>STACKER1_SETTING=1<br>STACKER2_SETTING=0<br>STACKER3_SETTING=0<br>STACKER3_SETTING=0<br>STACKER4_SETTING=99<br>PRINTER_STATUS=1<br>PRINTED_COPIES=60<br>PRINTABLE_COPIES=1<br>DRIVE1_STATUS=1<br>DRIVE1_STATUS=1<br>DRIVE1_LIFE=50<br>DRIVE2_STATUS=1<br>DRIVE2_LIFE=50<br>MODE=1<br>SEDLAL_NUMBERD=VIII | <b>ジョブ前処理中</b><br>[ACTIVE_JOB]<br>JOB1=003<br>[COMPLETE_JOB]<br>[003]<br>STATUS=1<br>ERROR=<br>DETAIL_STATUS=1<br>[PUBLISHER1]<br>NAME=PP-100 1<br>STACKER1=16<br>STACKER2=12<br>STACKER3=-1<br>STACKER3=-1<br>STACKER3=-1<br>STACKER4=0<br>INK_C=76<br>INK_M=76<br>INK_Y=75<br>INK_LC=75<br>INK_LC=75<br>INK_LC=75<br>INK_LM=76<br>INFO1= | 処理中 / 処理待ち<br>[ACTIVE_JOB] JOB1=003 [COMPLETE_JOB] [003] PUBLISHER=Publisher 0 STATUS=2 PUBLICATION_NUMBER=10 COMPLETION_NUMBER=5 ERRORDISC_NUMBER=0 TYPE=3 IN_STACKER=1 OUT_STACKER=4 ESTIMATION_TIME=133 ERROR= DETAIL_STATUS=3 [PUBLISHER1] NAME=PP-100 1 STACKER1=16 STACKER2=12 STACKER3=-1 STACKER3=-1 STACKER3=-1 STACKER4=0 INK_C=76 INK_M=76 INK_Y=75 INK_LC=75 INK_LM=76 INK_B=76 INK_B=76 INK_D=1 | ジョブ終了後<br>[ACTIVE JOB]<br>[COMPLETE_JOB]<br>JOB1=003<br>[003]<br>PUBLISHER=Publisher 0<br>STATUS=4<br>PUBLICATION_NUMBER=10<br>COMPLETION_NUMBER=10<br>ERRORDISC_NUMBER=0<br>TYPE=3<br>IN_STACKER=1<br>OUT_STACKER=4<br>ESTIMATION_TIME=133<br>ERROR=<br>DETAIL_STATUS=9<br>[PUBLISHER1]<br>NAME=PP-100 1<br>STACKER1=15<br>STACKER1=15<br>STACKER3=-1<br>STACKER3=-1<br>STACKER3=-1<br>STACKER4=1<br>INK_C=76<br>INK_M=76<br>INK_Y=75<br>INK_LC=75<br>INK_LM=76<br>INK_B=76<br>INF01= |
| DRIVE1_PLUG_IN=<br>DRIVE1_LIFE=50<br>DRIVE2_STATUS=1<br>DRIVE2_PLUG_IN=<br>DRIVE2_LIFE=50<br>MODE=1<br>SERIAL_NUMBER=KHU<br>F000000<br>DRIVE1_PROGRESS=0<br>DRIVE2_PROGRESS=0                                                                                                    | •                                                                                                    | INK_M=76<br>INK_Y=75<br>INK_LC=75<br>INK_LM=76<br>INK_B=76<br>INFO1=                                                                                                    | INK_M=76<br>INK_Y=75<br>INK_LC=75<br>INK_LM=76<br>INK_B=76<br>INFO1=                                                                                                    |
| TDB_INFOJ<br>TDB_ID=DFE7F56BB4F14<br>A00A732EA5EC8A68B2E<br>VERSION=4.0.00                                                                                                    |                                                                                                    |                                                                                                    |                                                                                                    |

接続されている Disc producer のステータスが [PUBLISHER1] に生成されています。

ジョブを受付ると、[ACTIVE\_JOB] に JOB\_ID が生成されます。(JOB\_ID が連携アプリで指定されていない場 合、TD Bridge が自動採番します。自動採番は、JDF の拡張子を RJD に変更した時のシステム日付 (yyyymmddhhmmssSSS)が設定されます。)また、[JOB\_ID](ここでは 003)が生成され、ジョブの前処 理中は「STATUS=1」、「ERROR=」、「DETAIL\_STATUS=1」が表示されます。[PUBLISHER1] は、常にジョ ブの下に配置されます。

処理を開始する / 処理待ちになると、[JOB\_ID] には、ジョブのすべてのステータスが追加生成されます。 [ACTIVE\_JOB] から JOB\_ID が消去され、[COMPLETE\_JOB] に JOB\_ID が生成されます。 完了ジョブが削除されるときに、[JOB\_ID] と、[COMPLETE JOB] の JOB\_ID が消去されます。

# ŚTF ファイルのステータスの機種別対応表

#### STF ファイルに生成されるステータスは以下のとおりです。

|                      |                            | 機種名       |        |          |         |
|----------------------|----------------------------|-----------|--------|----------|---------|
| セクション名               | キー名                        | PP-7050BD | PP-100 | PP-100AP | PP-100N |
| ACTIVE_JOB           | JOB(N)<br>(N)は1から始まる来号     |           |        |          |         |
|                      |                            |           |        |          |         |
| CONFLETE_JOB         | (N) は1から始まる番号              |           |        |          |         |
| (JOB_ID)             | PUBLISHER                  |           |        |          |         |
| ジーゴル ボトタン - ンタッカ     | STATUS                     |           |        |          |         |
| ります。                 | PUBLICATION_NUMBER         |           |        |          |         |
| 登録されたジョブごとに、この       | COMPLETION_NUMBER          |           |        |          |         |
| セクションが追加されます。        | ERRORDISC_NUMBER           |           |        |          |         |
| 他の TD Bridge から発行した場 | TYPE                       |           |        |          |         |
| 合、完了したジョブは出力され       | IN_STACKER                 |           |        |          |         |
| ません。                 | OUT_STACKER                |           |        |          |         |
|                      | ESTIMATION_TIME            |           |        |          |         |
|                      | ERROR                      |           |        |          |         |
|                      | DETAIL_STATUS              |           |        |          |         |
|                      | ESTIMATION_TIME_REMAIN     |           |        |          | ×       |
| PUBLISHER(N)         | NAME                       |           |        |          |         |
|                      | STACKER1                   |           |        |          |         |
| 出力機器ごとの情報です。         | STACKER2                   |           |        |          |         |
| (N)は1から始まる機器毎の       | STACKER3                   |           |        |          |         |
| 番号になります。             | STACKER4                   | ×         |        |          |         |
|                      | INK_C                      |           |        |          |         |
|                      | INK_M                      |           |        |          |         |
|                      | INK_Y                      |           |        |          |         |
|                      | INK_LC                     |           |        |          |         |
|                      | INK_LM                     |           |        |          |         |
|                      | INK_B                      |           |        |          |         |
|                      | INFO(M)                    |           |        |          |         |
|                      | (M) は1から始まる番号              |           |        |          |         |
|                      | ID                         |           |        |          | ×       |
|                      | URL                        | ×         | ×      | ×        |         |
|                      | STACKER1_SETTING           |           |        |          |         |
|                      | STACKER2_SETTING           |           |        |          |         |
|                      | STACKER3_SETTING           |           |        |          |         |
|                      | STACKER4_SETTING           | ×         |        |          |         |
|                      | PRINTER_STATUS             |           |        |          |         |
|                      | PRINTED_COPIES             |           |        |          |         |
|                      | PRINTABLE_COPIES           |           |        |          |         |
|                      | MAINTENANCE_BOX_FREE_SPACE | ×         | ×      |          | ×       |
|                      | DRIVE1_STATUS              |           |        | ×        |         |
|                      | DRIVE1_PLUG_IN             |           |        | ×        | ×       |
|                      | DRIVE1_LIFE                |           |        | ×        |         |

|              |                 |           | 機種名    |          |         |  |
|--------------|-----------------|-----------|--------|----------|---------|--|
| セクション名       | キー名             | PP-7050BD | PP-100 | PP-100AP | PP-100N |  |
| PUBLISHER(N) | DRIVE2_STATUS   | ×         |        | ×        |         |  |
|              | DRIVE2_PLUG_IN  | ×         |        | ×        | ×       |  |
|              | DRIVE2_LIFE     | ×         |        | ×        |         |  |
|              | MODE            |           |        |          |         |  |
|              | SERIAL_NUMBER   |           |        |          |         |  |
|              | DRIVE1_PROGRESS |           |        | ×        | ×       |  |
|              | DRIVE2_PROGRESS | ×         |        | ×        | ×       |  |
| TDB_INFO     | TDB_ID          |           |        |          |         |  |
|              | VERSION         |           |        |          |         |  |

\* PP-7050BD で " "の項目は、エラーレート測定のみのジョブでは出力されません。

# STF ファイルのステータス

#### STF ファイルに生成されるステータスは以下のとおりです。

| セクション名                                                                               | キー名                     | 説明                                                                                                    | 出力内容                                                                                                    | 変化する<br>タイミング                 |
|--------------------------------------------------------------------------------------|-------------------------|----------------------------------------------------------------------------------------------------|----------------------------------------------------------------------------------------------------|-------------------------------|
| ACTIVE_JOB                                                                           | JOB(N)<br>(N)は1から始まる番号  | TD Bridge が受付したジョブ ID の<br>うち、処理中 / 処理待ちのジョブ ID<br>が出力されます。<br>出力の順番は、処理中のジョブ ID<br>が先に、次に処理待ちのジョブ ID<br>が実行される順に出力されます。               | 処理待ち、または、処理中ジョブの<br>ジョブ ID<br>他の TD Bridge から発行したジョブ<br>の場合、ジョブ ID と TD Bridge を<br>一意に識別する値が出力されます。                                                    | ジョブの受付<br>時 / 終了時             |
| COMPLETE_JOB                                                                         | JOB(N)<br>(N) は1から始まる番号 | 最近完了したジョブから順に、ジョ<br>プ ID が出力されます。                                                                                                    | 完了(エラー完了含む)ジョブの<br>ジョブ ID<br>他の TD Bridge から発行したジョブ<br>のジョブ ID は出力されません。                                                                                | ジョブが完了<br>する時                 |
| (JOB_ID)<br>ジョブID がセク                                                                | PUBLISHER *1            | 出力先機器の機器名が出力されま<br>す。                                                                                                    | 機器名<br>(機種名が不明の場合、このキーは<br>出力されません)                                                                                                    | ジョブ動作<br>開始時                  |
| ション名となり<br>ます。<br>登録されたジョ<br>ブごとに、この<br>セクションが追<br>加されます。<br>他の TD Bridge<br>から発行した場 | STATUS                  | ジョブの状態を表す ID が出力され<br>ます。                                                                                                    | 登録処理中、または、処理待ちの場<br>合:"1"<br>実行中の場合:"2"<br>停止中の場合:"3"<br>完了している場合:"4" <sup>*3</sup><br>エラーで完了している場合:"5" <sup>*4</sup><br>受付が拒否されている場合:"6"<br>不明の場合:"99" | ジョブの状態<br>が変化する時              |
| 合、完了した<br>ジョブは出力さ                                                                    | PUBLICATION_NUMBER *1   | ジョブの発行枚数が出力されます。                                                                                                    | ジョブの発行枚数<br>不明の場合:"-1"                                                                                                    | ジョブ動作<br>開始時                  |
| れません。                                                                                | COMPLETION_NUMBER*1     | 作成済みディスクの枚数が出力され<br>ます。                                                                                                    | ジョブの作成済みディスク枚数<br>不明の場合: "-1"                                                                                                    | ジョブ動作<br>開始時<br>ディスク完成<br>の都度 |
|                                                                                      | ERRORDISC_NUMBER *1     | ジョブのエラーディスク枚数が出力<br>されます。                                                                                                    | ジョブのエラーディスク枚数<br>不明の場合、"-1"                                                                                                    | エラーディス<br>ク発生時                |
|                                                                                      | TYPE *1                 | ジョブの種類を表す ID が出力され<br>ます。                                                                                                    | 書込みのみ、または、書込み&エ<br>ラーレート測定:"1"<br>印刷のみ:"2"<br>書込み&印刷、または、書込み&印<br>刷&エラーレート測定:"3"<br>エラーレート測定のみ:"4"<br>不明の場合:"99"                                        | ジョブ動作<br>開始時                  |
|                                                                                      | IN_STACKER *1           | ジョブの入力スタッカーが出力され<br>ます。                                                                                                    | スタッカー 1 の場合:"1"<br>スタッカー 2 の場合:"2"<br>スタッカー 1 と 2 の場合:"1,2"<br>不明の場合:"-1"                                                                               | ジョブ動作<br>開始時                  |
|                                                                                      | OUT_STACKER *1          | ジョブの出力スタッカーが出力され<br>ます。                                                                                                    | スタッカー 2 の場合:"2"<br>スタッカー 4 の場合:"4"<br>スタッカー 2,3 の場合:"2,3"<br>不明の場合:"-1"                                                                                 | ジョブ動作<br>開始時                  |
|                                                                                      | ESTIMATION_TIME *1      | ジョブ処理するのにかかる予測時間<br>です。終了予定時刻ではありませ<br>ん。(エラーレート測定のみのジョ<br>ブの場合は出力されません)                                                               | 発行処理開始から完了までの予想所<br>要時間を秒単位で出力します。<br>(完了しているジョブおよび不明の<br>場合、このキーは出力されません)                                                                              | ジョブ動作<br>開始時                  |
|                                                                                      | ERROR *7                | 処理中のジョブにエラーが発生して<br>いる場合の、エラー要因を表すエ<br>ラーコードです。<br>エラー要因が無くなると、STFファ<br>イルの更新時にコードが消去されま<br>す。<br>エラー発生していない場合にも<br>"ERROR="は生成されています。 | 「エラーコードと対処方法」を参照<br>してください。                                                                                                    | エラー発生時                        |

| セクション名                                                              | キー名                            | 説明                                                                                                    | 出力内容                                                                                                    | 変化する<br>タイミング                        |
|---------------------------------------------------------------------|--------------------------------|----------------------------------------------------------------------------------------------------|----------------------------------------------------------------------------------------------------|--------------------------------------|
| (JOB_ID)                                                            | DETAIL_STATUS                  | ジョブの詳細な状態を表す ID が出<br>力されます。<br>DETAIL_STATUS キーのステータスの<br>変化は、76 ページ「DETAIL_STATUS<br>キーに出力される値と遷移図」を参<br>照してください。                                                                                           | 受付処理中の場合:"1"<br>発行待ちの場合:"2"<br>発行中の場合:"3"<br>一時停止処理中の場合:"4"<br>復帰待ち処理中の場合:"5"<br>キャンセル処理中の場合:"5"<br>キャンセル処理中の場合:"6"<br>一時停止中の場合:"7"<br>復帰待ちの場合:"7"<br>復帰待ちの場合:"8"<br>完了(警告なし,エラーディスクな<br>し)の場合:"0"<br>完了(警告あり,エラーディスクな<br>し)の場合:"10"*5<br>完了(警告あり,エラーディスクあ<br>り)の場合:"11"*5<br>ユーザーキャンセル済みの場合:"13"<br>受付が拒否されている場合:"14"<br>不明の場合:"99" | ジョブの状態が変化する時                         |
|                                                                     | estimation_time_remai<br>N* 1  | ジョブの残り処理予測時間<br>(エラーレート測定のみのジョブの<br>場合は出力されません)                                                                                                    | 発行処理完了までの残り予想所要時<br>間を秒単位で出力する。<br>完了しているジョブの場合、この<br>キーは出力されません。                                                                                                    | ジョブ発行中<br>随時                         |
| PUBLISHER(N)<br>出力機器ごとの<br>情報です。<br>(N) は1から<br>始まる機器毎の<br>番号になります。 | NAME                           | Total Disc Setup で登録されている<br>機器名が出力されます。                                                                                                    | 機器名                                                                                                    | 機器が登録さ<br>れていると常<br>に表示              |
|                                                                     | STACKER1                       | 当該機器のスタッカー1のディスク<br>残量が出力されます。スタッカー容<br>量に対するパーセント表記であり、<br>枚数ではありません。                                                                                                    | "0"~ "100"が出力されます。<br>(パーセントを意味します)<br>不明な場合:"-1"                                                                                                    | ディスク残量<br>変化時                        |
|                                                                     | STACKER2                       | 当該機器のスタッカー2のディスク<br>残量が出力されます。スタッカー容<br>量に対するパーセント表記であり、<br>枚数ではありません。                                                                                                    | "0" ~ "100" が出力されます。<br>不明な場合:"-1"                                                                                                    | ディスク残量<br>変化時                        |
|                                                                     | STACKER3                       | 当該機器のスタッカー3のディスク<br>状態(フル or フルでない)が出力<br>されます。                                                                                                    | フルの場合:"100"<br>フルで無い場合:"0"<br>不明な場合:"-1"                                                                                                    | ディスクフル<br>検出時、ディ<br>スクフルでは<br>無くなった時 |
|                                                                     | STACKER4                       | 当該機器のスタッカー 4 のディスク<br>状態 (フル or フルでない)が出力<br>されます。                                                                                                    | フルの場合: "100"<br>フルで無い場合: "0"<br>不明な場合: "-1"                                                                                                    | ディスクフル<br>検出時、ディ<br>スクフルでは<br>無くなった時 |
|                                                                     | INK_C                          | 当該機器のシアンインクの残量が出<br>力されます。                                                                                                    | "0"~ "100"が出力されます。 <sup>*2</sup><br>不明な場合:"-1"                                                                                                    | インク消費時                               |
|                                                                     | INK_M                          | 当該機器のマゼンタインクの残量が<br>出力されます。                                                                                                    | "0"~"100"が出力されます。 <sup>*2</sup><br>不明な場合:"-1"                                                                                                    | インク消費時                               |
|                                                                     | INK_Y                          | 当該機器のイエローインクの残量が<br>出力されます。                                                                                                    | "0"~"100"が出力されます。 <sup>*2</sup><br>不明な場合:"-1"                                                                                                    | インク消費時                               |
|                                                                     | INK_LC                         | 当該機器のライトシアンインクの残<br>量が出力されます。                                                                                                    | "0"~ "100"が出力されます。 <sup>*2</sup><br>不明な場合:"-1"                                                                                                    | インク消費時                               |
|                                                                     | INK_LM                         | 当該機器のライトマゼンタインクの<br>残量が出力されます。                                                                                                    | "0"~ "100"が出力されます。 <sup>*2</sup><br>不明な場合:"-1"                                                                                                    | インク消費時                               |
|                                                                     | INK_B                          | 当該機器のブラックインクの残量が<br>出力されます。                                                                                                    | "0"~ "100"が出力されます。 <sup>*2</sup><br>不明な場合:"-1"                                                                                                    | インク消費時                               |
|                                                                     | INFO(M)<br>(M) は 1 から始まる<br>番号 | <ul> <li>INFORMATION コードで、ハード<br/>ウェアの状態を示します。</li> <li>複数の INFORMATION があるとき<br/>は、複数生成されます。</li> <li>機器の状態が復旧すると、STF ファ<br/>イルの更新時にコードが消去されま<br/>す。</li> <li>正常動作できる場合にも<br/>"INFO(M)=" は生成されます。</li> </ul> | 「INFORMATION コード一覧表」を<br>参照してください。                                                                                                    | エラー発生時                               |
| セクション名       | キー名              | 説明                                  | 出力内容                                                                                                    | 変化する<br>タイミング           |
|--------------|------------------|-------------------------------------|----------------------------------------------------------------------------------------------------|-------------------------|
| PUBLISHER(N) | ID               | 当該機器の登録 ID が出力されます。                 | 登録 ID<br>フォーマットは "<br>{EPPUBYYYYMMDD_XXX}"<br>YYYYMMDD は登録日(4桁の<br>年、2桁の月、2桁の日)<br>XXX は連番                                                                                                    | 機器が登録さ<br>れていると常<br>に表示 |
|              | URL              | 当該機器の IP アドレスまたは、ホ<br>スト名が出力されます。   | IP アドレスまたはホスト名                                                                                                    | 機器が登録さ<br>れていると常<br>に表示 |
|              | STACKER1_SETTING | 当該機器のスタッカー 1 の設定を示<br>す ID が出力されます。 | <ul> <li>PP-100/ PP-7050BD / PP-100N の<br/>サーバーシステムソフトウェアが<br/>Ver1.10 以降の場合</li> <li>CD-R の場合: "1"</li> <li>DVD の場合: "4"</li> <li>DVD DL の場合: "7"</li> <li>BD-R の場合: "8"</li> <li>BD-R DL の場合: "9"</li> <li>供給元の場合: "100"</li> <li>不明な場合: "100"</li> <li>不明な場合: "100"</li> <li>PP-100N のサーバーシステムソフト</li> <li>ウェアが Ver1.01 以前の場合</li> <li>CD-R の場合: "1"</li> <li>DVD-R 4.7GB の場合: "2"</li> <li>DVD-R L 8.5GB の場合: "5"</li> <li>DVD+R DL 8.5GB の場合: "6"</li> <li>不明な場合: "-1"</li> </ul> | 機器の設定変更時                |
|              | STACKER2_SETTING | 当該機器のスタッカー 2 の設定を示<br>す ID が出力されます。 | PP-100 / PP-7050BD / PP-100N の<br>サーバーシステムソフトウェアが<br>Ver1.10 以降の場合<br>排出先 の場合: "0"<br>CD-R の場合: "1"<br>DVD の場合: "4"<br>DVD DL の場合: "7"<br>BD-R の場合: "8"<br>BD-R DL の場合: "9"<br>供給元の場合: "100"<br>不明な場合: "100"<br>不明な場合: "10"<br>PP-100N のサーバーシステムソフト<br>ウェアが Ver1.01 以前の場合<br>排出先 の場合: "0"<br>CD-R の場合: "1"<br>DVD-R 4.7GB の場合: "2"<br>DVD+R 4.7GB の場合: "3"<br>DVD-R DL 8.5GB の場合: "6"<br>不明な場合: "-1"                                                                                   | 機器の設定変更時                |
|              | STACKER3_SETTING | 当該機器のスタッカー3の設定を示<br>す ID が出力されます。   | 排出先の場合:"0"<br>使用しない場合:"99"<br>不明な場合:"-1"                                                                                                    | 機器の設定変<br>更時            |
|              | STACKER4_SETTING | 当該機器のスタッカー4の設定を示<br>す ID が出力されます。   | 排出先の場合:"0"<br>使用しない場合:"99"<br>不明な場合:"-1"                                                                                                    | 機器の設定変<br>更時            |

| セクション名       | キー名                            | 説明                                                                           | 出力内容                                                                                                    | 変化する<br>タイミング              |
|--------------|--------------------------------|------------------------------------------------------------------------------|----------------------------------------------------------------------------------------------------|----------------------------|
| PUBLISHER(N) | PRINTER_STATUS                 | 当該機器のプリンターの状態を表す<br>Ⅳ が出力されます。                                               | 待機中 の場合:"1"<br>印刷中 の場合:"2"<br>インク乾燥中 の場合:"3"<br>クリーニング中 の場合:"4"<br>エラー の場合:"5"<br>搬送中 の場合:"6"<br>停止中 の場合:"7"<br>不明 の場合:"1"                                         | プリンターの<br>状態変化時            |
|              | PRINTED_COPIES                 | 当該機器の印刷枚数が出力されま<br>す。                                                        | 印刷枚数<br>不明の場合 : "-1"                                                                                                    | レーベル印刷<br>終了時              |
|              | PRINTABLE_COPIES               | 当該機器の最低印刷可能枚数が出力<br>されます。                                                    | 印刷可能枚数が 1000 枚以上の場<br>合、"1000" が出力されます。<br>印刷可能枚数が 0 枚の場合、"0" が<br>出力されます。<br>印刷可能枚数が不明の場合、"-1" が<br>出力されます。<br>本体起動後に印刷を含むジョブを 1<br>度も発行していない場合、"-1" が出<br>力されます。 | インク消費時                     |
|              | MAINTENANCE_BOX_FRE<br>E_SPACE | 当該機器のメンテナンスポックスの<br>空き容量が出力されます。                                             | "0" ~ "100" が出力されます。<br>不明な場合、"-1" が出力されます。                                                                                                    | メンテナンス<br>ボックスの空<br>き容量変化時 |
|              | DRIVE1_STATUS                  | 当該機器のドライブ1の状態を表す<br>ID が出力されます。                                              | 待機中 の場合:"1"<br>書き込み中 の場合:"2"<br>書き込み確認中 の場合:"3"<br>使用しない の場合:"4"<br>エラー の場合:"5"<br>搬送中 の場合:"6"<br>停止中 の場合:"7"<br>不明 の場合:"-1"                                       | ドライブ1の<br>状態変化時            |
|              | DRIVE1_PLUG_IN                 | 当該機器のドライブ 1 を使用中の<br>Plug-In 名称が出力されます。*6<br>(エラーレート測定のみのジョブの<br>場合は出力されません) | Plug-In 名称                                                                                                    | ドライブ1で<br>Plug-In 利用<br>時  |
|              | DRIVE1_LIFE                    | 当該機器のドライブ1の寿命(%)<br>が出力されます。                                                 | "0" ~ "100"が出力されます。<br>不明な場合、"-1"が出力されます。<br>お使いの機器が PP-100N で、サー<br>バーシステムソフトウェアが<br>Ver1.01 以前の場合にも "-1" が出力<br>されます。                                            | ドライブ1の<br>寿命変化時            |
|              | DRIVE2_STATUS                  | 当該機器のドライブ2の状態を表す<br>ID が出力されます。                                              | 待機中 の場合:"1"<br>書き込み中 の場合:"2"<br>書き込み確認中 の場合:"3"<br>使用しない の場合:"4"<br>エラー の場合:"5"<br>搬送中 の場合:"5"<br>停止中 の場合:"7"<br>不明 の場合:"-1"                                       | ドライブ2<br>の状態変化時            |
|              | DRIVE2_PLUG_IN                 | 当該機器のドライブ2を使用中の<br>Plug-In 名称が出力されます。*6                                      | Plug-In 名称                                                                                                    | ドライブ2<br>で Plug-In 利<br>用時 |
|              | DRIVE2_LIFE                    | 当該機器のドライブ2の寿命(%)<br>が出力されます。                                                 | "0" ~ "100"が出力されます。<br>不明な場合、"-1"が出力されます。<br>お使いの機器が PP-100N で、サー<br>バーシステムソフトウェアが<br>Ver1.01 以前の場合にも "-1" が出力<br>されます。                                            | ドライブ2<br>の寿命変化時            |
|              | MODE                           | 当該機器のモードを表す ID が出力<br>されます。                                                  | 標準モード の場合:"1"<br>外部排出モード の場合:"2"<br>バッチ処理モード の場合:"3"<br>エラーレート測定モードの場合:"4"<br>不明 の場合:"-1"                                                                          | 機器のモード<br>変更時              |

| セクション名       | キー名             | 説明                                      | 出力内容                                                                                                    | 変化する<br>タイミング           |
|--------------|-----------------|-----------------------------------------|----------------------------------------------------------------------------------------------------|-------------------------|
| PUBLISHER(N) | SERIAL_NUMBER   | 当該機器のシリアル No. が出力され<br>ます。              | シリアル No.                                                                                                    | 機器が登録さ<br>れていると常<br>に表示 |
|              | DRIVE1_PROGRESS | 当該機器のドライプ1の処理進捗<br>(%)が出力されます。          | 書き込み中、書き込み確認中、エ<br>ラーレート測定中の場合<br>: "0" ~ "100"<br>(個別の進捗情報が出力されます)<br>書き込み中、書き込み確認中、エ<br>ラーレート測定中以外の場合<br>: "0"<br>不明 の場合: "-1" | ドライブ1の<br>作業進捗変化<br>時   |
|              | DRIVE2_PROGRESS | 当該機器のドライブ2の書き込み進<br>捗(%)が出力されます。        | 書き込み中、書き込み確認中の場合<br>:"0"~"100"<br>(個別の進捗情報が出力されます)<br>書き込み中、書き込み確認中以外の<br>場合:"0"<br>不明の場合:"-1"                                   | ドライブ2の<br>作業進捗変化<br>時   |
| TDB_INFO     | TDB_ID          | 現在ご利用中の TD Bridge を一意に<br>識別する値が出力されます。 | TD Bridge 識別値                                                                                                    | 変化しない                   |
|              | VERSION         | TD Bridge のバージョンが出力され<br>ます。            | TD Bridge のバージョン                                                                                                    | 変化しない                   |

\*1 このキーは、JDFの受付が拒否されたジョブおよび発行前のジョブには出力されません。

\*2 "0" はインク交換時期を表します。

\*3 ユーザーがジョブをキャンセルした場合、ディスクを1枚も発行していない状態であっても、"4"となります。

\*4 エラーが発生した場合、作成済みディスクがあって COMPLETION\_NUMBER が 1 以上であっても、"5" になります。

\*5 警告の内容は Total Disc Monitor で確認することができます。

\*6 Plug-in についての詳細は、「Total Disc Maker Plug-in Technical Reference Guide」を参照してください。

\*7 ERROR キーには発行中のジョブの停止理由のみが出力されます。発行待ちのジョブが開始されない理由は INFORMATION キーで確認し てください。ただし、供給元スタッカのディスク残量が0の場合とインク残量が0の場合、INORMATION コードには何も出力されない ため、供給元スタッカのディスク残量とインク残量は常に監視してください。

#### DETAIL\_STATUS キーに出力される値と遷移図

DETAIL\_STATUS キーにより、ジョブの詳細な状態を知ることが出来ます。DETAIL\_STATUS キーに出力される値の変化のタイミングは以下のとおりです。

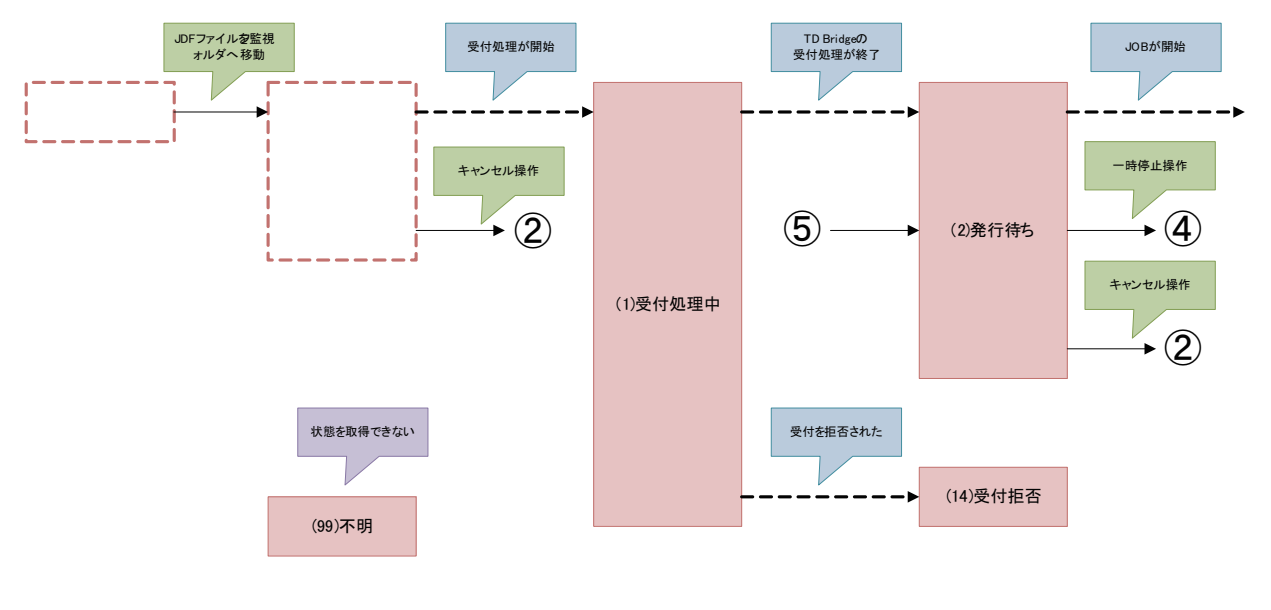

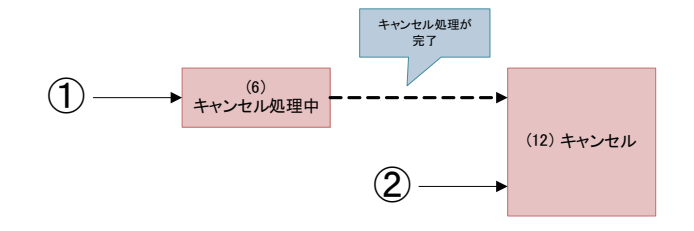

| ジョブの状態<br>カッコ内はDETAIL_STATUSキーの値                                                       |
|----------------------------------------------------------------------------------------|
| DETAIL_STATUSキーには<br>何も出力されていない状態                                                      |
| 連携アプリケーション、または、<br>ユーザーからの<br>TD Bridge、または<br>Total Disc Monitor に対する<br>操作によって遷移するもの |
| <br>時間の経過によって遷移するもの                                                                    |
| 上記以外の事象                                                                                |

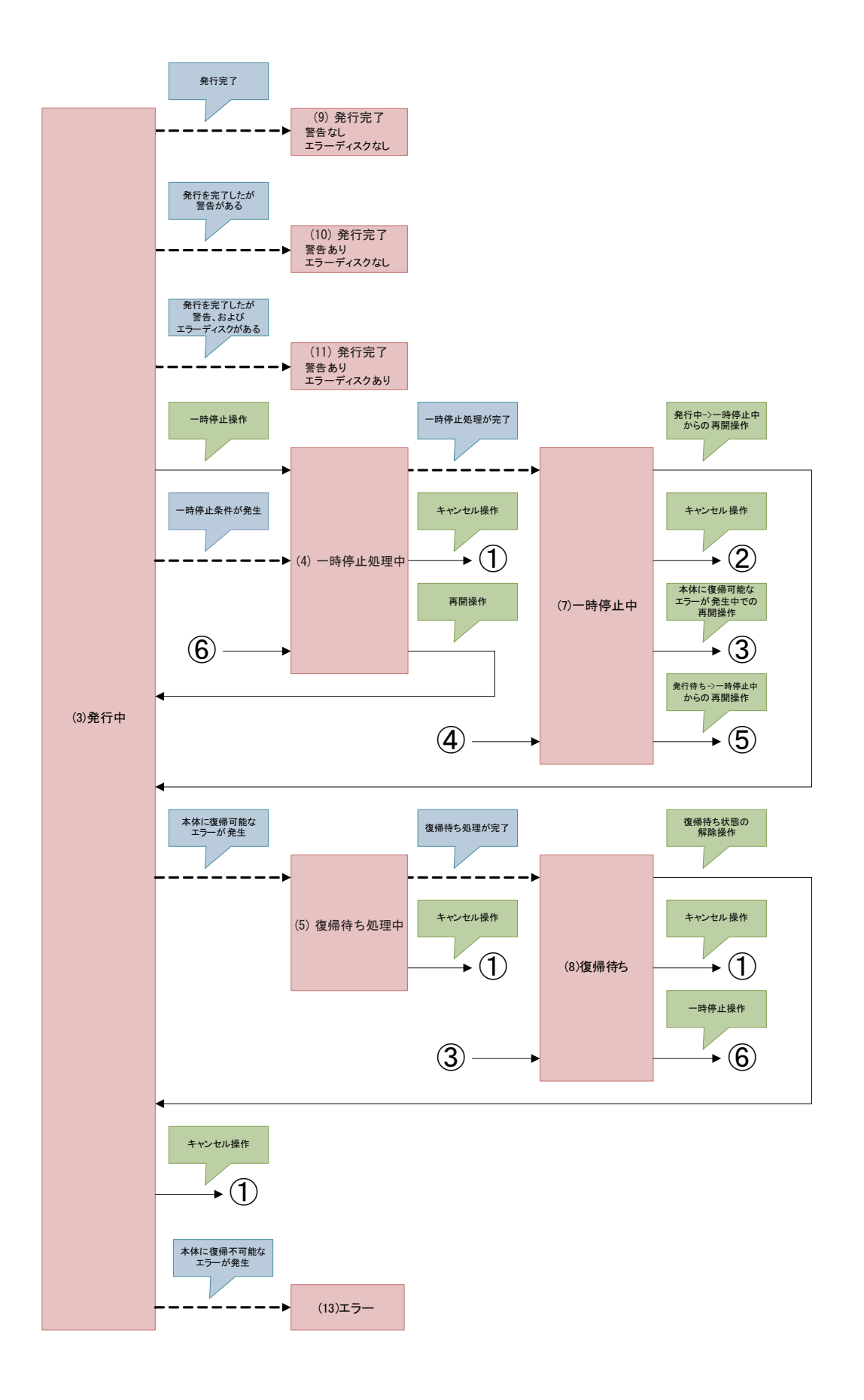

### 「エラーコードと対処方法」

エラー発生時に生成されます。

#### ジョブ受付前の ERROR コード一覧表

これらの場合には、ジョブは受付拒否になります。また JDF ファイルは ERR ファイルになり、STF ファイルの "STATUS=6" になります。

| ジョブの状態  | キー名              | ERROR コード | 内容                                                                                                    |
|---------|------------------|-----------|----------------------------------------------------------------------------------------------------|
| システムエラー |                  | SYS001    | ジョブ発行処理が失敗しました。                                                                                                    |
|         |                  |           | 出力機器との通信エラーにより、ジョブ発行が失敗しました。                                                                                                    |
|         |                  | SYS003    | 出力機器の HDD に、十分な空き容量がないためジョブ発行が失敗しました。                                                                                                    |
| 受付拒否    | JOB_ID +-        | JDF0100   | JOB_ID キーに指定したジョブ ID が、既に存在しています。                                                                                                    |
|         |                  | JDF0101   | JOB_ID キーに指定した値が 40 文字を超えています。                                                                                                    |
|         |                  | JDF0102   | JOB_ID キーに指定した値に半角英数 , "-" , "_" 以外の文字が含まれています。                                                                                                    |
|         | PUBLISHER +-     | JDF0200   | PUBLISHER キーで指定した出力機器が、有効な機器名として登録されていま<br>せん。                                                                                                    |
|         |                  | JDF0201   | PUBLISHER キーで指定した出力機器が、サポート外のモード、または、モー<br>ドを取得できません。                                                                                                    |
|         |                  | JDF0202   | 有効な出力機器が2台以上ありますが、PUBLISHER キーで出力機器が指定さ<br>れていません。また、環境設定で通常使う出力機器が設定されていないため、<br>出力機器を特定できません。                                                                                     |
|         |                  | JDF0203   | 有効な出力機器が1台も登録されていません。                                                                                                    |
|         | COPIES +-        | JDF0300   | COPIES キーに、出力機器で作成可能な部数(モードと供給スタッカーの設定<br>による)を超えた部数が指定されています。                                                                                                    |
|         | OUT_STACKER +-   | JDF0400   | (PP-100 / PP-100AP / PP-100N の場合)<br>OUT_STACKER キーに、"2", "4"以外の値が指定されています。<br>(PP-7050BD の場合)<br>OUT_STACKER キーに、"2", "3"以外の値が指定されています。                                            |
|         | DISC_TYPE +-     | JDF0500   | DISC_TYPE キーで指定したディスク種類と、設定されている供給元スタッ<br>カーのディスク種類が、一致していません。                                                                                                    |
|         |                  | JDF0501   | DISC_TYPE キーが指定されていません。                                                                                                    |
|         |                  | JDF0502   | (PP-100 / PP-100AP / PP-100N の場合)<br>DISC_TYPE キーの値に、"CD", "DVD", "DVD-DL" 以外が指定されています。<br>(PP-7050BD の場合)<br>DISC_TYPE キーの値に、"CD", "DVD", "DVD-DL", "BD", "BD-DL" 以外が指<br>定されています。 |
|         | WRITING_SPEED +- | JDF0600   | WRITING_SPEED キーに数値以外の値が指定されています。                                                                                                    |
|         | COMPARE +-       | JDF0700   | COMPARE キーに、"YES" , "NO" 以外の値が指定されています。                                                                                                    |
|         | CLOSE_DISC +-    | JDF0800   | CLOSE_DISC キーに、"YES", "NO"以外の値が指定されています。                                                                                                    |

| ジョブの状態 | キー名                       | ERROR コード | 内容                                                                                                    |
|--------|---------------------------|-----------|----------------------------------------------------------------------------------------------------|
| 受付拒否   | DATA + -<br>DATA_LIST + - | JDF0900   | 以下のいずれかを検知した場合<br>DATA キーで、書き込み元データと書き込み先データが両方指定されてい<br>ません。<br>DATA LIST キーで指定されているファイル内の DATA キーで 書き込み元 |
|        |                           |           | データと書き込み先データが両方指定されていません。                                                                                  |
|        |                           | JDF0901   | 異なる書き込み元ファイルを、同一のフォルダーに同一のファイル名で書き込むことはできません。                                                              |
|        |                           | JDF0902   | 指定されている記録フォーマットに適合しない書き込み先のパス(ファイル名<br>含む)が指定されています。                                                       |
|        |                           | JDF0903   | 指定されているディスク種類に対して、書き込もうとしているデータの合計サ<br>イズが大き過ぎます。                                                          |
|        |                           | JDF0904   | 書き込み先のフォルダー階層が128階層を超えています。                                                                                |
|        |                           | JDF0905   | 書き込み元のファイルが保存されているドライブの準備ができていません。                                                                         |
|        |                           | JDF0907   | 書き込み元のファイルに存在しないものが含まれています。                                                                                |
|        |                           | JDF0908   | 書き込み元のファイルにアクセス権がないものが含まれています。                                                                             |
|        |                           | JDF0909   | 書き込み元のファイルに使用中のものが含まれています。                                                                                 |
|        |                           | JDF0910   | DATA_LIST キーに指定されているファイルが存在しません。(フォルダーが指<br>定されている場合も含む)                                                   |
|        |                           | JDF0911   | DATA_LIST キーに指定されているファイルにアクセス権がありません。                                                                      |
|        |                           | JDF0912   | DATA_LIST キーに指定されているファイルが使用中です。                                                                            |
|        |                           | JDF0913   | DATA_LISTキーに指定されているファイルのドライブが準備できていません。                                                                    |
|        |                           | JDF0914   | 4095MBを超えるファイルが指定されているため、指定された記録フォーマットでは書き込みができません。                                                        |
|        | VOLUME_LABEL +-           | JDF1000   | 指定したボリュームラベルが、指定した記録フォーマットに適合していません。                                                                       |
|        | VIDEO <b>+</b> -          | JDF1100   | 指定した Video ファイルの形式には対応していません。                                                                              |
|        |                           | JDF1101   | Video ファイルの映像信号方式が、すべてのトラックで一致していません。                                                                      |
|        |                           | JDF1103   | 指定されているディスク種類に対して、書き込もうとしている Video ファイ<br>ルの合計サイズが大き過ぎます。                                                  |
|        |                           | JDF1104   | 指定されている Video ファイルが存在しません。                                                                                 |
|        |                           | JDF1105   | 指定されている Video ファイルにアクセス権ありません。                                                                             |
|        |                           | JDF1106   | 指定されている Video ファイルが使用中です。                                                                                  |
|        |                           | JDF1107   | 指定されている Video ファイルのドライブが準備できていません。                                                                         |
|        |                           | JDF1108   | 指定されている Video ファイルの再生時間が1秒未満です。                                                                            |
|        |                           | JDF1150   | 指定された VIDEO_TS フォルダーが存在しません。                                                                               |
|        |                           | JDF1151   | 指定されたパスが、「VIDEO_TS」という名前のフォルダーではありません。                                                                     |
|        |                           | JDF1152   | 指定された VIDEO_TS フォルダーに、アクセス権がありません。                                                                         |
|        |                           | JDF1153   | 指定された VIDEO_TS フォルダーのドライブが準備ができていません。                                                                      |
|        |                           | JDF1154   | 指定された VIDEO_TS フォルダーに、アクセス権の無いファイル含まれています。                                                                 |
|        |                           | JDF1155   | 指定された VIDEO_TS フォルダーに、使用中のファイルが含まれています。                                                                    |
|        |                           | JDF1156   | 指定された VIDEO_TS フォルダーのファイル構成が不正です。                                                                          |
|        |                           | JDF1157   | 指定されているディスク種類に対して、書き込もうとしている DVD-Video<br>データの合計サイズが大き過ぎます。                                                |
|        | VIDEO_TITLE +-            | JDF1200   | VIDEO_TITLE キーの値が 32 文字を超えています。                                                                            |
|        |                           | JDF1201   | VIDEO_TITLE キーの値に使用できない文字が含まれています。                                                                         |

| ジョブの状態 | キー名              | ERROR コード | 内容                                                                                                    |
|--------|------------------|-----------|----------------------------------------------------------------------------------------------------|
| 受付拒否   | IMAGE 🕇 –        | JDF1300   | 指定したイメージファイルの形式には対応していません。                                                                                        |
|        |                  | JDF1301   | 指定されているディスク種類に対して、書き込もうとしているイメージファイ<br>ルの合計サイズが大き過ぎます。                                                            |
|        |                  | JDF1302   | 指定されているイメージファイルが存在しません。                                                                                           |
|        |                  | JDF1303   | 指定されているイメージファイルにアクセス権がありません。                                                                                      |
|        |                  | JDF1304   | 指定されているイメージファイルが使用中です。                                                                                            |
|        |                  | JDF1305   | 指定されているイメージファイルのドライブの準備ができていません。                                                                                  |
|        |                  | JDF1306   | 指定されているイメージファイルのディスク種類と、供給元スタッカーのディ<br>スク種類が、一致しません。                                                              |
|        | FORMAT +-        | JDF1400   | ディスク種類が CD で、データファイルが指定されていますが、"FORMAT"<br>キーに "ISO9660L2", "JOLIET", "UDF102" 以外の値が指定されています。                     |
|        |                  | JDF1401   | ディスク種類が DVD または DVD-DL で、データファイルが指定されています<br>が、"FORMAT" キーに "UDF102","UDF102_BRIDGE" 以外の値が指定されていま<br>す。           |
|        |                  | JDF1402   | ディスク種類が BD または BD-DL で、データファイルが指定されていますが、<br>"FORMAT" キーに "UDF102","UDF260" 以外の値が指定されています。                        |
|        | LABEL +-         | JDF1500   | LABELキーで指定したレーベルファイルの形式には対応していません。                                                                                |
|        |                  | JDF1501   | LABEL キーで指定したレーベルファイルが存在しません。                                                                                     |
|        |                  | JDF1502   | LABEL キーで指定したレーベルファイルにアクセス権がありません。                                                                                |
|        |                  | JDF1503   | LABEL キーで指定したレーベルファイルが使用中です。                                                                                      |
|        |                  | JDF1504   | LABEL キーで指定したレーベルファイルのドライブの準備ができていません。                                                                            |
|        |                  | JDF1505   | LABELキーで指定した tdd ファイル内から参照しているパスが存在しません。                                                                          |
|        |                  | JDF1506   | LABEL キーで指定した tdd ファイル内から参照しているパスへのアクセス権<br>がありません。                                                               |
|        |                  | JDF1507   | LABELキーで指定した tdd ファイル内から参照しているパスのドライブの準<br>備ができていません。                                                             |
|        | REPLACE_FIELD +- | JDF1600   | REPLACE_FIELD キーで指定した差込印刷データファイルが存在しません。                                                                          |
|        |                  | JDF1601   | REPLACE_FIELD キーで指定した差込印刷データファイルにアクセス権があり<br>ません。                                                                 |
|        |                  | JDF1602   | REPLACE_FIELD キーで指定した差込印刷データファイルが使用中です。                                                                           |
|        |                  | JDF1603   | REPLACE_FIELD キーで指定した差込印刷データファイルのドライブの準備が<br>できていません。                                                             |
|        |                  | JDF1604   | 以下のいずれかを検知した場合<br>識別子または値に使用できない文字が含まれています。<br>文字列を置換するとテキストアイテムの最大文字数(1024文字)を超え<br>ています。<br>指定個数が 255 個を超えています。 |
|        |                  | JDF1610   | 指定されたバーコード値が、差し替え先のバーコード規格に適合しません。                                                                                |
|        |                  | JDF1611   | バーコードファイルが指定されていないか、指定されたバーコードファイルが<br>存在しません。                                                                    |
|        |                  | JDF1612   | 指定されたバーコードファイルにアクセス権がありません。                                                                                       |
|        |                  | JDF1613   | 指定されたバーコードファイルが使用中です。                                                                                             |
|        |                  | JDF1614   | 指定されたバーコードファイルのドライブの準備ができていません。                                                                                   |
|        |                  | JDF1615   | 差し替え先のバーコードアイテムのキーワードの指定が不正です。                                                                                    |
|        |                  | JDF1616   | 指定されたバーコードアイテムを印刷できません。                                                                                           |
|        |                  | JDF1620   | 画像ファイルが指定されていますが、指定されている画像ファイルが存在しま<br>せん。                                                                        |

| ジョブの状態 | キー名                      | ERROR I – F | 内容                                                                                       |
|--------|--------------------------|-------------|------------------------------------------------------------------------------------------|
| 受付拒否   | REPLACE_FIELD +-         | JDF1621     | 指定されている画像ファイルの形式には対応していません。                                                              |
|        |                          | JDF1622     | 指定されている画像ファイルに対するアクセス権がありません。                                                            |
|        |                          | JDF1623     | 指定されている画像ファイルが使用中です。                                                                     |
|        |                          | JDF1624     | 指定されている画像ファイルのドライブの準備が出来ていません。                                                           |
|        |                          | JDF1625     | 差し替え先の画像アイテムのキーワードの指定が不正です。                                                              |
|        | AUDIO_TITLE +-           | JDF1700     | AUDIO_TITLE キーの値が、半角 128 文字(全角 64 文字)を越えています。                                            |
|        |                          | JDF1701     | AUDIO_TITLE キーの値に、マルチバイトに変換できない文字が含まれています。                                               |
|        | AUDIO_PERFORMER +-       | JDF1800     | AUDIO_PERFORMER キーの値が、半角 128 文字(全角 64 文字)を越えてい<br>ます。                                    |
|        |                          | JDF1801     | AUDIO_PERFORMER キーの値に、マルチバイトに変換できない文字が含まれ<br>ています。                                       |
|        | AUDIO_TRACK +-           | JDF1900     | CD-TEXT の総サイズが 3024 バイト(半角 3000 文字相当)を上回っています。                                           |
|        |                          | JDF1901     | 指定されているディスク種類に対して、書き込もうとしている音楽データとプ<br>リギャップの合計サイズが大き過ぎます。                               |
|        |                          | JDF1910     | 指定されている音楽ファイルの形式には対応していません。                                                              |
|        |                          | JDF1911     | 音楽ファイルが指定されていないか、指定されている音楽ファイルが存在しま<br>せん。                                               |
|        |                          | JDF1912     | 指定されている音楽ファイルに対するアクセス権がありません。                                                            |
|        |                          | JDF1913     | 指定されている音楽ファイルが使用中です。                                                                     |
|        |                          | JDF1914     | 指定されている音楽ファイルのドライブの準備ができていません。                                                           |
|        |                          | JDF1915     | 指定されている音楽ファイルが著作権で保護されています。                                                              |
|        |                          | JDF1916     | 指定されている音楽ファイルの再生時間が4秒未満です。                                                               |
|        |                          | JDF1920     | 指定されているトラックタイトルが半角 128 文字(全角 64 文字)を越えてい<br>ます。                                          |
|        |                          | JDF1921     | 指定されているトラックタイトルに、マルチバイトに変換できない文字が含ま<br>れています。                                            |
|        |                          | JDF1930     | 指定されているトラックアーティスト名が半角128文字(全角64文字)を越<br>えています。                                           |
|        |                          | JDF1931     | 指定されているトラックアーティスト名に、マルチバイトに変換できない文字<br>が含まれています。                                         |
|        |                          | JDF1940     | 指定されているプリギャップが 0 ~ 269999<br>(0分0秒0フレーム~59分 59秒 74フレーム)の範囲外です。                           |
|        |                          | JDF1950     | ISRC キーワードに指定された値に、半角英大文字、半角数字 以外の文字が含まれています。または、12 文字ではありません。                           |
|        | LABEL_AREA +-            | JDF2000     | DiscDiamOut キーワードに半角数値以外が指定されている、または、値の範<br>囲が 700 ~ 1194 ( 70 mm ~ 119.4 mm ) の範囲外です。   |
|        |                          | JDF2001     | DiscDiamIn キーワードに半角数値以外が指定されている、または、値の範囲<br>が 180 ~ 500(18 mm ~ 50 mm)の範囲外です。            |
|        | PRIORITY +-              | JDF2300     | PRIORITY キーに、"HIGH" 以外の値が指定されています。                                                       |
|        | AUDIO_CATALOG_CODE<br>+- | JDF2400     | AUDIO_CATALOG_CODE キーに半角数値以外の文字が含まれています。または、13 文字を超えています。                                |
|        | LABEL_TYPE +-            | JDF2500     | LABEL_TYPE キーに "1", "2", "3" 以外の値が設定されています。                                              |
|        |                          | JDF2501     | LABEL_TYPE キーに "3" が指定されていますが、PRINT_MODE キーが指定され<br>ておらず、かつ、環境設定の印刷モードで "1" 以外が選択されています。 |

| ジョブの状態 | キー名                  | ERROR コード | 内容                                                                                                    |                                                                                                    |
|--------|----------------------|-----------|----------------------------------------------------------------------------------------------------|----------------------------------------------------------------------------------------------------|
| 受付拒否   | PRINT_MODE +-        | JDF2600   | PRINT_MODE キーに "1", "2", "3" 以外の値が設定されています。                                                                                                    |                                                                                                    |
|        |                      | JDF2601   | PRINT_MODE キーに "2" または "3" が指定されていますが、LABEL_TYPE キー<br>が指定されておらず、かつ、環境設定でレーベル種類が "EPSON 認定 CD/<br>DVD レーベル " になっています。                                                                                                    |                                                                                                    |
|        |                      | JDF2602   | PRINT_MODE キーに "2" または、"3" が指定されていますが、LABEL_TYPE<br>キーに "3" が指定されています。                                                                                                    |                                                                                                    |
|        |                      | JDF2603   | PRINT_MODE キーに "3" が設定されていますが、出力機器の種別が PP-100AP<br>ではありません。                                                                                                    |                                                                                                    |
|        | IN_STACKER +-        | JDF2700   | IN_STACKER キーに "1","2","AUTO" 以外の値が指定されています。                                                                                                    |                                                                                                    |
|        | MEASURE +-           | JDF2800   | MEASURE キーに、"0", "1" 以外の値が指定されています。                                                                                                    |                                                                                                    |
|        |                      | JDF2801   | エラーレート測定モードで MEASURE キーに "1" が指定されていません。                                                                                                    |                                                                                                    |
|        | ARCHIVE_DISC_ONLY +- | JDF2900   | ARCHIVE_DISC_ONLY キーに、"YES" , "NO" 以外の値が指定されています。                                                                                                    |                                                                                                    |
|        | その他                  | JDF0000   | (PP-100/ PP-7050BD の場合)<br>ディスク種類に CD が指定されていますが、データファイル, Video ファイ<br>ル,イメージファイル,トラック情報,レーベルファイル,Plug-In 情報のい<br>ずれも指定されていません。<br>(PP-100N の場合)<br>ディスク種類に CD が指定されていますが、データファイル,Video ファイ<br>ル,イメージファイル,トラック情報,レーベルファイル情報のいずれも指定<br>されていません。 |                                                                                                    |
|        |                      |           | JDF0001                                                                                                    | (PP-100/ PP-7050BD の場合)<br>ディスク種類に DVD または DVD-DL が指定されていますが、データファイ<br>ル, Video ファイル,イメージファイル,トラック情報,レーベルファイル,<br>Plug-In 情報のいずれも指定されていません。<br>(PP-100N の場合)<br>ディスク種類に DVD または DVD-DL が指定されていますが、データファイ<br>ル, Video ファイル,イメージファイル,トラック情報,レーベルファイル<br>情報のいずれも指定されていません。 |
|        |                      | JDF0002   | (PP-100AP の場合)<br>印刷データが指定されていません。                                                                                                    |                                                                                                    |
|        |                      | JDF0003   | (PP-7050BD の場合)<br>ディスク種類に BD または BD-DL が指定されていますが、データファイル,<br>レーベルファイル,Plug-In 情報のいずれも指定されていません。                                                                                                    |                                                                                                    |

#### ジョブ受付後の ERROR コード一覧表

ERROR の内容により、ジョブの動作は変化します。その内容と対処方法を説明します。

- キャンセル :ジョブがキャンセルされます。対処してから、新たにジョブを発行してください。
- ー時停止 :ジョブが一時停止されます。対処してから、発行端末の「Total Disc Monitor」でジョブを再開し てください。
- 自動復帰 : ジョブが一時停止されます。対処すると、ジョブは自動的に再開されます。

| ジョブの状態  | ジョプの動作 | ERROR コード | 内容と対処方法                                                                                                    |                                                             |        |                                                                                                    |  |  |        |                                                                                                 |
|---------|--------|-----------|----------------------------------------------------------------------------------------------------|-------------------------------------------------------------|--------|----------------------------------------------------------------------------------------------------|--|--|--------|-------------------------------------------------------------------------------------------------|
| 受付済みジョブ | キャンセル  | CAN000    | ドライブトレイまたはプリンタートレイからのディスクピックに失敗しました。<br>対処方法:<br>本体の電源を入れ直してください。                                                                                       |                                                             |        |                                                                                                    |  |  |        |                                                                                                 |
|         |        | CAN001    | ビック中のディスクを落としました。<br>対処方法:<br>本体の電源をオフした後、落下したディスクを取り除いてください。<br>本体の電源をオンしてください。                                                                        |                                                             |        |                                                                                                    |  |  |        |                                                                                                 |
|         |        | CAN002    | ディスクリリースに失敗しました。<br>対処方法:<br>本体の電源を入れ直してください。                                                                                                    |                                                             |        |                                                                                                    |  |  |        |                                                                                                 |
|         |        | CAN003    | ドライブトレイまたはブリンタートレイヘリリースしたはずのディスクがありません。<br>対処方法:<br>本体の電源をオフした後、内部に異物があれば取り除いてください。<br>本体の電源をオンしてください。                                                  |                                                             |        |                                                                                                    |  |  |        |                                                                                                 |
|         |        | CAN004    | パッチ処理モードでジョブ開始時にスタッカー3が空でなかったため、ジョブ実行中<br>に排出先スタッカーがフルになりました。<br>対処方法:<br>スタッカー3のディスクを取り出して空にしてください。<br>スタッカー1とスタッカー2に新しいディスクをセットした後、ジョブを再実行<br>してください。 |                                                             |        |                                                                                                    |  |  |        |                                                                                                 |
|         |        | CAN005    | アーム移動でエラーが発生しました。<br>対処方法:<br>本体の電源をオフした後、内部に異物があれば取り除いてください。<br>本体の電源をオンしてください。                                                                        |                                                             |        |                                                                                                    |  |  |        |                                                                                                 |
|         |        | CAN006    | オートローダフェータルエラーが発生しました。モータ発熱によりアームを移動する<br>ことができません。<br>対処方法:<br>本体の電源をオフした後、内部に異物があれば取り除いてください。<br>本体の電源を入れ直してください。                                     |                                                             |        |                                                                                                    |  |  |        |                                                                                                 |
|         |        | CAN007    | ドライブトレイ制御に失敗しました。<br>対処方法:<br>本体の電源をオフした後、ドライブトレイを確認し、異物があれば取り除いてく<br>ださい。<br>本体の電源をオンしてください。                                                           |                                                             |        |                                                                                                    |  |  |        |                                                                                                 |
|         |        | CAN008    | ドライブがフェータルエラー状態のため、処理を行うことができません。<br>対処方法:<br>本体の電源を入れ直してください。                                                                                          |                                                             |        |                                                                                                    |  |  |        |                                                                                                 |
|         |        |           |                                                                                                    |                                                             | _      |                                                                                                    |  |  | CAN009 | プリンタートレイ制御に失敗しました。<br>対処方法:<br>本体の電源をオフした後、プリンタートレイを確認し、異物があれば取り除いて<br>ください。<br>本体の電源をオンしてください。 |
|         |        |           |                                                                                                    |                                                             |        |                                                                                                    |  |  |        | CAN010                                                                                          |
|         |        |           | CAN011                                                                                                    | プリンターとの通信に失敗しました。<br>対処方法:<br>プリンタードライバーのポート設定が正しか確認してください。 |        |                                                                                                    |  |  |        |                                                                                                 |
|         |        |           |                                                                                                    |                                                             | CAN012 | 指定されたプリンター名は有効ではありません。<br>対処方法:<br>使用する CD/DVD パブリッシャーが登録されていることを EPSON Total Disc<br>Setup で確認してください。 |  |  |        |                                                                                                 |
|         |        |           |                                                                                                    |                                                             |        |                                                                                                    |  |  |        |                                                                                                 |

| ジョブの状態  | ジョブの動作      | ERROR コード | 内容と対処方法                                                                                                    |
|---------|-------------|-----------|----------------------------------------------------------------------------------------------------|
| 受付済みジョブ | キャンセル       | CAN014    | インク吸収材の交換時期になりました。<br>対処方法:<br>販売店またはサービスにお問い合わせください。                                                                                                    |
|         |             | CAN015    | 状態不正エラーが発生しました。以下のいずれかを検知しました。<br>ドライブトレー上のディスクが無くなった<br>プリンタートレー上のディスクが置くなった<br>ドライブトレー上にディスクが置かれた<br>プリンタートレー上にディスクが置かれた<br>アームがディスクを持たされた<br>対処方法:<br>筐体内部に異常がないか確認してください。<br>本体の電源を入れ直してください。                                                                                                   |
|         |             | CAN016    | JOB ファイル不正エラーが発生しました。以下のいずれかを検知しました。<br>指定されたディスクイメージファイルにアクセスできなかった<br>指定されたレーベルデータファイルにアクセスできなかった<br>対処方法:<br>ディスクイメージファイルおよびレーベルデータファイルが置かれている共有フォ<br>ルダーに、「SYSTEM」アカウントのアクセス権を与えるか、ローカルコンピュー<br>ターにあらかじめコピーしたイメージファイルを指定してください。                                                                 |
|         |             | CAN017    | サポート外バージョンエラーが発生しました。以下のいずれかを検知しました。<br>オートローダファームウェアバージョンがサポートバージョン未満である<br>ドライブ1のファームウェアバージョンがサポートバージョンと異なる<br>ドライブ2のファームウェアバージョンがサポートバージョンと異なる<br>プリンターファームウェアバージョンがサポートバージョン未満である<br>対処方法:<br>デバイスのファームウェアをパージョンアップしてください。                                                                      |
|         |             | CAN018    | ジョブ発行時に Total Disc Setup で指定した発行モードとデバイスに保存している発<br>行モードが異なります。<br>対処方法:<br>Total Disc Setup で発行モードを設定してください。                                                                                                    |
|         |             | CAN019    | ディスクイメージ作成中にソースパス不正により、ディスクイメージファイル作成が<br>中断されました。<br>対処方法:<br>ソースパスに指定されたファイル、フォルダーを確認してください。                                                                                                    |
|         |             | CAN020    | 出力機器との通信でエラーが発生しました。<br>対処方法:<br>電源や USB ケーブルの接続状態を確認してください。                                                                                                    |
|         |             | CAN021    | エラーレートログ保存エラーが発生しました。<br>エラーレートログ保存フォルダのドライブが準備できていない<br>エラーレートログ保存フォルダのパスが不正である<br>エラーレートログ保存フォルダの空き容量が不十分である<br>エラーレートログ保存フォルダ、またはフォルダ内のファイルにアクセス権がな<br>い<br>エラーレートログ保存フォルダ、またはフォルダ内のファイルが使用中である<br>エラーレートログ保存フォルダ、またはフォルダ内のファイルが読み取り専用で<br>ある<br>対処方法:<br>エラーレートログ保存フォルダ、およびフォルダ内のファイルを確認してください。 |
|         | 一時停止 STP000 | STP000    | ディスク種類違い等により、再試行回数が Total Disc Setup で設定された書き込みリ<br>トライ回数に達しました。<br>対処方法:<br>供給元スタッカー内のディスクを確認してください。<br>Total Disc Monitor で一時停止中のジョブを再開またはキャンセルしてください。                                                                                                    |
|         |             | STP001    | 連続書き込みエラーにより、再試行回数が Total Disc Setup で設定された書き込みリ<br>トライ回数に達しました。<br>対処方法:<br>供給元スタッカー内のディスクを確認してください。<br>Total Disc Monitor で一時停止中のジョブを再開またはキャンセルしてください。<br>エラーが再発する場合、販売店またはサービスにお問い合わせください。                                                                                                    |
|         |             | STP002    | 連続してエラーレート閾値越えエラーが発生し、Total Disc Setup のエラーレート測定<br>継続枚数を超過しました。<br>対処方法:<br>供給元スタッカー内のディスクを確認してください。                                                                                                    |
|         |             |           | Total Disc Monitor で一時停止中のジョブを再開またはキャンセルしてください。<br>エラーが再発する場合、販売店またはサービスにお問い合わせください。                                                                                                    |

| ジョブの状態  | ジョブの動作 | ERROR ユード | 内容と対処方法                                                                                                    |
|---------|--------|-----------|----------------------------------------------------------------------------------------------------|
| 受付済みジョブ | 自動復帰   | RTN000    | ジョブで指定された供給元スタッカーにディスクがありません。<br>対処方法:<br>供給元スタッカーにディスクを補充してください。                                                                                                    |
|         |        | RTN001    | ジョブで指定された排出先スタッカーがフルになりました。<br>対処方法:<br>排出先スタッカーからディスクを取り除いてください。                                                                                                    |
|         |        | RTN002    | ディスクカパーが開いています。<br>対処方法:<br>ディスクカバーを閉じてください。                                                                                                    |
|         |        | RTN003    | インクカートリッジカバーが開いています。<br>対処方法:<br>インクカートリッジカバーを閉じてください。                                                                                                    |
|         |        | RTN004    | インク交換時期のためレーベル印刷できません。<br>対処方法:<br>交換時期となったインクカートリッジを交換してください。                                                                                                    |
|         |        | RTN005    | インクカートリッジがありません。<br>対処方法:<br>インクカートリッジを装着してください。                                                                                                    |
|         |        | RTN006    | スタッカーが装着されていないためディスク発行できません。<br>対処方法:<br>スタッカーを装着してください。                                                                                                    |
|         |        | RTN007    | スタッカー3の装着状態が発行モードとあっていないため、ディスク発行できません。<br>対処方法:<br>標準・外部排出モードの場合は、スタッカー3を外してください。<br>パッチ処理モードの場合は、スタッカー3を装着してください。                                                                          |
|         |        | RTN008    | スタッカー 4 が開いているためディスク発行できません。<br>対処方法:<br>スタッカー 4 を閉じてください。                                                                                                    |
|         |        | RTN009    | ドライブに搬送したディスクが複数枚であることを検出しました。<br>対処方法:<br>ディスクカバーを開けてください。<br>開いているドライブトレイからディスクを取り除き、ディスクカバーを閉じてく<br>ださい。                                                                                  |
|         |        | RTN010    | プリンターに搬送したディスクが複数枚であることを検出しました。<br>対処方法:<br>ディスクカバーを開けてください。<br>開いているプリンタートレイからディスクを取り除き、ディスクカバーを閉じて<br>ください。                                                                                |
|         |        | RTNO11    | インクカートリッジを正しく認識できません。<br>対処方法:<br>インクカートリッジを正しく装着してください。                                                                                                    |
|         |        | RTN012    | 供給元スタッカーからのディスクピックに失敗しました。<br>対処方法:<br>供給元スタッカー内のディスクをほぐしてください。                                                                                                    |
|         |        | RTN013    | スタッカーに許容枚数を超えてディスクが入っているため、発行処理ができません。<br>対処方法:<br>スタッカー内のディスクを減らしてください。                                                                                                    |
|         |        | RTN014    | メンテナンスボックスカバーが正しくセットされていません。<br>対処方法:<br>カバーの状態を確認してください。                                                                                                    |
|         |        | RTN015    | メンテナンスボックスが交換時期です。<br>対処方法:<br>新しいメンテナンスボックスに交換してください。                                                                                                    |
| 受付済みジョブ | 自動復帰   | RTN016    | メンテナンスボックスが外れています。<br>対処方法:<br>メンテナンスボックスを装着してください。                                                                                                    |
|         |        | RTN017    | メンテナンスボックスを正しく認識できません。<br>対処方法:<br>メンテナンスポックスを正しく装着してください。                                                                                                    |
|         | その他    | OTH000    | ジョブの状態を取得できません。ディスクの発行は引き続き可能です。<br>また、ジョブ発行直後に一時的に出力される場合があります。<br>対処方法:<br>INFORMATION コードが出力されている場合、「INFORMATION コード一覧表」を参照しコードに応じた対処方法をしてください。<br>INFORMATION コードが出力されていない場合、エラーではありません。 |

## INFORMATION コード一覧表

INFORMATION コードは登録されている Disc producer の状態を表します。複数の要因がある場合は、すべて表示されます。

| 項目    | INFORMATION - F | 内容と対処方法                                                                                   |  |  |
|-------|-----------------|-------------------------------------------------------------------------------------------|--|--|
| ブリンター | HPR000          | プリンターフェータルエラーが発生しました。<br>対処方法:<br>出力機器の電源を入れ直してください。                                      |  |  |
|       | HPR001          | プリンターメンテナンスエラーが発生しました。<br>対処方法:<br>販売店またはサービスにお問い合わせください。                                 |  |  |
|       | HPR002          | インク吸収材の交換時期になりました。<br>対処方法 :<br>販売店またはサービスにお問い合わせください。                                    |  |  |
|       | HPR003          | プリンターとの通信に失敗しました。<br>対処方法:<br>プリンタードライバーのポート設定を確認してください。                                  |  |  |
|       | HPR005          | インクカートリッジカバーが開いています。<br>対処方法:<br>インクカートリッジカバーを閉じてください。                                    |  |  |
|       | HPR006          | プリンターメンテナンスエラーが発生しました。<br>対処方法:<br>販売店またはサービスにお問い合わせください。                                 |  |  |
|       | HPR007          | メンテナンスボックスが外れています。<br>対処方法:<br>メンテナンスボックスを装着してください。                                       |  |  |
|       | HPR008          | メンテナンスポックスが交換時期です。<br>対処方法:<br>新しいメンテナンスボックスに交換してください。                                    |  |  |
|       | HPR009          | メンテナンスポックスを正しく認識できません。<br>対処方法:<br>メンテナンスポックスを正しく装着してください。                                |  |  |
|       | HPR010          | メンテナンスボックスカバーが正しくセットされていません。<br>対処方法:<br>カバーの状態を確認してください。                                 |  |  |
| ドライブ  | HDR000          | ドライブトレイ制御に失敗しました。<br>対処方法:<br>本体の電源をオフした後、ドライブトレイを確認し、異物があれば取り除いてください。<br>本体の電源をオンしてください。 |  |  |
|       | HDR001          | ドライブがフェータルエラー状態のため、処理を行うことができません。<br>対処方法:<br>本体の電源を入れ直してください。                            |  |  |

| 項目         | INFORMATION I-F | 内容と対処方法                                                                                                    |
|------------|-----------------|----------------------------------------------------------------------------------------------------|
| オートローダ     | HAR000          | ドライブトレイまたはプリンタートレイからのディスクピックに失敗しました。<br>対処方法:<br>本体の電源を入れ直してください。                                                  |
|            | HAR001          | ビック中のディスクを落としました。<br>対処方法:<br>本体の電源をオフした後、落下したディスクを取り除いてください。<br>本体の電源をオンしてください。                                   |
|            | HAR002          | ディスクリリースに失敗しました。<br>対処方法:<br>本体の電源を入れ直してください。                                                                      |
|            | HAR003          | ドライプトレイまたはプリンタートレイヘリリースしたはずのディスクがありません。<br>対処方法:<br>本体の電源をオフした後、内部に異物があれば取り除いてください。<br>本体の電源をオンしてください。             |
|            | HAR004          | アーム移動でエラーが発生しました。<br>対処方法:<br>本体の電源をオフした後、内部に異物があれば取り除いてください。<br>本体の電源をオンしてください。                                   |
|            | HAR005          | オートローダフェータルエラーが発生しました。モータ発熱によりアームを移動することが<br>できません。<br>対処方法:<br>本体の電源をオフした後、内部に異物があれば取り除いてください。<br>本体の電源をオンしてください。 |
|            | HAR007          | スタッカーからのディスクピックに失敗しました。<br>対処方法:<br>ディスクカバーを開けてください。<br>供給スタッカー内のディスクをほぐし、ディスクカバーを閉じてください。                         |
|            | HAR008          | ドライブに搬送したディスクが複数枚であることを検出しました。<br>対処方法:<br>ディスクカバーを開けてください。<br>開いているドライブトレイからディスクを取り除き、ディスクカバーを閉じてください。            |
|            | HAR009          | プリンターに搬送したディスクが複数枚であることを検出しました。<br>対処方法:<br>ディスクカバーを開けてください。<br>開いているプリンタートレイからディスクを取り除き、ディスクカバーを閉じてください。          |
| シアンインク     | HIKC000         | シアンインクカートリッジが外れています。<br>対処方法:<br>シアンインクカートリッジを装着してください。                                                            |
|            | HIKC001         | シアンインクカートリッジの型番が異なる、または、型番を認識できません。<br>対処方法:<br>正しいシアンインクカートリッジを装着してください。                                          |
| マゼンタインク    | HIKM000         | マゼンタインクカートリッジが外れています。<br>対処方法:<br>マゼンタインクカートリッジを装着してください。                                                          |
|            | HIKM001         | マゼンタインクカートリッジの型番が異なる、または、型番を認識できません。<br>対処方法:<br>正しいマゼンタインクカートリッジを装着してください。                                        |
| イエローインク    | НІКУООО         | イエローインクカートリッジが外れています。<br>対処方法:<br>イエローインクカートリッジを装着してください。                                                          |
|            | НІКУОО1         | イエローインクカートリッジの型番が異なる、または、型番を認識できません。<br>対処方法:<br>正しいイエローインクカートリッジを装着してください。                                        |
| ライトシアンインク  | HIKLC000        | ライトシアンインクカートリッジが外れています。<br>対処方法:<br>ライトシアンインクカートリッジを装着してください。                                                      |
|            | HIKLC001        | ライトシアンインクカートリッジの型番が異なる、または、型番を認識できません。<br>対処方法:<br>正しいライトシアンインクカートリッジを装着します。                                       |
| ライトマゼンタインク | HIKLM000        | ライトマゼンタインクカートリッジが外れています。<br>対処方法:<br>ライトマゼンタインクカートリッジを装着してください。                                                    |
|            | HIKLM001        | ライトマゼンタインクカートリッジの型番が異なる、または、型番を認識できません。<br>対処方法:<br>正しいライトマゼンタインクカートリッジを装着します。                                     |

| 項目      |          | 内容と対処方法                                                                                                    |  |  |
|---------|----------|----------------------------------------------------------------------------------------------------|--|--|
| ブラックインク | НІКВКООО | ブラックインクカートリッジが外れています。<br>対処方法:<br>ブラックインクカートリッジを装着してください。                                                                                                    |  |  |
|         | НІКВКОО1 | ブラックインクカートリッジの型番が異なる、または、型番を認識できません。<br>対処方法:<br>正しいプラックインクカートリッジを装着してください。                                                                                                    |  |  |
| スタッカー 1 | HST1000  | スタッカー 1 に許容枚数を超えてディスクが入っているため、発行処理ができません。<br>対処方法:<br>スタッカー 1 内のディスクを減らしてください。                                                                                                    |  |  |
|         | HST1001  | スタッカー 1 が装着されていません。<br>対処方法:<br>スタッカー 1 を装着してください。                                                                                                    |  |  |
| スタッカー 2 | HST2000  | スタッカー 2 に許容枚数を超えてディスクが入っているため、発行処理ができません。<br>対処方法:<br>スタッカー 2 内のディスクを減らしてください。                                                                                                    |  |  |
|         | HST2001  | スタッカー 2 が装着されていません。<br>対処方法:<br>スタッカー 2 を装着してください。                                                                                                    |  |  |
| スタッカー 3 | HST3000  | スタッカー3に許容枚数を超えてディスクが入っているため、発行処理ができません。<br>対処方法:<br>スタッカー3内のディスクを減らしてください。                                                                                                    |  |  |
|         | HST3001  | 外部排出モードで排出先がスタッカー3に設定されていますが、スタッカー3が装着されて<br>いません。または、パッチ処理モードで、スタッカー3が装着されていません。<br>対処方法:<br>スタッカー3を装着してください。                                                                                                    |  |  |
|         | HST3002  | 標準モードでスタッカー3が装着されています。または、外部排出モードで排出先がスタッ<br>カー4に設定されていますが、スタッカー3が装着されています。<br>対処方法:<br>スタッカー3を外してください。                                                                                                    |  |  |
| ディスクカバー | HDC000   | ディスクカバーが開いています。<br>対処方法:<br>ディスクカバーを閉じてください。                                                                                                    |  |  |
| 通信      | HNW000   | 以下のいずれかの通信エラーが発生しました。<br>• Disc producer と通信できない<br>• フィルタドライパーがアタッチされていない<br>対処方法:<br>(PP-100N 以外の場合)<br>Disc producer の電源状態を確認してください。<br>USB ケーブルの接続状態を確認してください。<br>出力機器を接続し、電源を入れ直してください。<br>(PP-100N の場合)<br>Disc producer の電源状態を確認してください。<br>ネットワークケーブルの接続状態を確認してください。 |  |  |
|         | HNW001   | サポート外バージョンエラーが発生しました。以下のいずれかを検知しました。<br>オートローダファームウェアバージョンがサポートバージョン未満である<br>ドライブ1のファームウェアバージョンがサポートバージョンと異なる<br>ドライブ2のファームウェアバージョンがサポートバージョンと異なる<br>プリンターファームウェアバージョンがサポートバージョン未満である<br>対処方法:<br>デバイスのファームウェアをバージョンアップしてください。                                              |  |  |

## JCFファイル

JCF ファイルとは、動作中 / 一時停止中のジョブをキャンセルさせるための指示書ファイルで、お客様の連携アプリケーションで作成します。キャンセルしたいジョブ ID を指定し、TD Bridge の監視フォルダーに移動すると、ジョブがキャンセルされます。

- □ テキスト (ANSI) 形式のファイルですが、拡張子を JCF とします。ファイル名は任意です。
- ジョブをキャンセルできた / エラーが発生してキャンセルできなかった場合は、拡張子が変わります。
  - キャンセルできたファイル : CDN
  - エラー発生でキャンセルできない:CER
- キャンセル完了 / キャンセル失敗後60~120分で、監視フォルダーからファイルがログフォル ダーに自動的に移動します。(90ページ「ログ機能」を参照してください。)

JCF ファイル例

#### demo.jcf ファイル

[CANCEL] JOB ID=003

| セクション名 | キー名    | 説明                    | 値の指定方法                        | 最大<br>文字数 | 使用可能な<br>文字 ( 文字列 ) | 必須 /<br>任意 |
|--------|--------|-----------------------|-------------------------------|-----------|---------------------|------------|
| CANCEL | JOB_ID | ジョブを一意に識別する<br>ための ID | キャンセルするジョブのジョブ ID を指定<br>します。 | 40 文字     | 半角英数,"-","_"        | 必須         |

## ログ機能

- 監視フォルダー (デフォルト "Order") に DON, ERR, CDN, CER ファイルがある場合、60 ~ 120 分で監視フォルダー内にログフォルダーが自動的に生成され、DON, ERR, CDN, CER ファイルをログフォルダー (log) に移動します。
- 監視フォルダー内の INP ファイルのうち、STF ファイルで STATUS=99 かつ ERROR=OTH000の状態が 60 分以上継続しているものは、60 ~ 120 分でログフォル ダー (log) に移動します。
- ログフォルダー内には年月日のフォルダーが作成され、年月日のフォルダー内には時間のフォ ルダーが自動的に生成されます。
- DON, ERR, CDN, CER ファイル移動時に、STF ファイルが複製され、複製された STF ファイ ルはログフォルダーに移動します。
- □ 7日以上経過したログは、年月日のフォルダーごと自動的に削除されます。ログフォルダーは 削除されません。

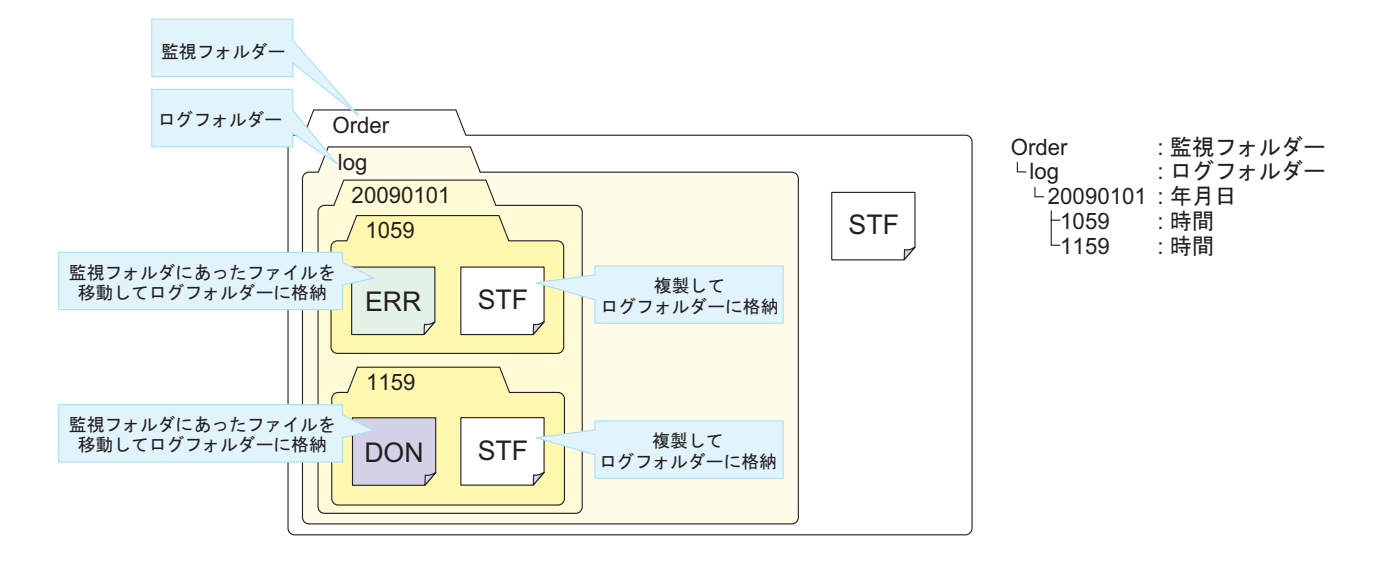

# ポップアップメッセージ一覧表

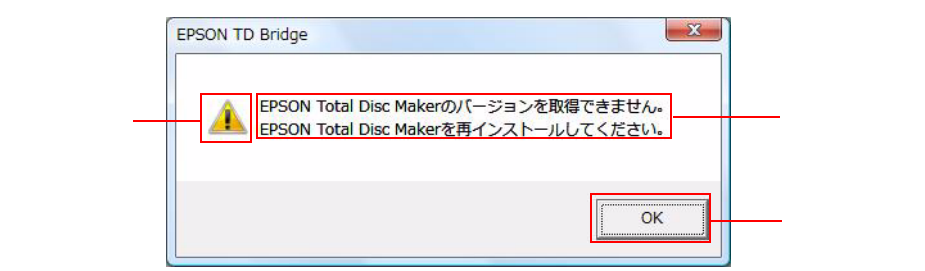

| メッセージ                                                                                                    | アイコン | ボタン         | 原因                                                                       |
|----------------------------------------------------------------------------------------------------|------|-------------|--------------------------------------------------------------------------|
| 監視フォルダーを設定してください。                                                                                                    | !    | OK          | 環境設定画面で、監視フォルダーにフォルダーを設<br>定していない状態で (OK) ボタンをクリックした。                    |
| EPSON Total Disc Setup で作業フォルダーとして指定されているパス<br>が存在しないか、アクセス権がありません。<br>EPSON Total Disc Setup を起動し、作業フォルダーを指定しなおすか、<br>アクセス権を設定してください。                                                            | !    | ОК          | EPSON Total Disc Setup で作業フォルダーとして指<br>定されているバスが存在しないか、アクセス権がな<br>い。     |
| EPSON Total Disc Maker の作業フォルダー(作業フォルダーのパス)<br>の容量が不足しています。<br>作業フォルダーを変更するか空き容量を確保してから OK ボタンをク<br>リックしてください。<br>キャンセルボタンをクリックすると発行を中止して TD Bridge を終了<br>します。                                   | !    | OK<br>キャンセル | ジョブ発行時に、EPSON Total Disc Maker の作業<br>フォルダーの空き容量が不足していた。                 |
| プリンタードライバーが設定されていないか、または見つかりません。<br>Total Disc Setup で使用するプリンタードライバーを設定しなおしてか<br>ら OK ボタンをクリックしてください。<br>キャンセルボタンをクリックすると発行を中止して TD Bridge を終了<br>します。                                            | !    | OK<br>キャンセル | ジョブ発行時に、プリンタードライバーが見つから<br>なかった。                                         |
| バッテリーモードで PC を起動中です。<br>発行中にバッテリーが切れた場合、ディスクが正しく作成できないお<br>それがあります。<br>AC モードに切り替えてから OK ボタンをクリックしてください。<br>キャンセルボタンをクリックすると発行を中止して TD Bridge を終了<br>します。                                         | !    | OK<br>キャンセル | ジョブ発行時に、コンピューターの電源がバッテ<br>リーモードになっていた。                                   |
| XML パーサーが存在しないか、正しくインストールされていないため、<br>処理を行うことができません。<br>XML パーサーを正しくインストールしてから OK ボタンをクリックし<br>てください。<br>キャンセルボタンをクリックすると発行を中止して TD Bridge を終了<br>します。                                            | !    | OK<br>キャンセル | ジョブ発行時に、XML パーサーがインストールされ<br>ていなかった。                                     |
| 監視フォルダーが存在しないかアクセス権がありません。<br>監視フォルダーを設定してください。                                                                                                    | !    | OK          | 管理者アカウントで Windows にログイン中、ファ<br>イル操作時に、監視フォルダーが見つからなかった<br>か、アクセス拒否された。   |
| 監視フォルダーが存在しないかアクセス権がありません。<br>管理者アカウントで Windows にログオンして、監視フォルダーを設定<br>してください。                                                                                                    | !    | OK          | 制限付きアカウントで Windows にログオン中、<br>ファイル操作時に、監視フォルダーが見つからな<br>かったか、アクセス拒否された。  |
| 通常使う出力機器の設定が無効です。<br>有効な出力機器に変更してください。                                                                                                    | !    | OK          | 管理者アカウントで Windows にログイン中、TD<br>Bridge 起動時に、設定されている出力機器が有効で<br>はなかった。     |
| EPSON Total Disc Maker の作業フォルダーのあるドライブのファイル<br>システムが、書き込みデータのファイルサイズをサポートしていない<br>ため、発行できません。<br>NTFS でフォーマットされたドライブのフォルダーを作業フォルダーに<br>指定してください。<br>キャンセルボタンをクリックすると発行を中止して TD Bridge を終了<br>します。 | !    | OK<br>キャンセル | 書き込みデータが 4GB 以上なのに、ディスクの<br>フォーマットが 4GB 作成に対応していなかった。                    |
| サポートバージョン情報を取得できません。<br>TD Bridge を再インストールしてください。                                                                                                    | !    | OK          | TD Bridge 起動時に、EPSON Total Disc Makerの<br>サポートバージョンを取得できなかった。            |
| 通常使う出力機器の設定が無効です。<br>管理者アカウントで Windows にログオンして、有効な出力機器に変更<br>してください。                                                                                                    | !    | OK          | 制限付きアカウントで Windows にログイン中、TD<br>Bridge 起動時に、設定されている出力機器が有効で<br>はなかった。    |
| 制限付きアカウントが書き込めないフォルダーが監視フォルダーに設<br>定されています。<br>制限付きアカウントが書き込めるフォルダーに変更してください。                                                                                                    | !    | OK          | 管理者アカウントで Winodws にログイン中、TD<br>Bridge 起動時に、監視フォルダーが不適切な設定で<br>あることを検知した。 |

| メッセージ                                                                                                    | アイコン | ボタン         | 原因                                                                                |
|----------------------------------------------------------------------------------------------------|------|-------------|-----------------------------------------------------------------------------------|
| 制限付きアカウントが書き込めないフォルダーが監視フォルダーに設<br>定されています。<br>管理者アカウントで Windows にログオンして、制限付きアカウントが<br>書き込めるフォルダーに変更してください。                                                                                             |      | ОК          | 制限付きアカウントで Winodws にログイン中、TD<br>Bridge 起動時に、監視フォルダーが不適切な設定で<br>あることを検知した。         |
| 出力機器の HDD に十分な空き容量がないため、発行できません。<br>不要になったジョブデータを削除して空き容量を増やしてください。                                                                                                    | !    | OK<br>キャンセル | ジョブ発行時に、出力先機器の HDD に十分な空き<br>容量がなかった。                                             |
| EPSON Total Disc Setup でエラーレートログ出力フォルダーとして指<br>定されているパスが存在しないか、アクセス権がありません。<br>EPSON Total Disc Setup を起動し、エラーレートログ出力フォルダー<br>を指定しなおすか、アクセス権を設定してください。<br>キャンセルボタンをクリックすると発行を中止して TD Bridge を終了<br>します。 | !    | OK<br>キャンセル | EPSON Total Disc Setup でエラーレートログ出力<br>フォルダーとして指定されているパスが存在しない<br>か、アクセス権がない。      |
| EPSON Total Disc Setup のエラーレートログ出力フォルダーの容量が<br>不足しています。<br>フォルダーを変更するか空き容量を確保してから OK ボタンをクリッ<br>クしてください。<br>キャンセルボタンをクリックすると発行を中止して TD Bridge を終了<br>します。                                               | !    | OK<br>キャンセル | EPSON Total Disc Setup のエラーレートログ出力<br>フォルダーの容量が不足している。                            |
| EPSON Total Disc Setup のエラーレート閾値が設定されていません。<br>閾値を設定してから OK ボタンをクリックしてください。<br>キャンセルボタンをクリックすると発行を中止して TD Bridge を終了<br>します。                                                                            | !    | OK<br>キャンセル | EPSON Total Disc Setup のエラーレート閾値が設定<br>されていない。                                    |
| 未完了のジョブが存在しますが、終了してよろしいですか?                                                                                                    | !    | YES<br>NO   | TD Bridge 終了時に、監視フォルダー内に未完了<br>ジョブが存在していた。                                        |
| TD Bridge は既に起動しています。                                                                                                    | !    | OK          | TD Bridge 起動時に、既に TD Bridge が起動してい<br>た。                                          |
| The application could not start because the necessary resource file could not be found. Please reinstall the application.                                                                               | !    | OK          | TD Bridge 起動時に、リソースファイルがみつから<br>なかった。                                             |
| 動作に必要なファイル(Control.ini)が見つからないため、TD Bridge<br>を起動できません。<br>EPSON TD Bridge を再インストールして下さい。                                                                                                    | !    | OK          | 動作に必要なファイル(Control.ini)が見つからな<br>かった。                                             |
| EPSON Total Disc Maker が見つからないため、処理を継続できません。<br>EPSON Total Disc Maker をインストールしてください。                                                                                                    | !    | OK          | ジョブ発行時に、EPSON Total Disc Maker の実行<br>ファイルが見つからなかった                               |
| EPSON Total Disc Control Service が起動していません。                                                                                                    | !    | OK          | EPSON Total Disc Maker のサービスが起動してい<br>ないことを検知した。                                  |
| EPSON Total Disc Maker が既に起動しているため、TD Bridge から発<br>行できません。<br>EPSON Total Disc Maker を終了して OK ボタンをクリックしてくださ<br>い。<br>キャンセルボタンをクリックすると発行を中止して TD Bridge を終了<br>します。                                     | !    | OK<br>キャンセル | ジョブ発行時に、EPSON Total Disc Maker が起動<br>していた。                                       |
| EPSON Total Disc Maker のバージョンを取得できません。<br>EPSON Total Disc Maker を再インストールしてください。                                                                                                    | !    | OK          | EPSON Total Disc Maker のバージョンが取得でき<br>なかった。                                       |
| EPSON Total Disc Maker がサポート外のバージョンです。<br>サポートバージョンの EPSON Total Disc Maker をインストールしてく<br>ださい。                                                                                                    | !    | OK          | EPSON Total Disc Maker がサポート外のバージョ<br>ンであることを検知した。                                |
| 変更した設定は次回起動時から有効になります。                                                                                                    | !    | OK          | 環境設定画面で、設定値が変更された状態で (OK)<br>ボタンをクリックした。                                          |
| 監視フォルダーはローカルコンピューターのフォルダーを選択してく<br>ださい。                                                                                                    | !    | OK          | 環境設定画面のフォルダー選択ダイアログで、ロー<br>カルコンピューター以外のフォルダーを選択して<br>(OK) ボタンをクリックした。             |
| 設定を反映するには再起動が必要です。<br>TD Bridge を終了します。                                                                                                    | !    | OK<br>キャンセル | 環境設定画面の設定変更を反映させるため、TD<br>Bridge を終了させる際の確認。                                      |
| TD Bridge 環境設定ファイルに書き込みができませんでした。                                                                                                    | !    | ОК          | 環境設定画面で(OK)ボタンをクリック後、iniファ<br>イルは存在しているが、アクセス権がなかったため<br>に書き込むことができなかった。          |
| TD Bridge 環境設定ファイルが存在しないかアクセス権がありません。<br>TD Bridge を終了します。                                                                                                    | !    | OK          | TD Bridge 起動直後や、環境設定画面を開いた時に<br>ini ファイルを開こうとしたが、ファイルが存在して<br>いなかったり、アクセスができなかった。 |
| 設定を反映するにはコンピューターの再起動が必要です。                                                                                                    | !    | ОК          | 環境設定の設定が変更された。                                                                    |
| 設定を反映するにはコンピューターの再起動が必要です。<br>TD Bridge を終了します。                                                                                                    | !    | OK<br>キャンセル | 環境設定の設定が変更された。                                                                    |